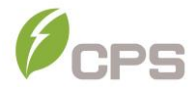

# CPS SCA Series Grid-tied PV Inverter CPS SCA25KTL-DO/US-208

# Installation and Operation Manual – Rev 1.2

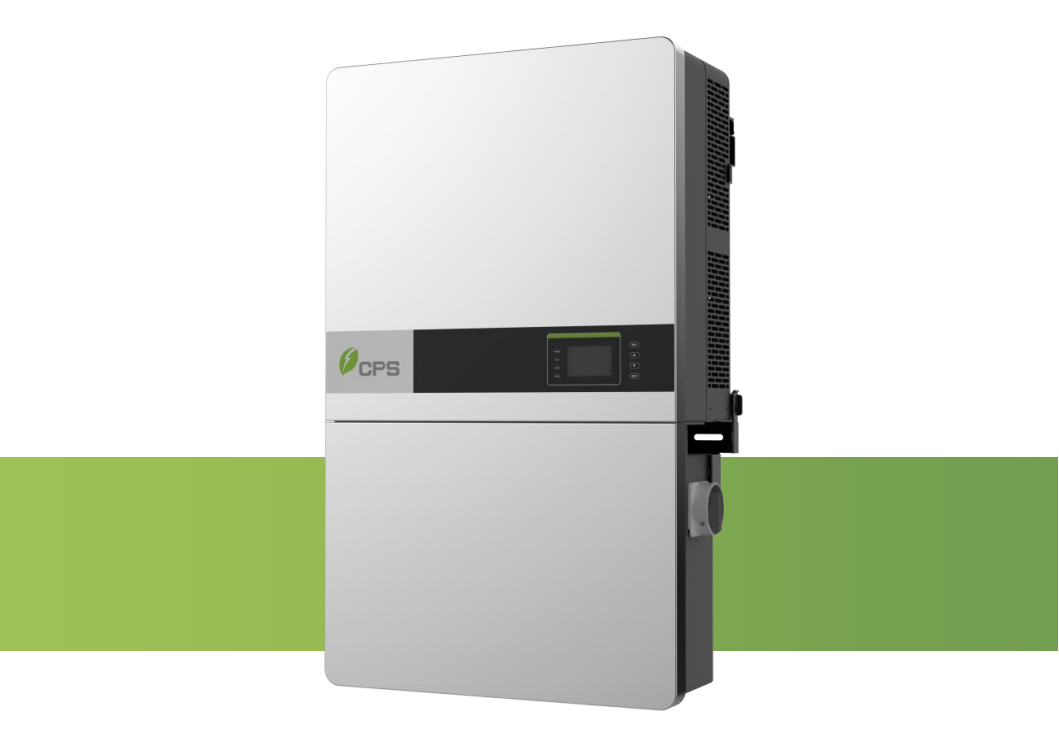

# CHINT POWER SYSTEMS AMERICA CO.

Revision 1.2 - June 2023

# **Table of Contents**

| BE | BEFORE YOU START 1            |      |                                          |    |  |  |
|----|-------------------------------|------|------------------------------------------|----|--|--|
| 1  | IMPORTANT SAFETY INSTRUCTIONS |      |                                          |    |  |  |
| 2  | 0                             | VER\ | /IEW                                     | 9  |  |  |
|    | 2.1                           | Invi | ERTER FOR GRID-TIED PV SYSTEMS           | 9  |  |  |
|    | 2.2                           | Pro  | DUCT FEATURES                            | 10 |  |  |
|    | 2.3                           | Pro  | DUCT PROTECTION AND FUNCTIONS            | 11 |  |  |
|    | 2.4                           | SMA  | art Inverter Functions                   | 12 |  |  |
|    | 2.5                           | App  | EARANCE AND MAIN ITEM DESCRIPTION        | 13 |  |  |
|    | 2.6                           | Sсн  | EMATIC DIAGRAM AND CIRCUIT DESIGN        | 14 |  |  |
|    | 2.7                           | Алт  | I-ISLANDING DETECTION                    | 15 |  |  |
|    | 2.8                           | DC   | GROUND FAULT PROTECTION                  | 15 |  |  |
|    | 2.9                           | Sur  | GE SUPPRESSION                           | 16 |  |  |
|    | 2.10                          | DC   | ARC-FAULT PROTECTION                     | 16 |  |  |
|    | 2.11                          | Мо   | DULE-LEVEL RAPID SHUTDOWN                | 16 |  |  |
| 3  | IN                            | STA  | LLATION                                  | 17 |  |  |
|    | 3.1                           | Rec  | OMMENDATIONS BEFORE INSTALLATION         | 19 |  |  |
|    | 3.2                           | ME   | CHANICAL INSTALLATION                    | 22 |  |  |
|    | 3                             | 2.1  | Dimensions                               | 22 |  |  |
|    | 3                             | 2.2  | Installation Method                      | 22 |  |  |
|    | 3                             | 2.3  | Installation Space Requirement           | 24 |  |  |
|    | 3                             | 2.4  | Mounting the Inverter onto the Bracket   | 28 |  |  |
|    | 3.3                           | ELE  | CTRICAL INSTALLATION                     | 36 |  |  |
|    | 3.                            | 3.1  | Removing/Replacing the Wiring Box Cover: | 36 |  |  |
|    | 3.                            | 3.2  | Wiring Box                               |    |  |  |
|    | 3.                            | 3.3  | DC and Ground Connection                 | 41 |  |  |
|    | 3.                            | 3.4  | AC and Ground Connection                 | 50 |  |  |

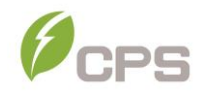

|   | 3.4 Communication Connection                                     |                                                                                  |                                                                                                    | 57                                                                            |
|---|------------------------------------------------------------------|----------------------------------------------------------------------------------|----------------------------------------------------------------------------------------------------|-------------------------------------------------------------------------------|
|   | 3.                                                               | 4.1                                                                              | Description of the Communication Board                                                                                                    | 58                                                                            |
|   | 3.4.2                                                            |                                                                                  | RS485 Communication                                                                                                    | 58                                                                            |
|   | 3.                                                               | 4.3                                                                              | RS485 Network Set-up                                                                                                    | 59                                                                            |
|   | 3.                                                               | 4.4                                                                              | Communication Wiring                                                                                                    | 61                                                                            |
| 4 | U                                                                | SER I                                                                            | NTERFACE                                                                                                    | 62                                                                            |
|   | 4.1                                                              | Des                                                                              | CRIPTION OF LCD PANEL                                                                                                    | 62                                                                            |
|   | 4.2                                                              | Оре                                                                              | RATION STATE                                                                                                    | 64                                                                            |
|   | 4.3                                                              | Inte                                                                             | RFACE TYPES                                                                                                    | 65                                                                            |
| 5 | C                                                                | OMN                                                                              | AISSIONING                                                                                                    | 67                                                                            |
|   | 5.1                                                              | ME                                                                               | CHANICAL INSTALLATION CHECK                                                                                                    | 67                                                                            |
|   | 5.2                                                              | CON                                                                              | IDUCTOR CONNECTIONS CHECK                                                                                                    | 67                                                                            |
|   | 5.3                                                              | Elec                                                                             | CTRICAL CHECK                                                                                                    | 67                                                                            |
|   |                                                                  |                                                                                  |                                                                                                    |                                                                               |
|   | 5.4                                                              | Con                                                                              | AMISSIONING STEPS                                                                                                    | 68                                                                            |
| 6 | 5.4<br>M                                                         | Con<br>IAIN                                                                      | MMISSIONING STEPS                                                                                                    | 68<br>. <b> 74</b>                                                            |
| 6 | 5.4<br>M<br>6.1                                                  | Con<br>IAIN<br>Me/                                                               | MMISSIONING STEPS                                                                                                    | 68<br>. <b> 74</b><br>74                                                      |
| 6 | 5.4<br>M<br>6.1<br>6.2                                           | Con<br>IAIN<br>Me/<br>Set                                                        | MMISSIONING STEPS                                                                                                    | 68<br><b>74</b><br>74<br>76                                                   |
| 6 | 5.4<br>M<br>6.1<br>6.2<br><i>6</i> .                             | Con<br>IAIN<br>Me/<br>Set*<br>2.1                                                | MMISSIONING STEPS<br>MENU AND OPERATION<br>ASUREMENT DATA<br>TING<br>System Parameters                                                                                                    | 68<br><b>74</b><br>74<br>76<br>78                                             |
| 6 | 5.4<br>M<br>6.1<br>6.2<br><i>6</i> .<br><i>6</i> .               | Con<br>IAIN<br>Me/<br>Set <sup>-</sup><br>2.1<br>2.2                             | MMISSIONING STEPS<br>MENU AND OPERATION<br>ASUREMENT DATA<br>TING<br>System Parameters<br>Control Command                                                                                                    | 68<br><b>74</b><br>74<br>76<br>78<br>80                                       |
| 6 | 5.4<br>M<br>6.1<br>6.2<br><i>6.</i><br><i>6.</i>                 | Con<br>IAIN<br>Me/<br>Set<br>2.1<br>2.2<br>2.3                                   | MMISSIONING STEPS<br>MENU AND OPERATION<br>ASUREMENT DATA<br>TING<br>System Parameters<br>Control Command<br>Protect Parameters                                                                                                    | 68<br>74<br>76<br>78<br>80<br>83                                              |
| 6 | 5.4<br>M<br>6.1<br>6.2<br><i>6.</i><br><i>6.</i><br><i>6.</i>    | Con<br>IAIN<br>Me/<br>Set<br>2.1<br>2.2<br>2.3<br>2.4                            | MMISSIONING STEPS<br>MENU AND OPERATION<br>ASUREMENT DATA<br>TING<br>System Parameters<br>Control Command<br>Protect Parameters<br>LVRT/HVRT Parameters                                                                                                    | 68<br>74<br>74<br>76<br>78<br>80<br>83<br>88                                  |
| 6 | 5.4<br>6.1<br>6.2<br>6.<br>6.<br>6.<br>6.<br>6.                  | Con<br>IAIN<br>Me/<br>Set<br>2.1<br>2.2<br>2.3<br>2.4<br>2.5                     | MMISSIONING STEPS<br>MENU AND OPERATION<br>ASUREMENT DATA<br>TING<br>System Parameters<br>Control Command<br>Protect Parameters<br>LVRT/HVRT Parameters<br>Power Derating Setup                                                                                                    | 68<br>74<br>76<br>78<br>80<br>83<br>88<br>93                                  |
| 6 | 5.4<br>M<br>6.1<br>6.2<br>6.<br>6.<br>6.<br>6.<br>6.<br>6.       | Con<br>IAIN<br>ME/<br>SET<br>2.1<br>2.2<br>2.3<br>2.4<br>2.5<br>2.6              | MMISSIONING STEPS<br>MENU AND OPERATION<br>ASUREMENT DATA<br>TING<br>System Parameters<br>Control Command<br>Protect Parameters<br>LVRT/HVRT Parameters<br>Power Derating Setup<br>Reactive Power Derating Setup                                                                           | 68<br>74<br>76<br>78<br>80<br>83<br>93<br>97                                  |
| 6 | 5.4<br>6.1<br>6.2<br>6.<br>6.<br>6.<br>6.<br>6.<br>6.            | COM<br>ME/<br>SET<br>2.1<br>2.2<br>2.3<br>2.4<br>2.5<br>2.6<br>2.7               | MMISSIONING STEPS<br>MENU AND OPERATION<br>ASUREMENT DATA<br>TING<br>System Parameters<br>Control Command<br>Protect Parameters<br>LVRT/HVRT Parameters<br>Power Derating Setup<br>Reactive Power Derating Setup<br>Arc Parameters                                                         | 68<br>74<br>76<br>78<br>80<br>83<br>83<br>93<br>97<br>102                     |
| 6 | 5.4<br>M<br>6.1<br>6.2<br>6.<br>6.<br>6.<br>6.<br>6.<br>6.<br>6. | Com<br>ME/<br>SET<br>2.1<br>2.2<br>2.3<br>2.4<br>2.5<br>2.6<br>2.7<br>2.8        | MMISSIONING STEPS<br>MENU AND OPERATION<br>ASUREMENT DATA<br>TING<br>System Parameters<br>Control Command<br>Protect Parameters<br>LVRT/HVRT Parameters<br>Power Derating Setup<br>Reactive Power Derating Setup<br>Arc Parameters<br>Other Parameters                                     | 68<br>74<br>76<br>76<br>78<br>80<br>83<br>93<br>93<br>97<br>102<br>103        |
| 6 | 5.4<br>6.1<br>6.2<br>6.<br>6.<br>6.<br>6.<br>6.<br>6.<br>3       | Com<br>ME/<br>Set<br>2.1<br>2.2<br>2.3<br>2.4<br>2.5<br>2.6<br>2.7<br>2.8<br>Pov | MMISSIONING STEPS<br>MENU AND OPERATION<br>ASUREMENT DATA<br>TING<br>System Parameters<br>Control Command<br>Protect Parameters<br>Protect Parameters<br>LVRT/HVRT Parameters<br>Power Derating Setup<br>Reactive Power Derating Setup<br>Arc Parameters<br>Other Parameters<br>WER ON/OFF | 68<br>74<br>76<br>76<br>78<br>80<br>83<br>93<br>93<br>97<br>102<br>103<br>108 |

|    | 6.   | 3.2 /   | Automatic Turn ON/OFF            | 108 |
|----|------|---------|----------------------------------|-----|
|    | 6.4  | Histo   | RY RECORD                        | 109 |
|    | 6.5  | Devic   | E INFORMATION                    | 110 |
|    | 6.6  | Start   | -Up                              | 111 |
|    | 6.7  | Shut    | -Down                            | 111 |
|    | 6.8  | Oper    | ATION MODE                       | 111 |
|    | 6.9  | Grid-   | TIED POWER GENERATION            | 112 |
|    | 6.10 | Firm    | NARE UPGRADE                     | 113 |
| 7  | FA   | ULT S   | HUTDOWN AND TROUBLESHOOTING      | 116 |
|    | 7.1  | LED F   | AULT AND TROUBLESHOOTING         | 116 |
|    | 7.2  | LCD F   | FAULT AND TROUBLESHOOTING        | 117 |
| 8  | Μ    | AINTE   | ENANCE AND DE-INSTALLATION       | 123 |
|    | 8.1  | Prod    | UCT MAINTENANCE                  | 123 |
|    | 8.   | 1.1 (   | Check Electrical Connections     | 123 |
|    | 8.   | 1.2 (   | Clean the Air Vent Grate         | 123 |
|    | 8.   | 1.3 I   | Replace the Cooling Fans         | 123 |
|    | 8.   | 1.4 I   | Replace the Inverter             | 126 |
|    | 8.2  | DE-IN   | STALLING THE INVERTER            | 128 |
| 9  | AC   | CESS    | ORIES                            | 130 |
|    | 9.1  | Shad    | e Cover (SSC-60ST)               |     |
|    | 9.   | 1.1 I   | Protection from Harsh Conditions | 130 |
|    | 9.   | 1.2 I   | Increased Energy Production      | 130 |
|    | 9.2  | Y-Cor   | MB TERMINAL BLOCK (OPTIONAL)     | 131 |
| 10 | ) TE | CHNI    | CAL DATA                         | 132 |
|    | 10.1 | DATAS   | SHEET                            | 132 |
|    | 10.2 | Meas    | UREMENT TOLERANCES               | 135 |
|    | 10.3 | Prod    | UCTION GRAPHS                    | 136 |
|    | 10   | ).3.1 I | High Temperature Derating Graph  | 136 |

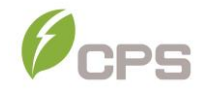

| 11 | LIMITED WARRANTY                   | 140 |
|----|------------------------------------|-----|
|    | 10.3.5 Reactive Power Capability   | 139 |
|    | 10.3.4 PV Voltage Derating Graph   | 138 |
|    | 10.3.3 Grid Voltage Derating Graph | 137 |
|    | 10.3.2 Altitude Derating Graph     | 136 |

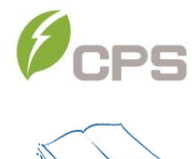

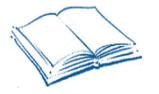

# Before You Start...

### Scope

This Installation and Operation manual contains important information, safety guidelines, detailed planning and setup information for installation, as well as information about configuring, operating and troubleshooting the CPS SCA25KTL-DO/US-208 3-Phase String Inverters. Here after in this manual this equipment may be referred to simply as the inverters. Be sure to read this manual carefully before operating or servicing the inverters.

#### Audience

The information in Chapters 2 "Overview", 4 "User Interface", 6 "Main Menu and Operation", 7 "Faut Shutdown and troubleshooting", and 9 "Accessories" is intended for the owner and operator of the inverter, and does not require any special training or qualifications. The information in Chapters 3 "Installation", 5 "Commissioning", 8 "Maintenance and De-installation" is intended for qualified personnel only. Qualified personnel have training, knowledge, and experience in:

- Installing electrical equipment and PV power systems (up to 1000VDC).
- Applying all local installation codes.
- Analyzing and eliminating the hazards involved in performing electrical work.
- Selecting and using Personal Protective Equipment (PPE).

Installation, commissioning, troubleshooting, and maintenance of the inverter must be done only by qualified personnel.

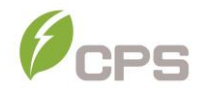

Thank you for choosing a CPS SCA 25KTL-DO/US-208 3-Phase String Inverter. This PV Inverter is a high performance and highly reliable product specifically designed for the North American Solar market.

Instructions inside this user manual will help you solve most installation and operation difficulties. Installation, commissioning, troubleshooting, and maintenance of the inverter must be performed by qualified personnel. If you encounter any problems during installation or operation of this unit, first check the user manual before contacting CPS Customer Service. This user manual is applicable for the following models:

#### CPS SCA 25KTL-DO/US-208

#### Please keep this user manual on hand for quick reference.

The manual will be periodically updated or revised due to the product development or improvement. The latest version of this manual can be acquired via the website at <u>www.chintpowersystems.com</u>.

# 1 Important Safety Instructions (SAVE THESE INSTRUCTIONS)

Please read this user manual carefully before installation of the inverter. CPS reserves the right to refuse warranty claims for equipment damage if the user fails to install the product according to the instructions in this manual.

Failure to follow these instructions and other relevant safety procedures may result in voiding of the warranty and/or damage to the inverter or other property!

#### Warnings and symbols in this document

|             | <b>DANGER:</b><br>DANGER indicates a hazardous situation which, if not avoided,<br>will result in death or serious injury.                                                |
|-------------|----------------------------------------------------------------------------------------------------|
|             | WARNING:<br>WARNING indicates a hazardous situation which, if not avoided,<br>could result in death or serious injury.                                                    |
|             | <b>CAUTION:</b><br>CAUTION indicates a hazardous situation which, if not avoided, could result in minor or moderate injury.                                               |
| $\triangle$ | <b>NOTICE:</b><br>NOTICE indicates a hazardous situation which, if not avoided,<br>could result in the inverter working abnormally or property loss.                      |
| i           | INSTRUCTION:<br>INSTRUCTION indicates important supplementary information or<br>provides skills or tips that can be used to help you solve a<br>problem or save you time. |

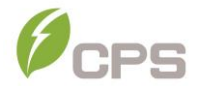

Г

# Warnings and Markings on the product

| A 7-5                 | CAUTION:                                                                                                    |
|-----------------------|----------------------------------------------------------------------------------------------------|
|                       | Risk of electric shock from energy stored in capacitor.                                                                                                    |
| <b>∠ ★ ∆ ∨</b> ~ 5min | Do not remove cover until 5 minutes after disconnecting all sources of supply.                                                                                                    |
|                       | CAUTION:                                                                                                    |
|                       | Risk of electric shock, do not remove cover. No user serviceable parts inside. Refer servicing to qualified service personnel.                                                            |
|                       | WARNING:                                                                                                    |
|                       | Electric shock hazard. The DC conductors of this photovoltaic system are ungrounded and may be energized.                                                                                 |
|                       | CAUTION:                                                                                                    |
|                       | Risk of Electric Shock.                                                                                                    |
|                       | <ul> <li>a) Both ac and dc voltage sources are terminated inside this<br/>equipment. Each circuit must be individually disconnected<br/>before servicing.</li> </ul>                      |
|                       | b) When the photovoltaic array is exposed to light, it supplies a dc voltage to this equipment.                                                                                           |
|                       | WARNING:                                                                                                    |
|                       | Electric Shock Hazard.                                                                                                    |
|                       | The DC conductors of this photovoltaic system are normally<br>ungrounded but will become intermittently grounded without<br>indication when the inverter measures the PV array isolation. |
|                       | CAUTION:                                                                                                    |
|                       | Hot surfaces. To reduce the risk of burns. Do not touch.                                                                                                    |

# Warnings and Markings on the product (cont'd)

| ^           | WARNING:                                                                                        |  |  |
|-------------|-------------------------------------------------------------------------------------------------|--|--|
|             | For continued protection against risk of fire, replace only with same type and ratings of fuse. |  |  |
|             | WARNING:                                                                                        |  |  |
|             | HAZARDOUS VOLTAGE AREA UNDER THE PLASTIC COVER.                                                 |  |  |
|             | DO NOT OPEN FUSE HOLDERS UNDER<br>LOAD!                                                         |  |  |
| <b>~•</b> \ | PERSONAL PROTECTIVE EQUIPMENT<br>MUST BE USED/WORN BEFORE                                       |  |  |
|             | ACCESSING FUSES!                                                                                |  |  |
|             | WARNING:                                                                                        |  |  |
|             | High touch current.                                                                             |  |  |
|             | Earth connection essential before connecting                                                    |  |  |
|             | supply.                                                                                         |  |  |
|             | INFORMATION:                                                                                    |  |  |
| ĺ           | For more details please see the user manual.                                                    |  |  |
|             |                                                                                                 |  |  |

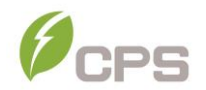

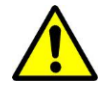

## WARNING:

All the installation and wiring connections must be performed by qualified technical personnel. Disconnect the inverter from the PV modules and the AC grid before maintaining or servicing the equipment.

**Risk of electric shock and fire.** Use only with PV modules that have a maximum system voltage of rating of  $1000V_{DC}$  or higher.

**Electric shock Hazard.** The DC conductors of this photovoltaic system are normally ungrounded but will become intermittently grounded without indication when the inverter performs the PV array isolation measurement.

**Shock Hazard.** The inverter is energized from both AC and DC sources. Disconnect all energy sources before servicing.

For continued protection against risk of fire, replace only with same type and ratings of fuse.

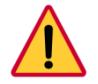

### DANGER:

Disconnect the inverter from the AC grid and PV modules before removing covers or opening the equipment. Wait at least 5 minutes after disconnecting from the DC and AC sources before servicing or maintaining the inverter. Ensure hazardous high voltage and energy inside the inverter has been discharged prior to servicing.

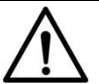

# NOTICE:

The inverters are designed to only interconnect with an AC power source as part of the public electric utility grid. Do not connect the AC output of the inverters directly to any private electric utility power equipment. The inverters are to be installed with floating or ungrounded PV arrays only.

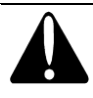

# CAUTION:

CPS SCA 25KTL-DO/US-208 inverter weighs approximately **56kg** (123.5 pounds). The wirebox portion weighs approximately **15kg (33 pounds)**.

Ensure the mounting bracket is properly installed before hanging the inverter and wirebox on the bracket. A team of two is recommended to lift and place the inverter and wirebox into position.

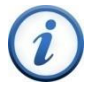

# INSTRUCTION:

Please check with your local electric utility supply company before selecting a grid standard. If the inverter is operated with an incorrect grid standard, the electric utility supply company may cancel the interconnection agreement.

Placing the inverter into operation before the overall system complies with the national codes, rules and safety regulations of the application is also not permitted.

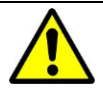

### WARNING:

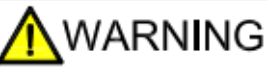

This product can expose you to chemicals Including lead,known to the state of california to cause cancer and birth defects or other reproductive harm.For more information, go to www.P65Warnings.ca.gov

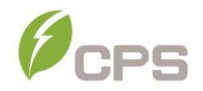

WARNING: The DC Switch is rated to break loads under normal operating conditions. However, a DC short circuit could be hazardous, and the following procedures should be followed before turning OFF the DC Switch under fault conditions.

### If there is a fault and it is safe to access the inverter:

- 1. Read/record the fault code(s) displayed on the LCD interface.
- 2. Turn OFF the inverter via the LCD/Keypad or Remote access.
- 3. Turn OFF the AC feed breaker.
- 4. Turn OFF the AC Switch.
- 5. If possible, read the DC MPPT currents displayed on the LCD interface:
  - a. If the MPPT current is <20A or the irradiation is obviously low, turn OFF the DC switch.
  - b. If it is safe to open the wire-box, proceed with troubleshooting procedures listed in Table 7-1. Make sure appropriate safety precautions and PPE are used.
- If it is not possible to read the DC MPPT currents through the LCD interface, and no fire, smoke, or voltage (AC or DC) to ground is present in the enclosure:
  - a. Follow general safety practices including PPE to open the wire-box.
  - b. Measure the DC current on each string. If zero, open the fuse holder for each string reading approximately zero amps.
  - c. If the DC current is >0.25A, do not open the fuse holder.
  - d. When all possible fuses are open, measure the total MPPT current. If it is <20A, turn OFF the DC switch.
  - e. If turning OFF the DC switch causes smoke, then (if safe) turn the DC switch back ON and wait until low irradiation ~30min prior to sunset to continue troubleshooting.

### If there is a fault and it is unsafe to access the inverter:

- 1. Notify someone else. Initiate emergency mitigation plan if necessary. a. If smoke or fire exists, procure a fire extinguisher.
- 2. If a fire has escaped the inverter enclosure notify 911 immediately!
- 3. Turn OFF the AC feed breaker as soon as possible/safe.
- 4. If safe but conditions are deteriorating, consider:
  - a. Using the fire extinguisher.
  - b. Cutting the string conductors one cable at a time with insulated cutters (while wearing appropriate PPE).

5. Monitor conditions until low irradiation ~30min prior to sunset. If safe, turn OFF AC and DC switches on the inverter and proceed with normal troubleshooting procedures listed in Table 7-1.

# 2 Overview

#### 2.1 Inverter for grid-tied PV systems

CPS SCA 25KTL-DO/US-208 3-Phase transformerless string inverters are designed for use with an UNGROUNDED PV array in carport, commercial rooftop, and large utility scale PV grid-tied systems. The system is generally made up of PV modules, a 3-Phase String Inverter with a fused combiner/disconnect, and AC power distribution equipment (Figure 2-1). The inverter converts the available DC energy from the PV modules to AC power by synchronizing the output current to the same frequency and phase as the AC grid. All or part of the AC power is supplied to local loads, and the surplus power is exported to the electric utility grid.

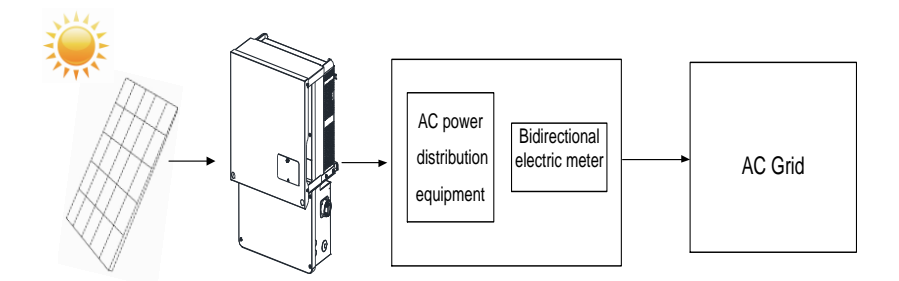

Figure 2-1: Grid-tied PV System

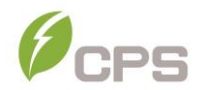

#### 2.2 Product Features

- High Conversion Efficiency: Advanced 3-level conversion topology with Space-Vector PWM; Max. efficiency: 97%, CEC efficiency: 96.5%.
- Grid Adaptability: Selectable grid standards: IEEE 1547-2018, ISO-NE, CA Rule 21, and HECO; Reactive Power; >0.99 PF (±0.8 adjustable), Selectable Apparent Power rating enables Full Active Power rating to +/-0.91 PF, and optional local or remote Active Power Curtailment.
- Flexible Communication: Supports standard CPS Modbus RS485, SunSpec Modbus, and HTTPS/XML communications via FlexOM gateway card to ensure compatibility with 3rd party monitoring and control systems. The FlexOM gateway card enables further command/control as well as remote firmware upgrades. (FlexOM gateway card is optional accessory. Refer to FlexOM gateway card manual for further detailed information.)
- Wide DC input voltage range: Operating DC Input Voltage Range: 200-950VDC; Max DC input voltage: 1000VDC.
- Long Service Life: Designed with thin-film and electrolytic capacitors to extend inverter's service life.
- 3 MPPTs: Multi-channel MPPT (Maximum Power Point Tracker) enables maximum design flexibility and energy harvest optimization over the life of the system.
- Separable Wirebox: The SCA25KTL-DO/US-208 includes a rapid shutdown wirebox with integrated PLC transmitter for use with APS RSD-S-PLC/RSD-D products.
- High Protection Degree: Powder coated aluminum NEMA 4X enclosure meets the demanding needs of both indoor and outdoor use.
- Intelligent Integration: Integrated DC/AC disconnect switches, and up to 6 fused string inputs eliminate the need for external DC combiner boxes, simplifying installation and the need for DC BOS equipment.

### 2.3 Product Protection and Functions

- ✓ AC output voltage and frequency monitoring
- ✓ Anti-islanding detection with bi-directional frequency perturbation
- ✓ DC input and AC output over-voltage protection
- ✓ DC input and AC output over-current protection
- ✓ DC input insulation to ground monitoring
- ✓ DC injection of AC output
- ✓ DC Arc-fault detection and circuit interruption
- ✓ Leakage current to ground monitoring
- ✓ Internal enclosure temperature monitoring
- ✓ IGBT power module temperature monitoring
- ✓ Load rejection over voltage (LROV) protection
- ✓ No neutral connection required delta connection permitted with external AC GFCI
- ✓ PVRSS certified rapid shutdown compliant to 2017/2020 NEC

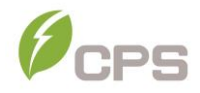

#### 2.4 Smart Inverter Functions

The CPS SCA25KTL-DO/US-208 3-Phase String Inverters employ Smart Inverter (Grid Support) Functions in compliance with UL1741-SA, SA8-SA18 and UL1741-SB standards. The default activation status is indicated below.

| Smart Inverter Function    | IEEE1547-2018 | Rule 21  | ISO-NE   |
|----------------------------|---------------|----------|----------|
| Anti-islanding             | Enabled       | Enabled  | Enabled  |
| Low/High Voltage Ride-     | Enabled       | Enabled  | Enabled  |
| Through                    |               |          |          |
| Low/High Frequency Ride-   | Enabled       | Enabled  | Enabled  |
| Through                    |               |          |          |
| Dynamic Volt/VAR Operation | Enabled       | Enabled  | Disabled |
| Ramp Rate                  | Enabled       | Enabled  | Enabled  |
| Fixed Power Factor         | Disabled      | Disabled | Disabled |
| Reconnect by "Soft-Start"  | Enabled       | Enabled  | Enabled  |
| Frequency-Watt             | Enabled       | Enabled  | Disabled |
| Volt/Watt                  | Enabled       | Enabled  | Disabled |

#### 2.5 Appearance and Main Item Description

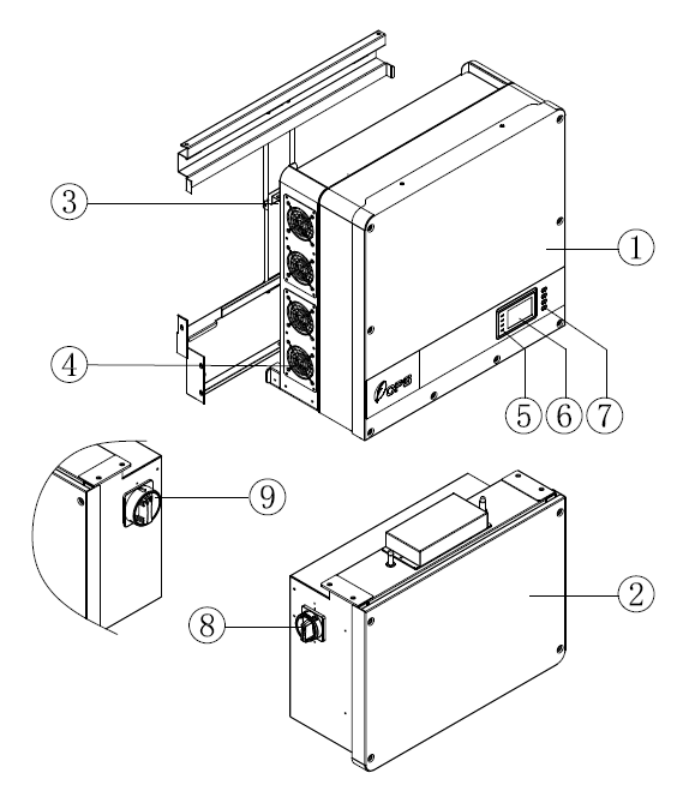

Figure 2-2 Diagram of the Inverter Assembly

#### Main Items of the Inverter:

- ① Main inverter enclosure
- ② Inverter wirebox
- ③ Inverter mounting bracket
- ④ Cooling fans
- ⑤ LED indicator lights
- 6 User LCD display
- ⑦ User Key buttons
- 8 DC switch: DC power on/off
- 9 AC switch: AC power on/off

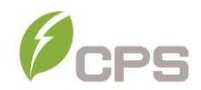

### 2.6 Schematic Diagram and Circuit Design

The basic electrical schematic diagram of the CPS SCA 25KTL-DO/US-208 3-Phase String Inverters are shown in **Error! Reference source not found.** The input from PV source circuits passes through surge protection circuitry, DC EMI wave filters, and independent DC-DC boost circuitry to achieve maximum power point tracking and boost the voltages to a common DC bus. The inverter uses line voltage and frequency measurements to synchronize to the grid and converts the available PV energy to AC power by injecting balanced 3-phase AC current into the electric utility grid. Any high frequency AC component is removed by passing through a two-stage relay and EMI wave filter to produce high quality AC power.

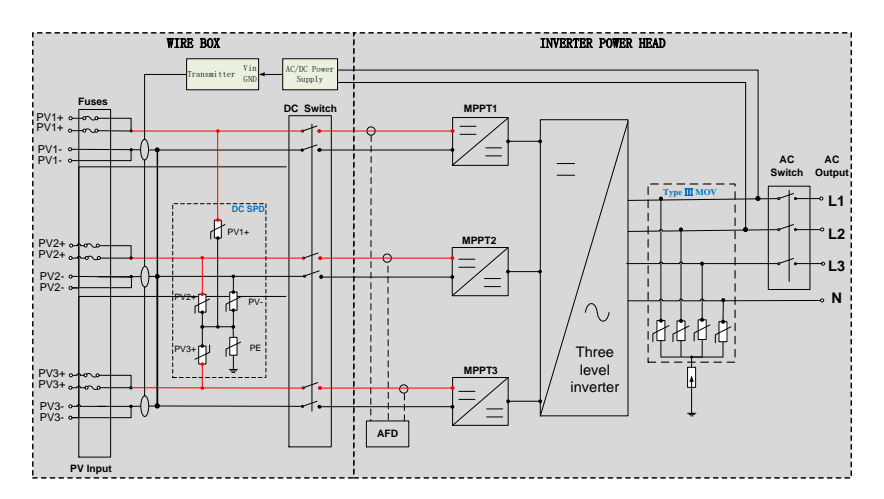

Figure 2-3 CPS SCA25KTL-DO/US-208 Inverter Schematic, RSD Wire-box

The Rapid Shutdown wirebox has been designed specifically for 2017/2020 NEC Rapid Shutdown applications. This wirebox includes a powerline communications transmitter for use with APS RSD-S-PLC/RSD-D products. The integrated PLC transmitter is powered by AC at the inverter output. This PLC transmitter sends a "keep alive" signal to the MLPE devices

mounted/integrated at each PV module within the array. When the inverter senses the loss of AC voltage by way of opening the PV system disconnect switch, inverter circuit breaker or under loss of grid events, the transmitter ceases sending the signal, and the MLPE devices go into rapid shutdown. This rapid shutdown system has been tested and certified with APS RSD-S-PLC/RSD-D products to meet NEC 2017/2020 rapid shutdown requirements.

Note: the negative fuses have been removed from this model in accordance with 690.9(C).

#### 2.7 Anti-Islanding Detection

The SCA25KTL-DO/US-208 3-Phase String Inverters include Unintentional Islanding detection as required by UL 1741/IEEE 1547. The inverter will continuously make bi-directional perturbations to the frequency of the output current by injecting a small amount of reactive power to detect a possible islanding condition. If the grid is stable, these small perturbations will have negligible effects on the system voltage frequency. However, in an islanded condition the changes in reactive power will force the frequency of the system voltage to deviate significantly, which will trigger the inverter to cease operation and disconnect from the grid.

#### 2.8 DC Ground Fault Protection

The inverters include residual current detection GFCI as part of the DC ground fault detection method required by UL 1741. If there is a ground fault in the PV array, the ground fault detection circuitry will detect leakage current, trigger an alarm, and the inverter will cease operation. See Chapter 5 for further information regarding GFCI Static and Dynamic trip thresholds and operation.

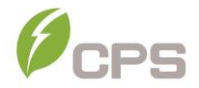

#### 2.9 Surge Suppression

| Standard Waveform Peak Values             |           |         |  |  |  |
|-------------------------------------------|-----------|---------|--|--|--|
| Surge Category Ring Wave Combination Wave |           |         |  |  |  |
| В                                         | 6kV/0.5kA | 6kV/3kA |  |  |  |

#### Table 2-1 Standard Waveform Peak Values

"Standard 1.2/50 µs - 8/20 us Combination Wave"

"Standard 0.5 µs - 100 kHz Ring Wave"

#### 2.10 DC Arc-fault Protection

The inverter includes DC Arc-fault detection compliant with UL 1699B. The inverter will detect electrical noise that is indicative of a DC series arc. Upon detection of an arc-fault, the inverter will cease operation.

#### 2.11 Module-Level Rapid Shutdown

The RSD wirebox includes a Sunspec powerline communication transmitter for use with APS RSD-S-PLC/RSD-D products.

When the inverter is connected to the AC grid the PLC transformer receives power via an integrated power supply. Once the transmitter is powered it will send a "keep alive" signal on the PV string wiring to the MLPE mounted/integrated at each PV module within the array

Opening the PV system AC disconnect or AC circuit breakers initiates Rapid Shutdown: The AC conductors become de-energized, the inverter will detect the loss of AC voltage and cease operation, and the integrated transmitter will lose its power source and cease sending the "keep alive" signal. **Please refer** to the MLPE device user manual for installation and operation requirements.

# 3 Installation

This chapter describes the planning and installation procedures for the SCA25KTL-DO/US-208 3-Phase String Inverter. Please read carefully and install the products following the step-by-step instructions.

The inverter and other main items are shipped in two separate packages, consisting of A.) the main inverter enclosure and B.) the wire-box, mounting bracket, user manual, and accessory kit. Before installation, please check that the following items are included in the packages:

| No.                  | ltem                              | Q'ty | Note                                                                       | Box |
|----------------------|-----------------------------------|------|----------------------------------------------------------------------------|-----|
| (1)                  | Main enclosure of the PV inverter | 1    |                                                                            | А   |
| (2)                  | RSD Wiring box                    | 1    | RSD wiring box includes fuses on the positive PV string polarity only      | В   |
| (3) Mounting bracket |                                   | 1    | Bracket upon which the PV inverter is hung and mounted                     | В   |
| (4)                  | Accessory kit                     | 1    | Kit contains all necessary<br>hardware and accessories for<br>installation | В   |

Table 3-1 Main Items

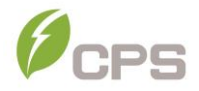

| No. | Item                        | Q'ty | Note                                                                                                    |
|-----|-----------------------------|------|----------------------------------------------------------------------------------------------------|
| (1) | M6 X18mm Phillips<br>screw  | 12   | 4 for securing the wiring box to the<br>main enclosure; 6 for securing the<br>inverter to the mounting bracket; 1 for<br>the External Ground connection, 1<br>spare |
| (2) | 5 pin PCB connector<br>plug | 1    | For the RS485 communication (Input)                                                                                                    |
| (3) | 3 pin PCB connector<br>plug | 1    | For the RS485 communication (Output)                                                                                                    |
| (4) | M8 Nut                      | 4    | For the AC terminal block                                                                                                    |
| (5) | M8 Flat washer              | 4    | For the AC terminal block                                                                                                    |
| (6) | M8 Spring washer            | 4    | For the AC terminal block                                                                                                    |
| (7) | Phillips screw              | 1    | Spare (for wire-box cover)                                                                                                    |

#### Table 3-2 Accessory Kit

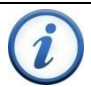

# INSTRUCTION:

Additional accessories for the CPS 25kW-208V inverter are available and can be purchased separately.

### 3.1 Recommendations Before Installation

See Chapter 10, Technical Data for specification ranges and limits.

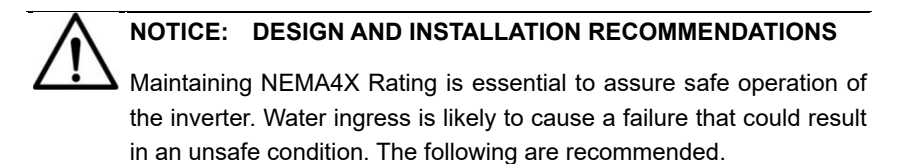

- ✓ Addition of weep holes or any other hole will void the warranty.
- ✓ All conduit entries must be metallic to prevent propagation.
- ✓ All conduit entries must be sealed to prevent moisture ingress.
  - Sealing conduits at the other end will provide additional protection – firestop putty may be used.

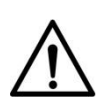

**NOTICE:** The allowable ambient temperature ranges for the SCA25KTL-DO/US-208 3-Phase String Inverter is defined based on the following conditions:

**Condition 1:** -40°C to 70°C, Inverter not installed, and in storage (in packaging or unpackaged).

**Condition 2:** -30°C to 60°C, Inverter installed, connected to electric utility grid and operating during daylight hours.

**Condition 3:** No low temp limit to 70°C, Inverter installed, connected to electric utility grid but non-operating (daylight or nighttime hours).

Bulk head connector cover does not provide a water-tight seal.

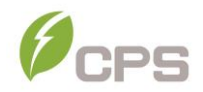

### PRE-INSTALLATION CHECKLIST

- ✓ Check that the inverter environmental specifications (protection degree, operating temperature range, humidity and altitude, etc) meet the requirements of the specific project location.
- ✓ Make sure that the electric utility grid voltage is within range for the grid standard chosen.
- ✓ Ensure that the local electric utility grid authority has granted permission to connect to the grid.
- ✓ Installation personnel must be qualified electricians or those who have received professional training.
- ✓ Wear and use proper PPE (personal protective equipment) during installation.
- ✓ Sufficient space according to Figure 3-3 and Figure 3-4 must be provided to allow the inverter cooling system to operate effectively.
- ✓ Install the inverter away from flammable and/or combustible substances.
- ✓ Avoid installing the inverter in locations that exceed the temperature limits specified for the inverter to prevent undesirable power loss.

# NOTICE: Outdoor Installations for Extended Periods without Power

CPS advises against leaving inverters mounted outdoors for an extended period of time (more than 90 days) and/or allowing inverters exposed to cycles of freezing temperature without both DC and AC power connected to the inverters under normal operation.

The CPS inverter enclosures are designed to conform to NEMA4 (or IP65), however there exists the possibility of water condensation inside the inverter enclosure when it is left exposed to an outdoor environment without power to operate for an extended period of time. Moisture in the air could enter the power head of the inverter through the small opening between wiring box and power head during the time that the wiring box cover is opened for wiring purposes. When the inverter is exposed to temperature swings, especially in cold weather, moisture inside the inverter power head could condense over the aluminum heatsink area where inverter semiconductors are mounted. Water droplets on the heatsink may cause a short-circuit to live semiconductor devices. When the PV source is applied to the inverter, this PV power source could cause the inverter to fail and result in a short-circuit across the PV array.

If such a situation in which the inverter is mounted outdoors without operating power occurs, CPS recommends that the inverter power head be inspected for water condensation before any DC or AC power can be applied to inverter. Without inspection, customers will run the risk of having inverter electronic circuit damage when power is applied to inverter during startup. It is advised that customers contact CPS for further advice and to arrange schedule for CPS service personnel to perform inspection of inverter on site.

Bulk head connector cover does not provide a water-tight seal.

CPS hotline: 855-584-7168

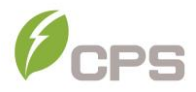

## 3.2 Mechanical Installation

#### 3.2.1 Dimensions

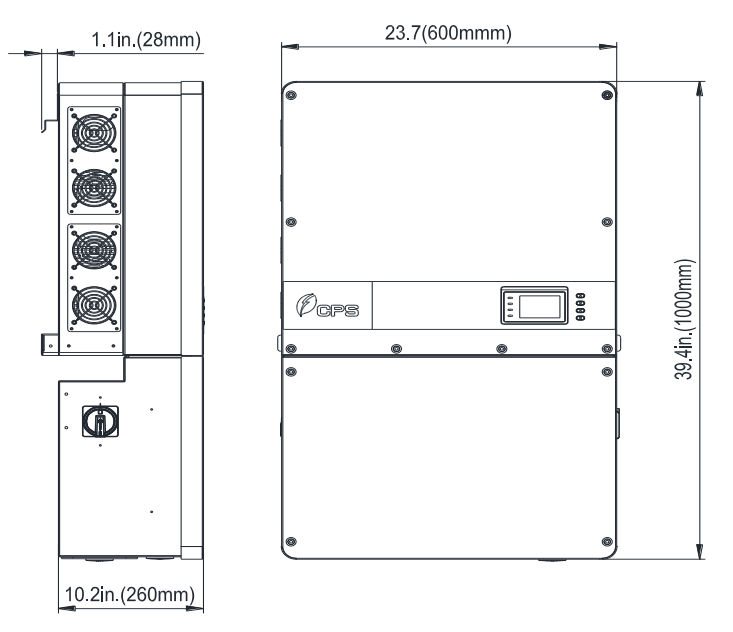

Figure 3-1 Dimensions of Inverter

#### 3.2.2 Installation Method

Ensure that the mounting structure (wall, rack, roof, etc) is suitable to support the weight of the inverter. Follow the mounting guidelines below:

- (a) If the location permits, install the inverter mounted vertically.
- (b) If the inverter cannot be mounted vertically, it may be tilted backward at any angle from vertical to 15° from horizontal.
- (c) When tilted backward at ≤75° from horizontal in an outdoor environment, the CPS Shade Cover (SSC-60ST) accessory is required to be installed. See Section 9.2 for more information.
- (d) Do not mount the inverter leaning forward.
- (e) Do not mount the inverter upside down.

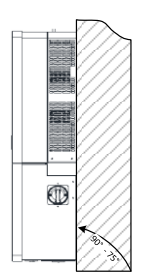

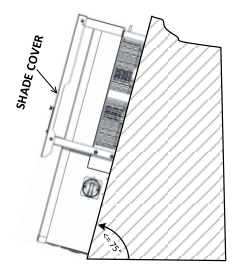

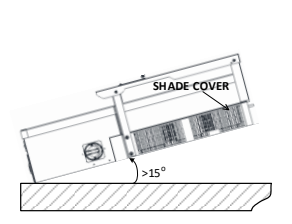

a.) **NO** SHADE COVER REQUIRED

b.) SHADE COVER REQUIRED

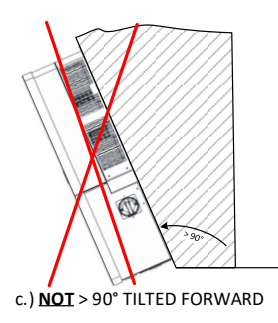

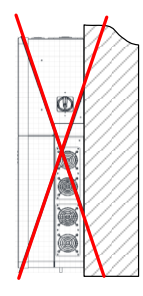

d.) **NOT** UPSIDE DOWN

Figure 3-2 Inverter Mounting Options

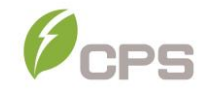

### 3.2.3 Installation Space Requirement

The distances between the inverters or the surrounding objects should meet the following conditions:

### NOTICE:

When the inverter is mounted tilted backward at  $\leq$ 75° from horizontal in an outdoor environment, the CPS Shade Cover (SSC-60ST) accessory must be installed on the inverter to avoid direct sunlight.

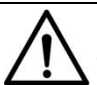

# NOTICE:

The spacing between two adjacently mounted inverters must be  $\geq$ 19.7in (500mm). Spacing should be increased for installation locations with ambient temperature  $\geq$  45°C. Ensure that the air space around the inverter is well ventilated. The spacing below the inverter is intended to ensure the LCD and Keypad height are well positioned for the user, and may be decreased, however consideration must be taken for locations known to flood or have seasonal snow build up.

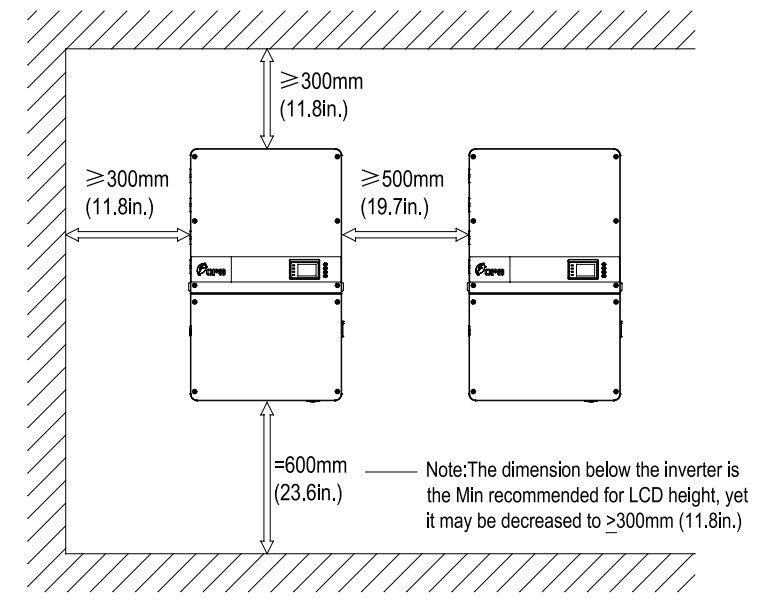

Figure 3-3 Inverter Wall Mounting Dimensions

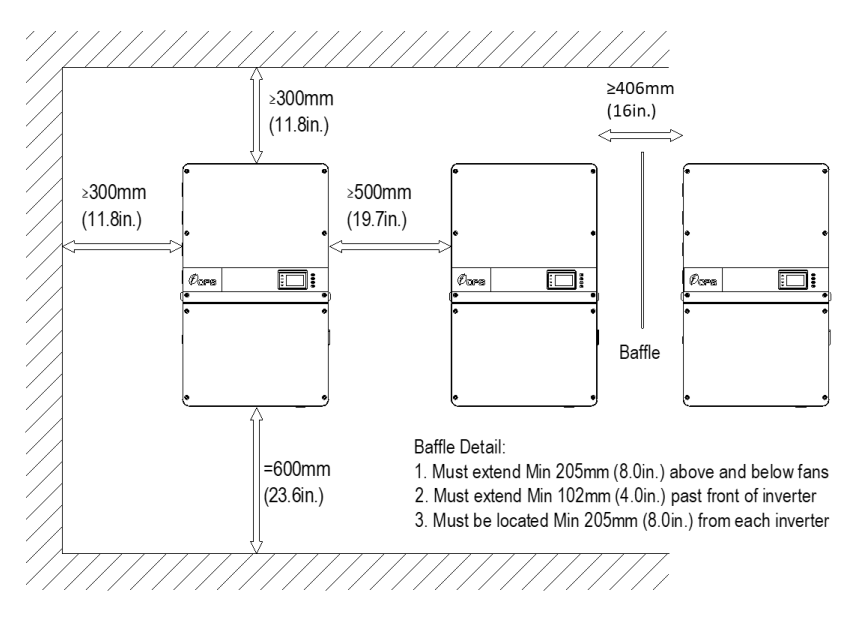

Figure 3-4 Inverter Wall Mounting Baffle Details

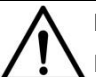

# NOTICE:

Ensure that the air space around the inverter is well ventilated. The spacing between two adjacently wall mounted inverters may be reduced to  $\geq$ 16in (406mm) provided a baffle is installed. Installing an aluminum or galvanized steel baffle (Not supplied by CPS) with the dimensions detailed above is intended to divert or deflect warm exhaust air from entering the adjacent inverter. Elevated ambient air temperature  $\geq$  45°C will cause the inverter to enter a thermal derating mode and reduce its Active power output.

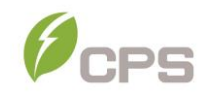

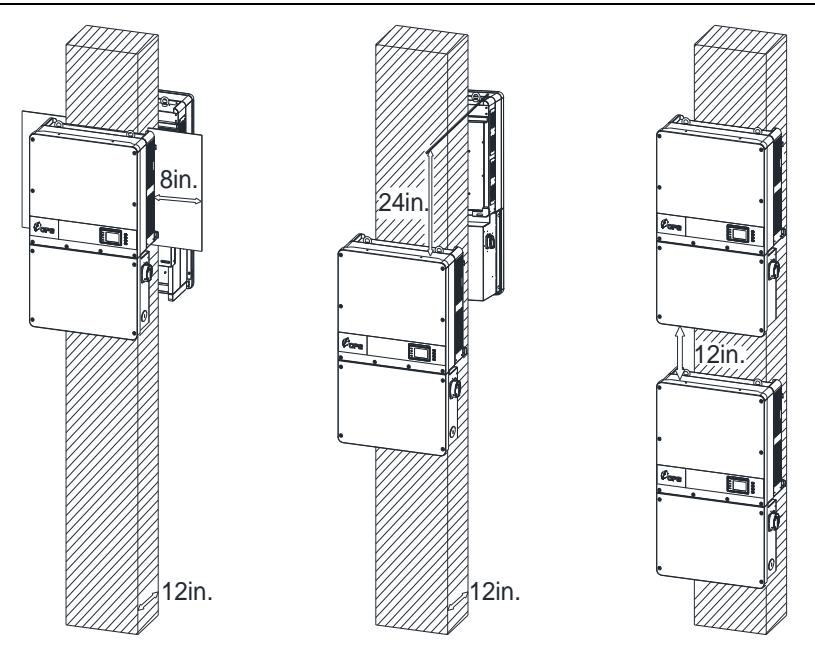

Figure 3-5 Inverter Pillar or Column Mounting Dimensions

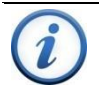

# INSTRUCTION:

If the inverter is installed on a pillar or column (instead of solid wall), the space from the bottom of one inverter to the top of the inverter below may be as small as 11.8in (300mm).

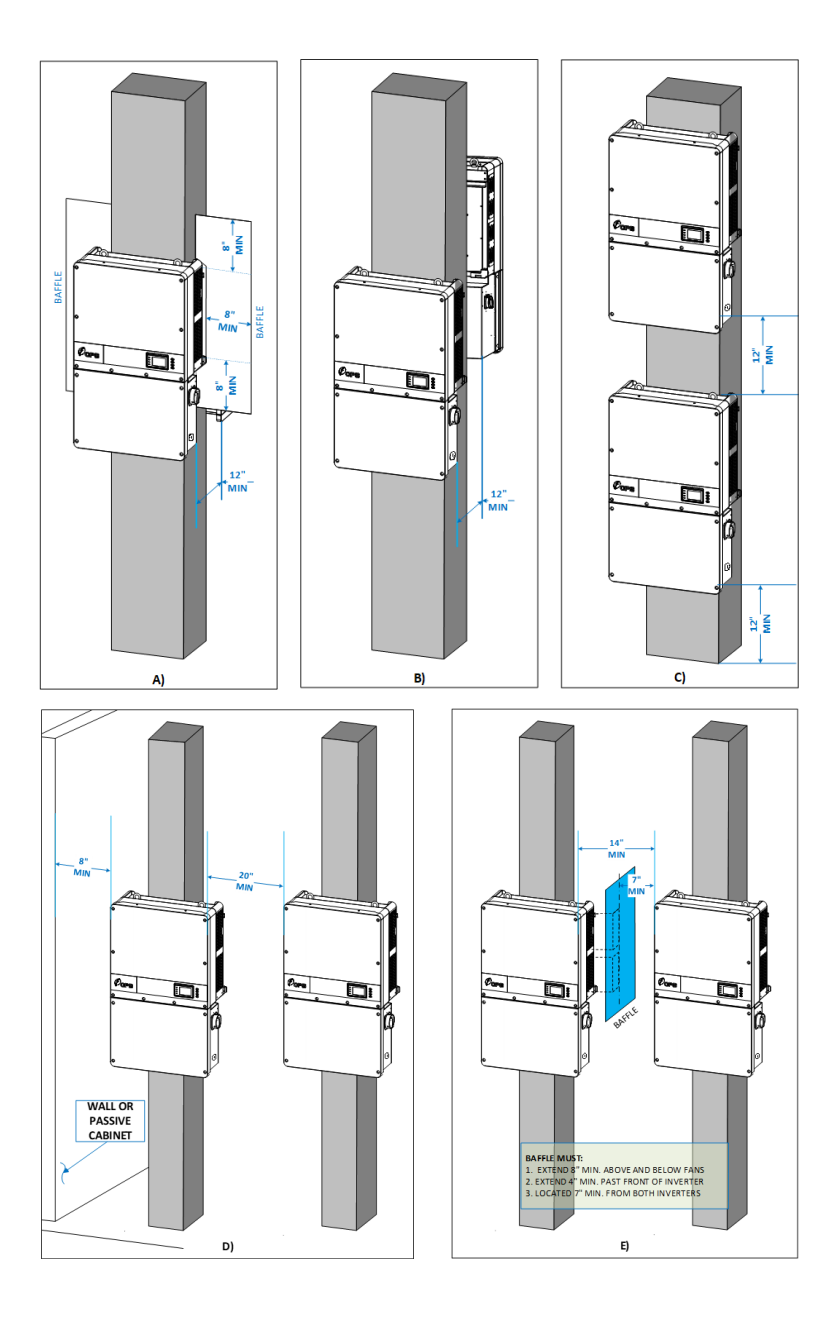

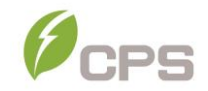

#### 3.2.4 Mounting the Inverter onto the Bracket

Step 1 Locate and mark the 8 holes on the wall, PV racking structure, or bearing surface for attaching the inverter mounting bracket as shown in Figure 3-6.

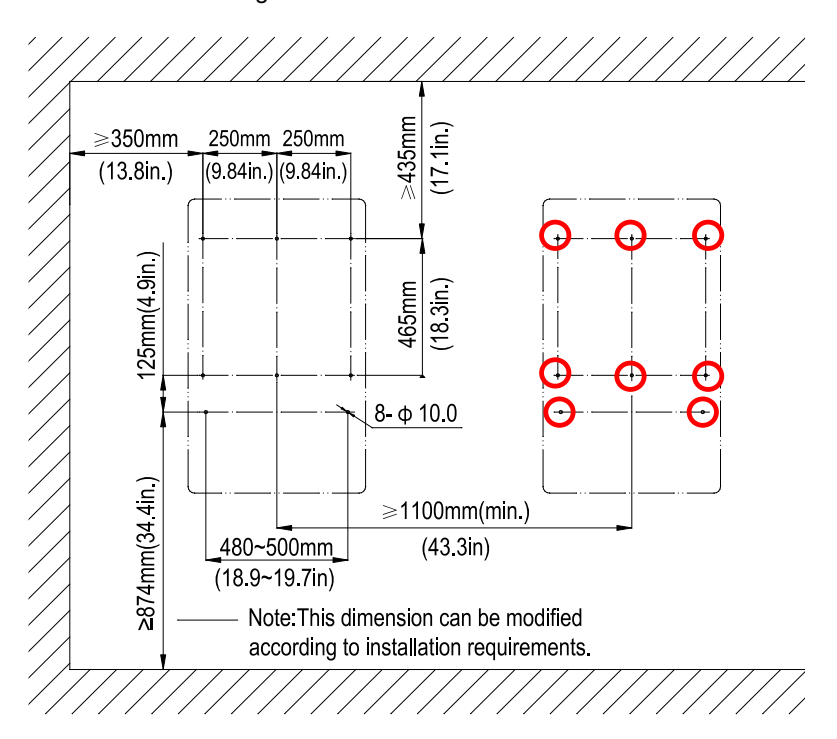

Figure 3-6 Dimensions of the Bracket Anchoring Holes for Mounting

(a) PV Racking Mount: Locate holes or anchors at the marked positions; Fasten the Mounting Bracket with the M8x25
 Assembling Bolts and M8 Nuts (not supplied). Tools Required: No. 13 wrench(es).

(b) Concrete Wall Mount: Drill holes at the marked positions with a 0.4in. (10mm) masonry bit and insert M8 Expansion Anchors into the holes (expansion anchors not provided); Fasten the Mounting Bracket with the M8x25 Assembling Bolts (not provided). Figure 3-7 and Figure 3-8. Tools Required: Electric drill (Φ10mm/0.4in. masonry bit), No. 13 wrench

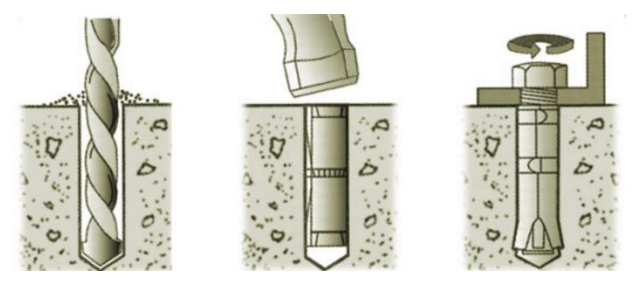

Figure 3-7 Drill holes, set Anchors, and tighten Assembly Bolts

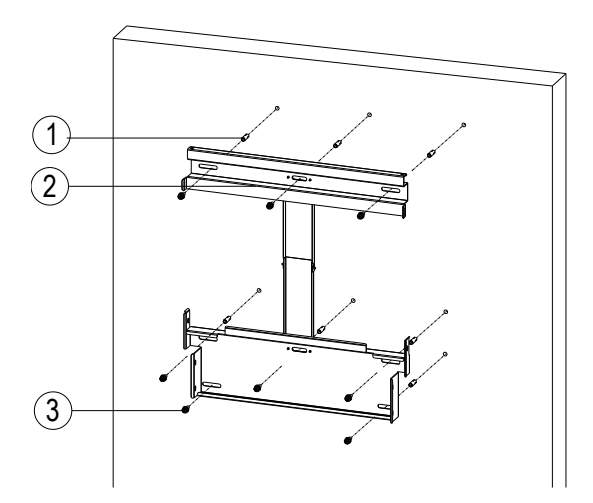

Figure 3-8 Secure the Mounting Bracket

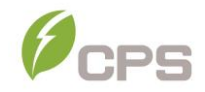

- **Step 2** Hang the inverter onto the mounting bracket as shown in Figure 3-9 and Figure 3-10:
  - (a) Lift mounting: Two M10 lifting eye nuts may be installed at the top of the inverter. Use sling rope or bar (inserted through both lifting eye nuts) to lift the inverter onto the bracket. The minimum angle between the two sling ropes should be less than 90 degrees. NOTE: The M10 lifting eye nuts are not included with inverter.
  - (b) Manual mounting: At least two people are required to safely lift the inverter by the grab handle positions marked in Figure 3-10 and mount it onto the bracket.

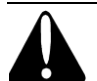

# CAUTION:

The main enclosure of the CPS SCA25KTL-DO/US-208 3-Phase String Inverters is approximately **56kg (123.5 pounds).** Ensure the mounting bracket is properly installed and secured before hanging the inverter on the bracket. It is recommended to have at least 2 people to mount the inverter due to the weight of the equipment.
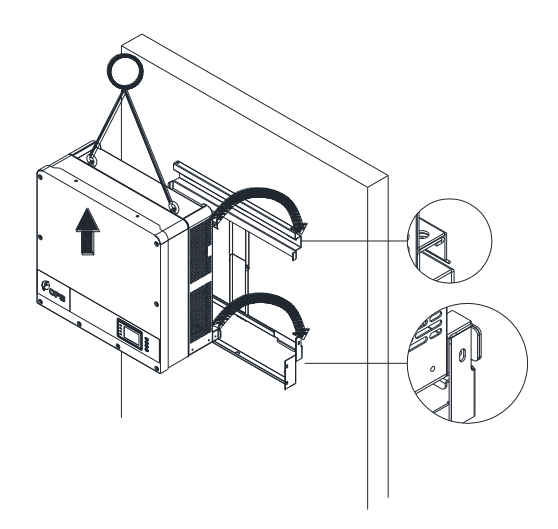

Figure 3-9 Mount the Main Enclosure on the Bracket by Lifting Sling

(eye nuts required)

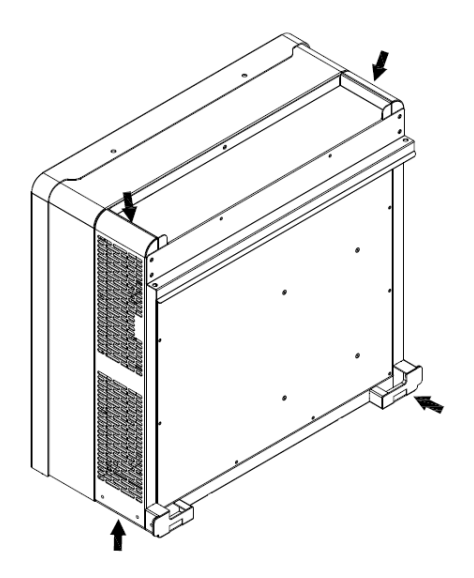

Figure 3-10 Grab Handle Position

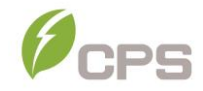

#### **Step 3** Install the wirebox:

(a) Remove the cover plate at the bottom of the main enclosure. Tool required: No. 2 Phillips head screwdriver

Remark: the covers shown below do not have waterproof function.

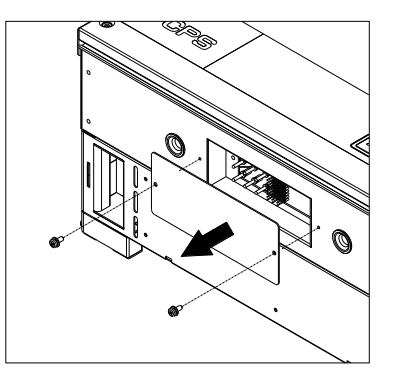

Figure 3-11 Main Enclosure Cover Plate

(b) Remove screws securing the bulkhead cover at the top of the wirebox – COVER IS NOT WATER TIGHT.

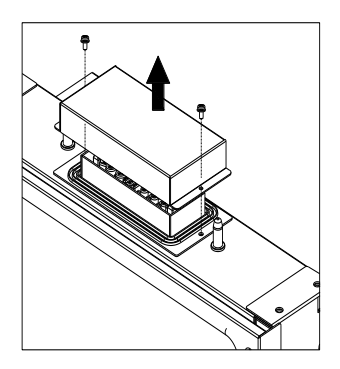

Figure 3-12 Wiring Bulkhead Cover

(c) Save the bulkhead cover and screws, and attach the cover to the left side of the wirebox after the wirebox is attached to the

inverter enclosure. Covers may be required in the future if an inverter or wirebox is to be removed during servicing (see step 6,

- (d) Figure 3-15). Tool required: No.2 Phillips head screwdriver
- Step 4 Secure the wirebox to the main enclosure by using the M6x18 screws (4pcs) to fasten the wirebox. (see Figure 3-13). Tool required: No.3 Phillips head screwdriver or 10mm Wrench, torque value of 4 N.m (35.4in-lbs)

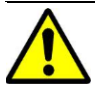

# WARNING:

Ensure the **M6x18 screws** (4pcs) installed in Step 4 above are properly torqued and the area under the bolt-head is clear of paint. This connection provides an electrical ground bond of the wirebox to the upper/main enclosure.

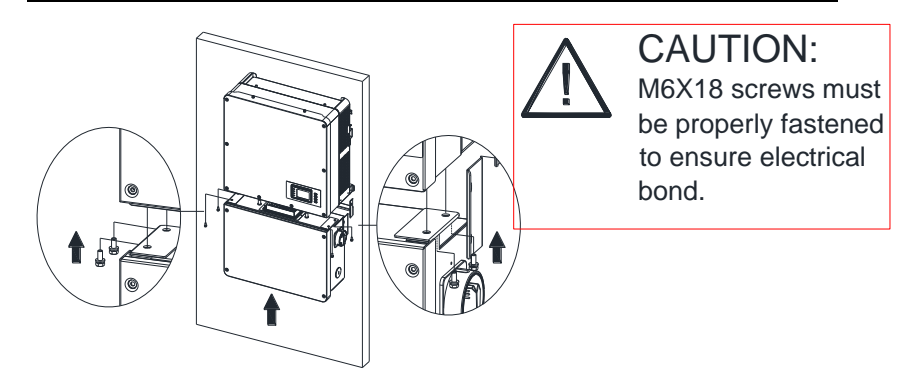

#### Figure 3-13 Installation of the Wiring Box

Step 5 Attach the main enclosure and the wiring box to the mounting bracket with the M6x18 screws (6 pcs). (see Figure 3-14). Tool required: No.3 Phillips head screwdriver, torque value of 4N.m (35.4in-lbs)

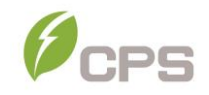

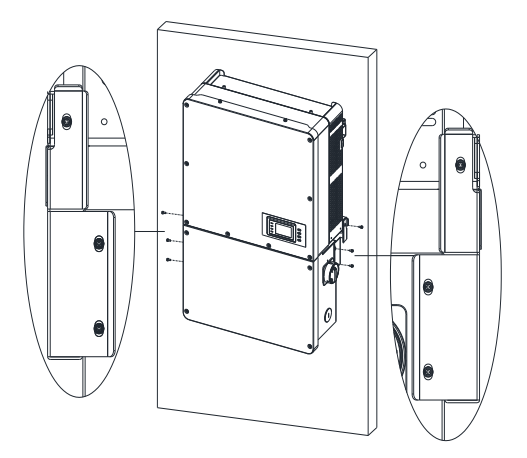

Figure 3-14 Secure the Main Enclosure and Wiring Box to the Bracket

- Step 6 Attach the bulkhead cover shown in
- Step 7 Figure 3-12 to the left side of the wiring box. (see
- Step 8 Figure 3-15). Tool required: No. 2 Phillips head screwdriver, torque value of 1.6N.m (14.2in-lbs)

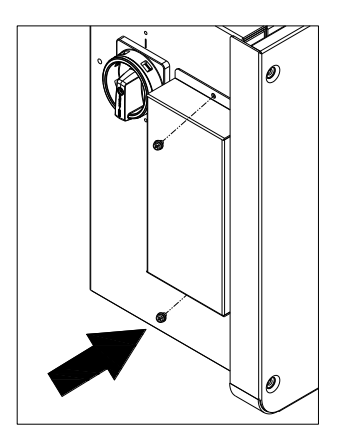

Figure 3-15 Attach the Cover to the left side of the Wiring Box

Step 9 Optional - Install an anti-theft padlock when the installation is complete. The anti-theft padlock is used to prevent the inverter from being stolen when the equipment is installed outdoors. The inverter may be locked to the bracket (

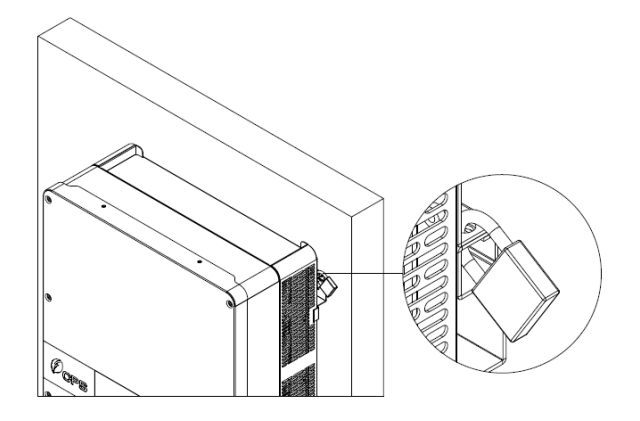

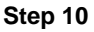

Step 11 Figure 3-16).

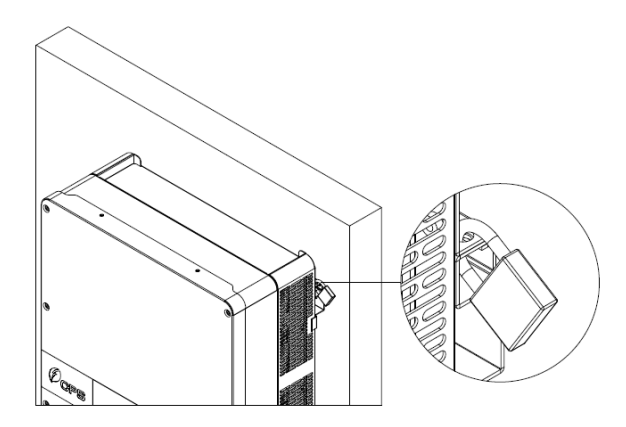

Figure 3-16 Location of the Anti-Theft Padlock

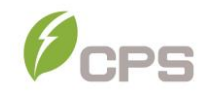

The anti-theft padlock should meet the dimensional requirements shown in Figure 3-17.

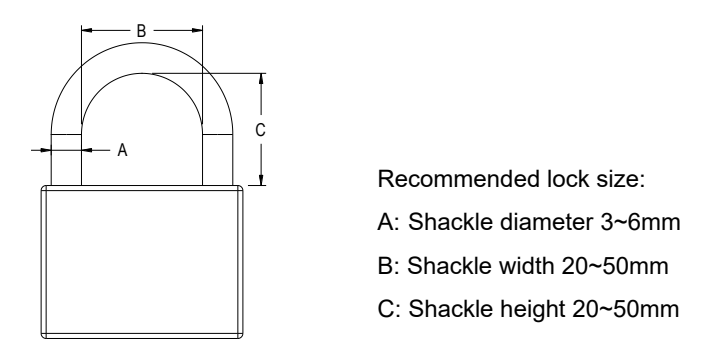

Figure 3-17 Dimensions of Anti-Theft Padlock Shackle

#### 3.3 Electrical Installation

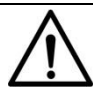

#### NOTICE:

The SCA25KTL-DO/US-208 3-Phase Inverters must be installed in accordance with the National Electric Code, NFPA 70, and any State Codes or local jurisdictions. An MS Excel<sup>™</sup> based Solar PV Array sizing tool is available for download at http://www.chintpowersytems.com and is obtainable by selecting the Product Downloads link to access the CPS String Sizing tool. This is an optional design tool to help guide designers by matching the PV panel type and quantity to the inverter's power rating.

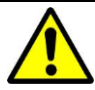

#### WARNING

Prior to performing any electrical installation, ensure the **M6x18 screws** (4pcs) installed in Step 4 of section 3.2.4 Mounting the Inverter onto the Bracket are properly torqued and the area under the bolt-head is clear of paint. This connection provides an electrical ground bond of the wire-box to the upper/main enclosure.

#### 3.3.1 Removing/Replacing the Wiring Box Cover:

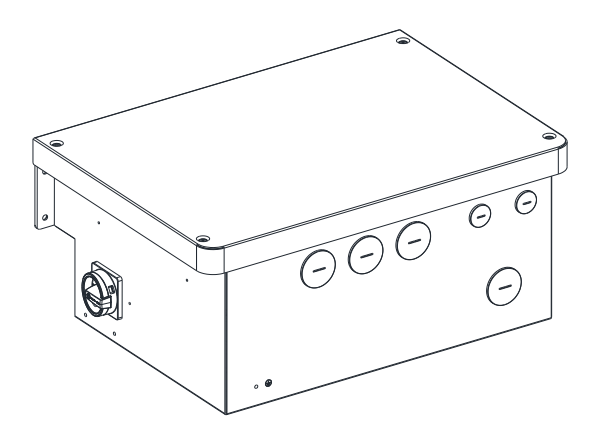

Figure 3-18 Standard and RSD Wirebox

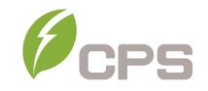

Use a No. 3 Philips head screwdriver to remove the 4 screws on the wiring box and remove the cover. (See Figure 3-19)

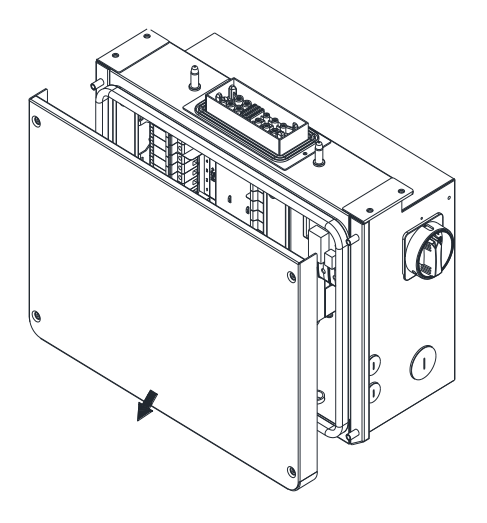

Figure 3-19 Removing the Wiring Box Cover

To reinstall the cover, replace cover and align the screws. Use a No. 3 Philips head screwdriver to secure the 4 screws on the cover. Torque to 35.4 in-lbs (4 N.m.)

#### 3.3.2 Wiring Box

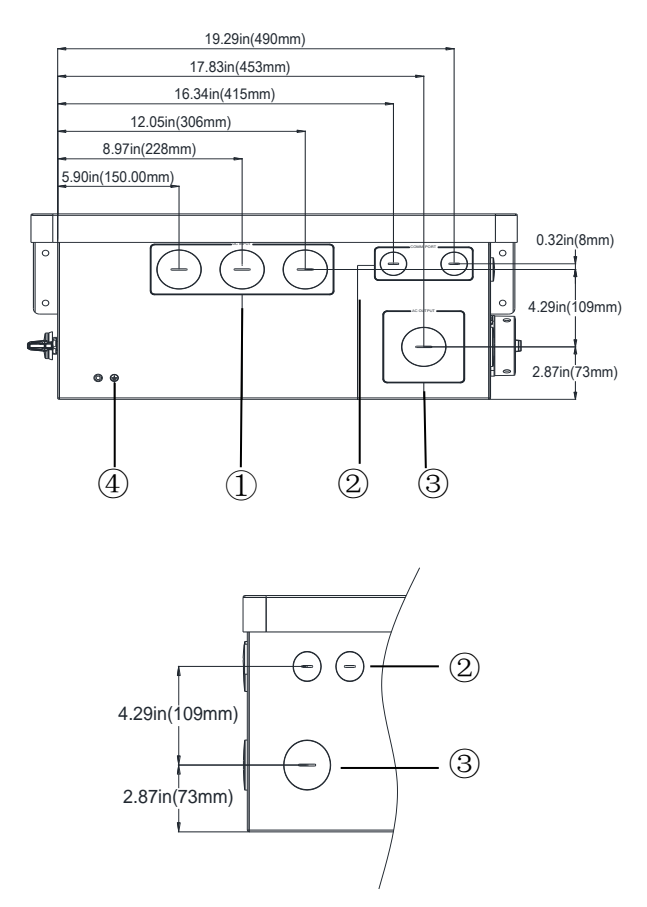

Figure 3-20 Conduit Knock-out Locations on the wire-box

- Three knock-outs for DC input, 1-1/2 inch Trade Size (1.98" Dia) and (1) removable gland plate for custom size conduit (i.e. when use of 2 inch or 2-1/2 inch Trade Size conduit is required) – later models may not have gland plates.
- ② Four knock-outs for communication, 3/4 inch Trade Size (1.11" Dia)
- ③ Two knock-outs for AC output, 1-1/2 inch Trade Size (1.98" Dia) on a removable gland plate for custom size conduit (i.e. when use of 2 inch or 2-1/2 inch Trade Size is required)
- ④ Two external ground connection points (M6)

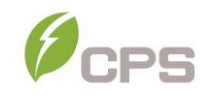

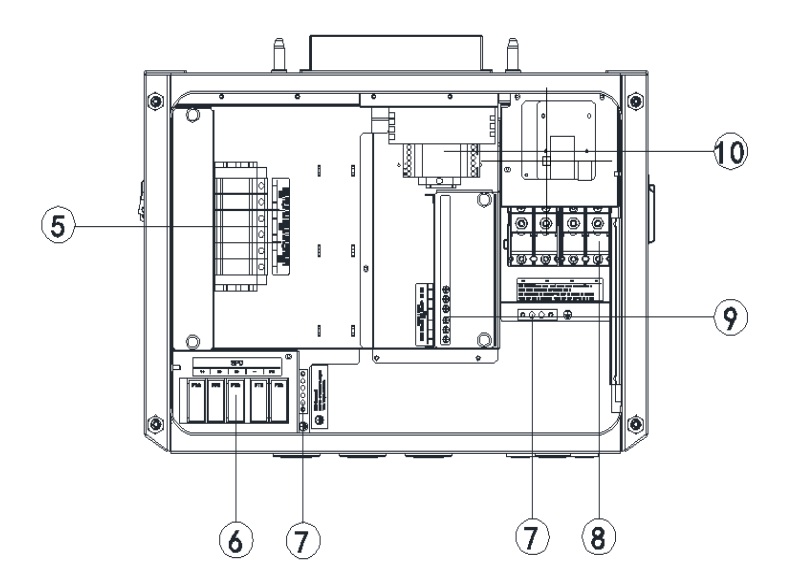

#### Figure 3-211 Internal Connection Points within the wirebox (only for CPS SCA25KTL-DO/US-208)

- 5 DC Input fuse holder/terminal
- 6 DC SPD (Surge Protective Device)
- ⑦ Internal ground terminal(s)
- 8 AC output terminal block
- 9 Negative DC input busbar
- 10 Rapid Shutdown transmitter

# 3.3.3 DC and Ground Connection

# 3.3.3.1 Working mode

These inverters are factory configured with three MPPTs which are electrically divided into separate PV input zones: PV Input-1, PV Input-2, and PV Input-3. Each 5-string PV input zone operates as a separate and independent Maximum Power Point Tracker (MPPT). Independent mode can be very useful for sites with partial shading of the array or with arrays consisting of different tilt or azimuth. Each MPPT employs a method known as P&O (perturb and observe) for seeking and tracking the maximum power point along the I/V curve of the PV array. During operation each MPPT will make small adjustments to the PV voltage and then execute a power measurement; if the PV power increases, further voltage adjustments in that same direction are performed until the PV power no longer increases.

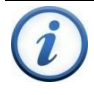

# INSTRUCTION:

PV input power from the array may be unbalanced between the three MPPT zones, however every effort should be made to design within one string count difference. See Table 3-3.

When designing the PV system ensure each PV string within a single PV input zone includes the same module type (Mfg and ratings), same series module count, and same module orientation (tilt and azimuth) to maximize MPPT performance and energy harvest.

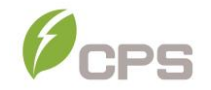

| Specification                   | (Independent Mode - per MPPT) |  |
|---------------------------------|-------------------------------|--|
| Model                           | SCA25KTL-DO/US-208            |  |
| May D) / Daviar                 | 17kW                          |  |
| Max PV Power                    | (Combined ≤ 45Kw)             |  |
| Max PV Voltage                  | 1000Vdc                       |  |
| Start-up                        | 222 ( 2014)                   |  |
| Voltage / Power                 | 33078000                      |  |
| Operating Voltage               | 200-950Vdc                    |  |
| MPPT Voltage Range              | 480-850Vdc                    |  |
| Maximum PV Current (Isc x 1.25) | 45A                           |  |

#### Table 3-3 DC Input Specifications (Independent Mode)

#### Table 3-4 DC Input Specifications (Parallel Mode)

| Specification                   | (Parallel Mode - 3 MPPTs combined) |
|---------------------------------|------------------------------------|
| Model                           | SCA25KTL-DO/US-208                 |
| Max PV Power                    | 45kW                               |
| Max PV Voltage                  | 1000Vdc                            |
| Start-up<br>Voltage / Power     | 330 / 80W                          |
| Operating Voltage               | 200-950Vdc                         |
| MPPT Voltage Range              | 480-850Vdc                         |
| Maximum PV Current (Isc x 1.25) | 135A                               |

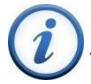

#### **INSTRUCTION:**

The default Working Mode of the inverter is Independent Mode (3 MPPTs). The Working Mode may be configured to operate in Parallel Mode (1 MPPT), however only as an exception.

Every effort should be made to design within one string count difference for each of the three MPPTs to avoid unnecessary power clipping. When the input power is below the inverter maximum input specifications, the inverter may be set to operate in **Parallel Mode** (1 MPPT). In this mode, all strings should be the same module type (Mfg

and ratings), same series module count, and same module orientation (tilt and azimuth).

Parallel Mode is not preferred since it affects the sensitivity of the AFCI and may increases the possibility of false DC Arc-Fault trips. Setting to Parallel Mode must be approved in advance by CPS and must be performed by a CPS Service Technician. Contact CPS Customer Service for further information.

Select the DC conductor size and material for the inverters according to the following configuration table:

| Terminal  | Acceptable wire range                          |
|-----------|------------------------------------------------|
| DC input  | #14-6AWG (Copper only) when terminating to the |
| (+/-)     | fuse holders. Terminals are 90C rated.         |
| DC Ground | 3 N-m (26 in-lbs)                              |

**Table 3-5 DC Terminal Specifications** 

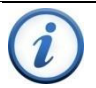

### INSTRUCTION:

The SCA25KTL-DO/US-208 3-Phase Inverters are designed operate with ungrounded arrays, although the PV system requires a DC EGC (equipment grounding conductor) to ensure operational safety. The grounding busbars are electrically bonded by way of the inverter chassis.

### 3.3.3.2 DC Fuse Configuration/Selection

The CPS SCA25KTL-DO/US-208 inverter wire boxes include touch safe fuse holders and preinstalled 20A DC fuses as factory standard. Ensure that the appropriate fuse values are used depending on the configuration of the PV array and by performing PV fuse sizing calculations for each string.

 Each DC input conductor for the PV string requires fuse protection. (2014 NEC and earlier editions)

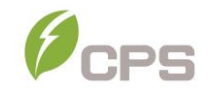

- 2. The voltage rating of the fuse must be at least  $1000V_{DC}$ .
- The ampere rating of the fuse is generally selected as 1.56 × module Isc of the PV string. Refer to NEC 690.8 for Circuit Sizing and Current requirements.

UL listed,  $1000V_{DC}$ , 20A, 10.3 x38mm cylindrical, PV fuses from Sinofuse (manufacturer) are recommended as replacement fuses when necessary. For fuse values of smaller or greater than 20A (25A or 30A), please contact our after-sale personnel.

The touch safe fuse holders and wirebox internal factory wiring are designed to accept either 15A, 20A, 25A, or 30A rated fuses. The larger rated fuses may be required for combined input strings; for example, when Y branch connectors are used with DC field wiring to reduce PV source circuit home runs. CPS allows replacement of the factory installed 20A fuses with appropriate ampere ratings, however CPS does not provide nor stock these fuses.

# NOTICE:

When installing replacement 25A or 30A fuses, these fuses may not be installed in adjacent fuse holders. An empty or unused fuse holder must be positioned between each 25A/30A fuse within each MPPT. When Y branch connectors or harnesses are used with DC field wiring to reduce PV source circuit home runs, the Y-Comb Terminal Block may be used as an optional accessory. Refer to section 0 for further detailed information.

Use of fuses from other manufacturers or incorrectly sized fuses can cause either equipment damage or create an unsafe working condition. Any damage resulting from use of incompatible fuses is <u>not</u> covered by the CPS warranty.

# NOTICE:

**Note 1:** The recommended fuse values are configured based on the condition that the input strings are the same (module type and length).

Note 2: The temperature rating of the fuse holder terminals is (90°C).

# 3.3.3.3 DC Conductor Connection

To ensure the optimum performance of the inverter, please read the following guidelines before performing any DC connections.

- **1.** Confirm the maximum open circuit voltage of the PV modules is lower than 1000VDC under any conditions.
- Confirm that the PV modules for each MPPT within the inverter are of the same type and specification before connection.
- **3.** Ensure correct polarity of the PV Strings before terminating the DC source circuits within the wire box.

Referring to Figure 3-2, the wiring from the PV string pairs must be checked according to the following steps:

- (a) Use a multi-meter to measure the PV strings' conductor ends and check the polarity.
- (b) The positive (+) terminal of the conductor should match the positive (+) terminal of inverter's DC input.
- (c) The negative (-) terminal of the conductor should match the negative (-) terminal of inverter's DC input.

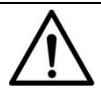

# NOTICE:

It is important to use a multi-meter to check the polarity of the DC source circuit conductors to avoid any risk of reverse polarity.

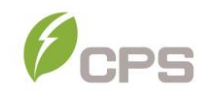

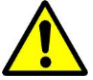

#### WARNING:

A reversed string is not protected by the inverter and can cause severe damage to equipment and personnel. A reversed string is extremely hazardous and will result in a blown fuse when the irradiation is high. The voltage across the blown fuse will be 2x Voc and could prevent proper fuse operation resulting in a fire.

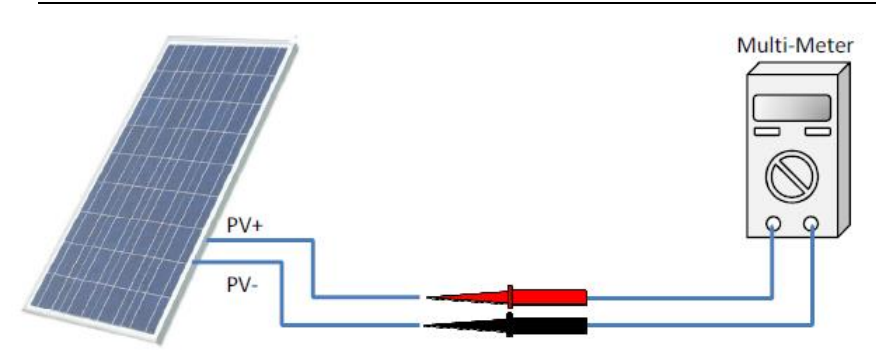

Figure 3-222 Polarity Check

# 3.3.3.4 DC Fuseholder Torque Specification

The inverter wiring box may be assembled using fuse holders supplied by Sinofuse. The touch safe fuse holders have unique terminal torque values specified by their manufacturers. See Table 3-6 for specified torque values.

| Sinofuse TSA1038-S-HR |                                                                        | CPS Neg Busbar                                                         |
|-----------------------|------------------------------------------------------------------------|------------------------------------------------------------------------|
|                       | Single Conductor Specified<br>Torque:<br>14-6AWG:<br>26 in-lbs (3.0Nm) | Single Conductor Specified<br>Torque:<br>14-6AWG:<br>26 in-lbs (3.0Nm) |

Table 3-6 DC Fuse Holder and Busbar Torque Value by Manufacturer

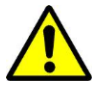

# WARNING:

Failure to apply proper torque to the fuse holder terminals may result in an improper conductor termination and cause excessive heat or fire.

# 3.3.3.5 DC Connection for RSD Wirebox

 Using the 1-1/2 inch openings. Remove the factory installed liquid-tight hole plugs from the DC knockout holes in the wiring box and install 1-1/2 inch Trade Size conduit and conduit fittings. If the use of smaller conduit is desired, proper weather-tight reducing bushings may be installed. Confirm all fittings are NEMA 4X rated, properly tightened, and route the DC source circuit conductors through the conduit into the wiring box.

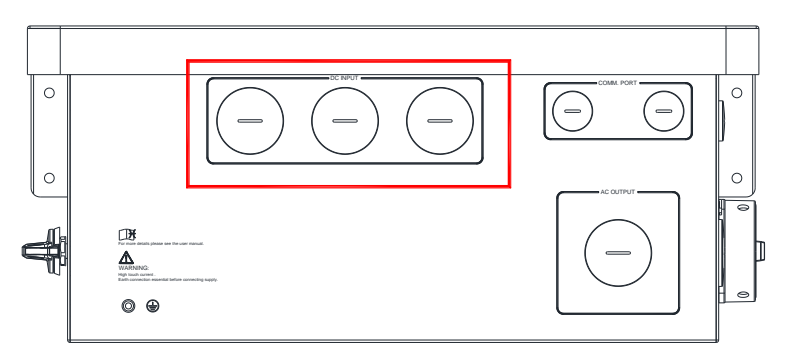

#### Figure 3-233 DC Input Connection

| No. | Tools                               | Remark                            | Torque            |
|-----|-------------------------------------|-----------------------------------|-------------------|
| 1   | #2 Phillips head<br>screwdriver     | Fuse holder Terminal              | 26 in-lbs (3.0Nm) |
| 2   | Diagonal pliers or<br>cable cutters | Cut cable                         | -                 |
| 3   | Wire stripping pliers               | Remove jacket                     | -                 |
| 4   | Torque driver                       | Torque terminals to specification | -                 |

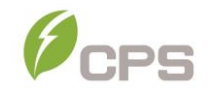

- 2. Terminate Pos PV Strings at fuseholders. The RSD wirebox only contains fuseholders for the positive DC conductors. Follow instructions in step 3 for the negative conductors. Strip approximately ½ inch of the cable jacket from the end of the string conductor. Insert the conductor into the fuseholder terminal ensuring the stranding of the conductor remains firmly twisted and does not separate. Tighten the screw clamp to the torque specified in Table 3-6. Continue terminating the remaining strings in this manner for each MPPT (PVIn1, PVIn2, PVIn3).
- 3. Terminate Neg PV Strings at busbar (RSD wirebox). The RSD wirebox only contains fuseholders for the positive DC conductors. Follow instructions in step 2 for the positive conductors. The negative DC conductors are to be terminated on the busbar. Strip approximately ½ inch of the cable jacket from the end of the string conductor. Insert the conductor into the busbar ensuring the stranding of the conductor remains firmly twisted and does not separate. Tighten the screw to the torque specified in Table 3-7. Continue terminating the remaining negative DC conductors in this manner for each MPPT (PVIn1, PVIn2, PVIn3).

The DC input connection diagrams for SCA25KTL-DO/US-208 inverters are as follows:

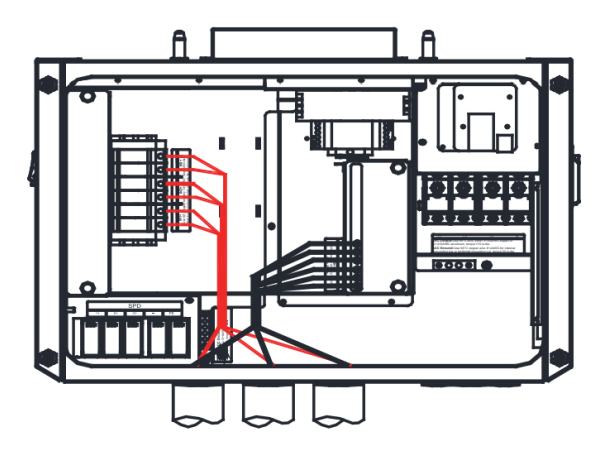

Figure 3-244 SCA25KTL-208V wiring box

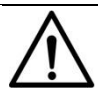

# NOTICE:

To maximize production, reduce clipping losses, and optimize thermal performance, the DC input power should be distributed across all MPPTs as evenly as possible (e.g. difference in number of strings per MPPT not larger than 1).

Before terminating the PV conductors, verify connector specifications and always verify polarity to avoid risk of reverse polarity.

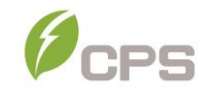

### 3.3.4 AC and Ground Connection

The following section describes the AC and ground connections.

### 3.3.4.1 Acceptable Transformer Configurations

The SCA25KTL-DO/US-208 inverters operate at  $208V_{AC}$ /Wye output. If another voltage/configuration is required a transformer may be necessary.

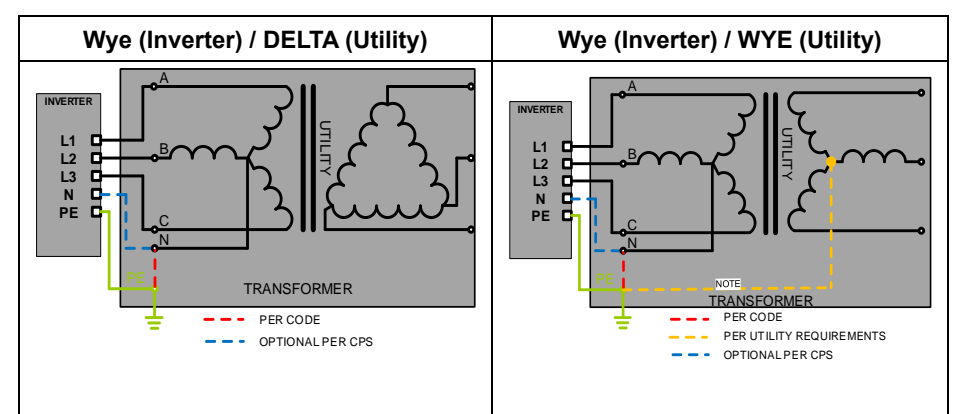

**NOTE:** If the transformer neutral is not connected to ground, additional ground fault detection must be added external to the inverter per NEC 250.21

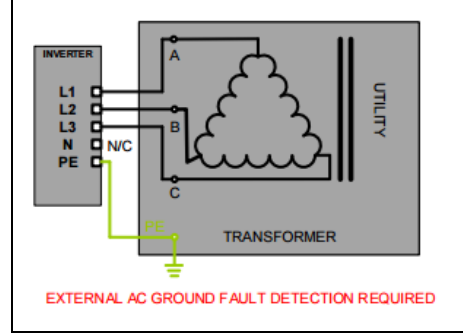

**NOTE:** If the transformer neutral is not connected to ground, additional ground fault detection must be added external to the inverter per NEC 250.21

In a Delta connected system, the inverter does not detect AC Side Ground Faults. Only DC Side Ground Fault protection is provided by the inverter. Additional AC ground fault detection must be added external to the inverter per NEC 250.21.

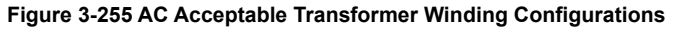

# NOTES:

- If the upstream transformer is a WYE on the inverter winding, the Neutral must be grounded or additional ground fault detection must be installed.. The Neutral on the Utility Side (H0) and Inverter Side (X0) may be connected internally and brought out as one terminal in the LV compartment and labeled (H0X0).
- 2. Transformer short-circuit impedance (Z%) should be less than 6%.
- **3.** The transformer VA rating should be at least 100% of the sum of the connected inverter VA ratings.
- 4. CPS recommends the transformer VA rating be selected based on IEEE C57.159-2016 <u>Guide on Transformers for application in</u> <u>Distributed Photovoltaic (DPV) Power Generation Systems</u>. It is the responsibility of the system designer to determine and take in account the reliability of the transformer or other system parameters.
- 5. The transformer does not require a static shield.
- **6.** The maximum number of inverters connected to a single transformer is 32.
- 7. The recommended maximum voltage-drop on the Inverter to Point of Common Coupling (to the grid) is 2% at full load – including conductor temperature considerations. Voltage drop greater than 2% may require changing the transformer tap or as a last resort adjusting the GridMaxVolt trip point settings.

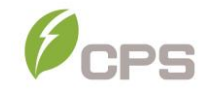

### 3.3.4.2 AC and Ground Connection

This section includes instructions to connect the AC conductors to the inverter and grounding options.

| No. | Tools                            | Remark                 |
|-----|----------------------------------|------------------------|
| 1   | 5mm flat screwdriver             | Internal grounding bar |
| 2   | #3 Phillips head screwdriver     | External grounding     |
| 3   | 14mm hex socket wrench           | AC terminal block      |
| 4   | Diagonal pliers or cable cutters | Cut cable              |
| 5   | Wire stripping pliers            | Remove jacket          |
| 6   | Crimping pliers/tool             | Crimp terminal         |

#### Table 3-10 Tools Required for Cable Termination

 Using the 1-1/2 inch openings. Remove the liquid-tight hole plug from the right side or bottom of the AC input portion of the wiring box to install 1-1/2 inch Trade Size conduit and conduit fittings into the hole. Then route the cables through the conduit inside the wiring box.

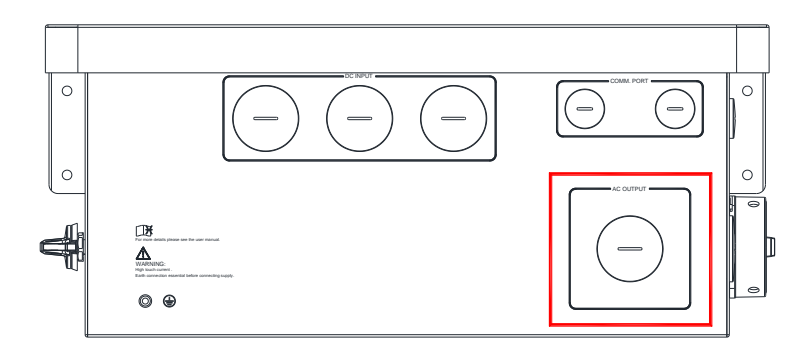

Figure 3-266 AC Input connection

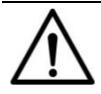

# NOTICE:

Terminate the Ground cable prior to terminating the AC cables.

- Grounding/Bonding. The inverter provides 1 grounding connection on the AC side and one bonding location. These configurations are illustrated below Figure 3-7).
  - (a) Grounding via the ground busbar (left) [1] This is required for grounding the equipment by running the EGC with the ungrounded conductors.
  - (b) Bonding via the external grounding point (right) [2]. The external bonding connection is provided in case the inverter/mount needs to be bonded to a metallic structure on which it may be mounted.

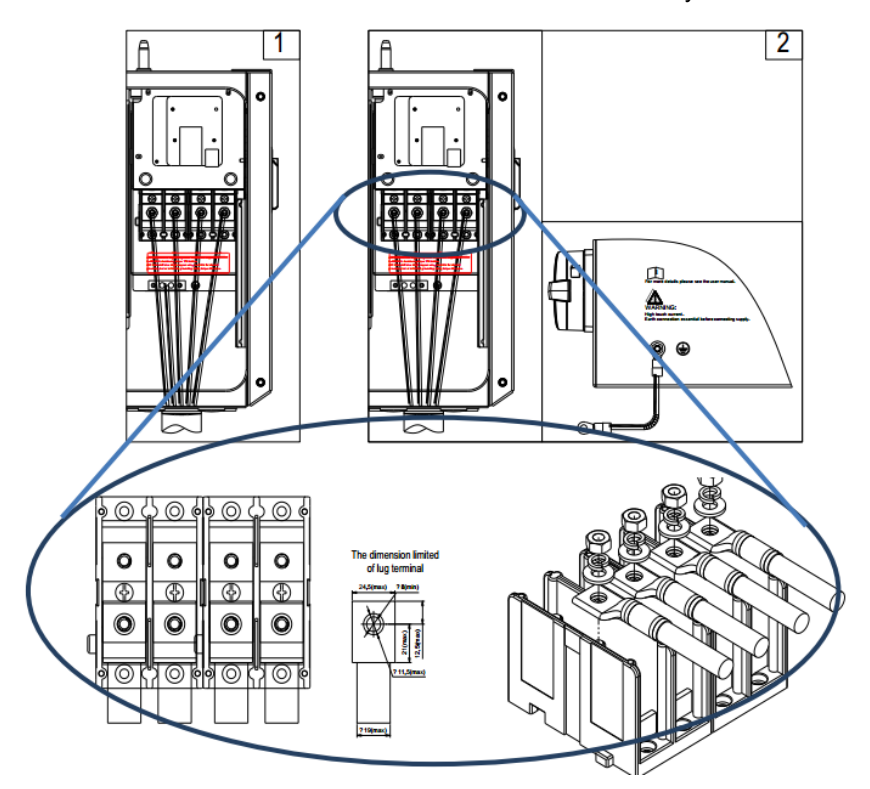

Figure 3-277 AC Output and Ground Cable Connection

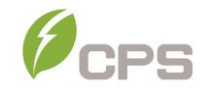

| Connection Point         | Conductor Range                | Torque       |
|--------------------------|--------------------------------|--------------|
|                          |                                | Value        |
| AC output torminal block | L1/L2/L3/N: #6-3/0AWG (75/90°C | 14.2 N-m     |
| AC output terminal block | CU/AL)                         | (126 in-lbs) |
| Internal grounding her   |                                | 5.6 N-m      |
| Internal grounding bai   | #0-4 AWG (CO/AL)               | (50 in-lbs)  |
| External grounding point |                                | 5.6 N-m      |
| External grounding point | #6-4 AWG (CU/AL)               | (50 in-lbs)  |

#### Table 3-8 Torque and Conductor Specifications

The AC Terminals are 90C rated. The maximum acceptable conductor size that may be terminated to the AC output terminal is restricted based on the compression lug maximum dimensions shown in Figure 3-28.

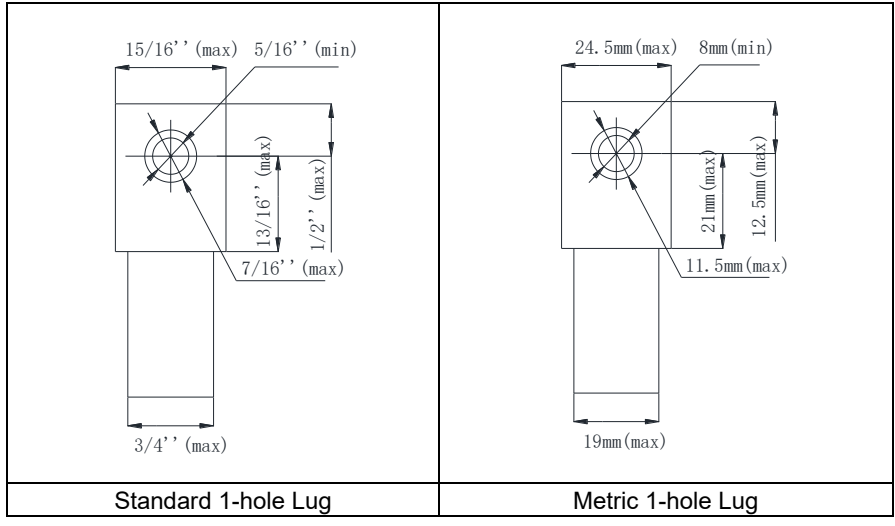

Figure 3-28 Compression Lug (OT Terminal) maximum dimensions

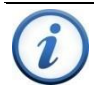

# INSTRUCTION:

The neutral conductor from the inverter to point of interconnection (POI) is optional. The function of the neutral, when used, is to provide a point of reference for measurement purposes that is essentially at ground potential. The neutral conductor is for control or measurement purposes only, and therefore may be sized according to NEC section 705.95(B). The ground conductor (PE) is sized to section 250.122.

Use the OT type terminal (1-hole Compression Lug) to connect the AC conductors to the AC terminal block and connect the PE (GND) cable to the grounding terminal block. The neutral conductor is optional. The inverter may be wired as a 3-wire or 4-wire connection, the PE ground is ALWAYS required. When terminating the ground at the busbar a ferrule is recommended but not required. (See the 1<sup>st</sup> diagram in Figure 3-29). Set up the conductors referring to Figure 3-29.

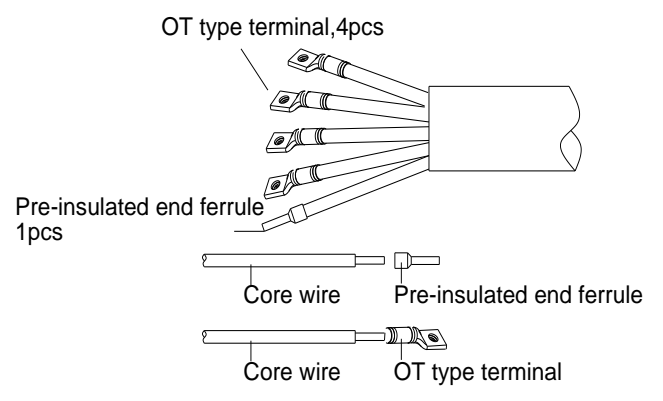

Figure 3-29 AC output and internal ground conductor set up

When bonding the inverter/mount to a metallic structure is required, use the OT type terminal (Compression Lug) to connect the ground conductor to the external bonding point at the bottom of the wiring box. The bonding point is located at the bottom of the wirebox as shown in Figure 3-30.

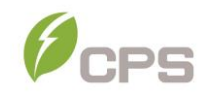

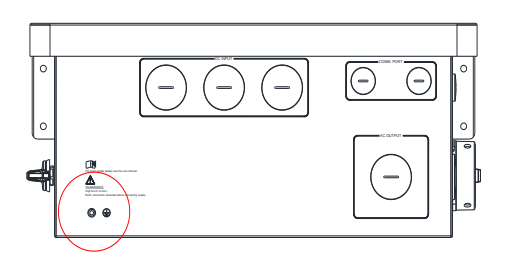

Figure 3-280 External Ground Point Location of wire-box

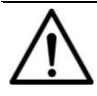

# NOTICE:

Always connect the Ground conductor (EGC) before terminating any of the AC conductors.

When the output of the inverter is connected to the grid, an external AC circuit breaker is required to be installed to safely disconnect the inverter from the grid should an over current event occur.

The Grid connection type should be a 4-wire Wye, grounded neutral, the inverter may connect to the grid via 3 or 4-wires. The neutral conductor from the inverter to point of interconnection (POI) is optional. A floating delta is allowed, but ground fault protection must be provided external to inverter.

Either 3-pole or 4-pole AC circuit breaker (OCPD) may be selected as per the following table. Selecting a breaker of another size may either result in nuisance tripping or rejection from the AHJ (Authority Having Jurisdiction).

| Inverter               | Min AC OCPD | Max AC OCPD |
|------------------------|-------------|-------------|
| CPS SCA25KTL-DO/US-208 | 90A         | 125A        |

Table 3-9 Specification of AC Breaker Selection

### 3.4 Communication Connection

CPS SCA25KTL-DO/US-208 inverters support industry standard Modbus RS485 communication.

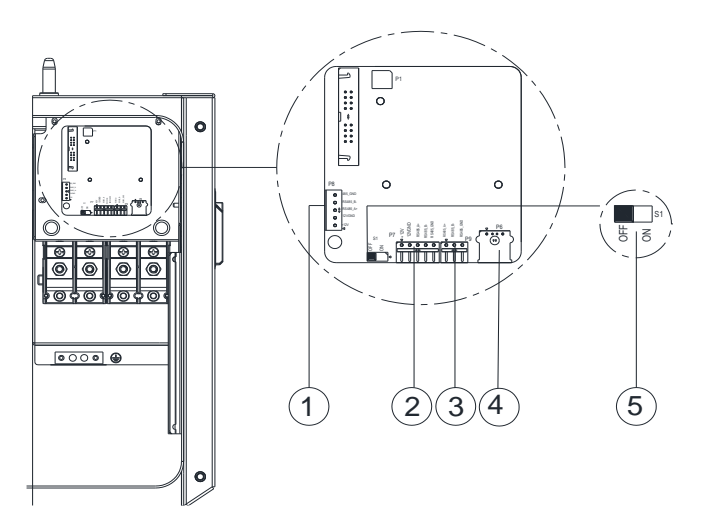

Figure 3-291 Communication Board in the Wire-box

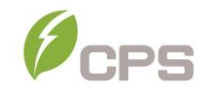

## 3.4.1 Description of the Communication Board

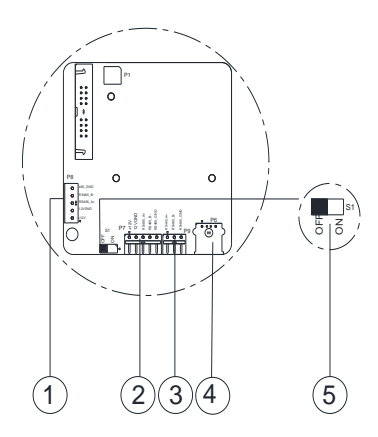

① RS485 P8 (Debug

- only)
- **1.** 12V+
- 2. 12VGND
- 3. RS485\_A+
- 4. RS485\_B-
- 5. 485\_GND
- 2 RS485 P7

(Communication Input)

- **1.** 12V+
- 2. 12VGND
- 3. RS485\_A+
- 4. RS485\_B-
- 5. RS485\_GND
- ③ RS485 P9

(Communication Output)

- 1. RS485\_A+
- 2. RS485\_B-
- 3. RS485\_GND
- (4) USB Port P6:

Firmware upgrade

Selector Switch (S1):
 120Ω terminal resistor
 switch for communications

- 1. ON: Enable termination resistance
- 2. OFF: Disable termination resistance

#### Figure 3-302 Communication Connection Interfaces

#### 3.4.2 RS485 Communication

CPS recommends the following cable for inverter RS485 communications:

UTP CAT5e or (3) 18-22AWG communication cables.

It is recommended that industrial grade shielded twisted pair RS485 cable be used in lieu of unshielded twisted pair. Communication cable such as (CAT5e) or Belden 3106A cable for RS485 5 pin connector is preferred.

RS485 communication cables are connected via the 5-pin connector to the port labeled (2) in Figure 3-33. When creating a network of multiple inverters,

the cables are terminated to the same 5-pin connector and 3-pin connector. Figure 3-33 shows a single inverter communication connection in (1) and a network configuration in (2).

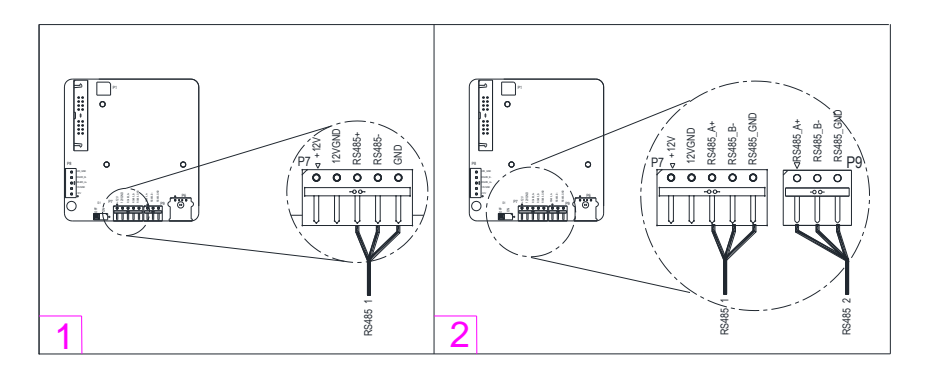

Figure 3-313 RS485 Connection of Communications Board

#### 3.4.3 RS485 Network Set-up

When the inverters are monitored via the RS485 communication, a unique RS485 address for each inverter can be set up through the LCD interface. Up to 32 inverters can be connected in the RS485 communication network. The daisy-chain topology is recommended for the RS485 network connection to minimize noise and bus reflections, as shown in Figure 3-34. Other communication topologies, such as the star networks, are not recommended. All RS485 connections must be terminated in a serial fashion and not to exceed 32 in total.

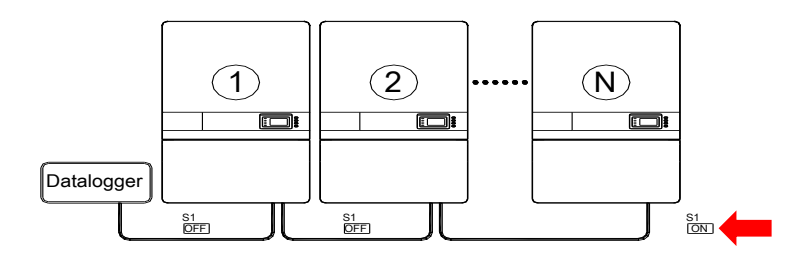

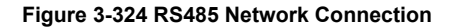

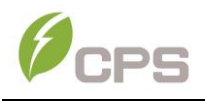

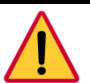

## DANGER:

Disconnect the inverter from the AC grid and PV modules before removing covers or opening the equipment. Wait at least 5 minutes after disconnecting from the DC and AC sources before servicing or maintaining the inverter. Ensure hazardous high voltage and energy inside the inverter has been discharged prior to servicing.

If there are multiple inverters in the RS485 network, the selector switch S1 of the last inverter in the daisy-chain should be in ON position, to have the  $120\Omega$  terminal resistor enabled. The selector switch S1 of all other inverters should be in the OFF position to disable the terminal resistor.

## 3.4.4 Communication Wiring

Instructions for wiring the communications of one or a network of inverters:

- 1. Open the inverter wiring box. Refer to Section 3.3.1 for instructions and torque requirements when replacing cover.
- Bring the communication cables into the wiring box through the provided knockout holes at the bottom, using similar methods to the AC and DC wiring. Conduit and knockouts must be sealed and water tight to maintain the NEMA 4X rating.
- **3.** Connect the RS485 wires to the P7 connector (network P7 and P9) ensuring correct polarity and using a shielded twisted pair cable.
- 4. If the inverter is the last Modbus device in the daisy chain, make sure the Modbus termination switch S1 is in the ON position enabling Modbus termination. Do not turn the switch to the ON position in any other inverters of the daisy chain. If there is only one inverter, the Modbus termination switch S1 should be set to ON.
- 5. The shield of the individual cables must be open (not connected to ground) on one end the other end of the shield must be grounded. Failure to follow this installation practice will increase lightning surge damage to the inverter and will void the warranty. See application note on website: www.chintpowersystems.com/\_

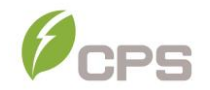

# 4 User Interface

This section is intended to orient the user with the inverter interface prior to turning the system on and commissioning.

# 4.1 Description of LCD Panel

The inverter's LCD panel consists of the LCD screen, four LED status indicator lights, a buzzer, and four user keys, as shown in Figure 4-1.

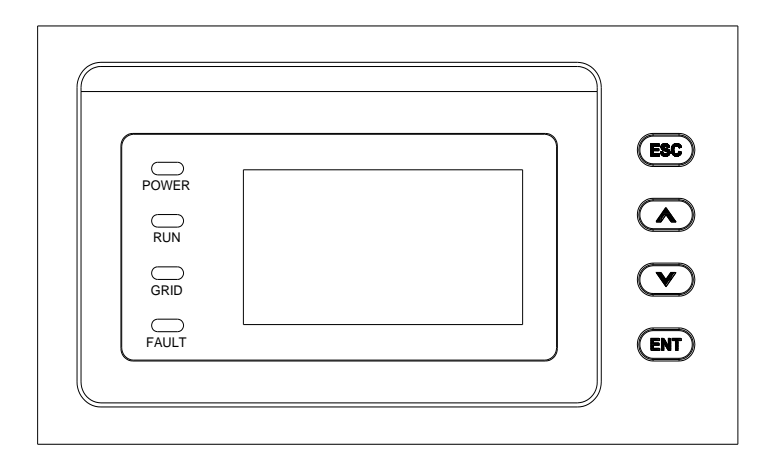

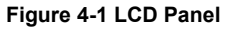

The LCD panel includes a screen-saver function to increase the service life of the display. If there is no user activity or operation (key press) for greater than 1 minute, the display will enter the screen-saving mode to protect the screen and prolong the service life.

During normal inverter operation, a key press or any warnings or system faults that may occur will cause the LCD to exit screen-saver mode.

Interpretation for the indicator lights is shown in Table 4-1 and function of the keys is shown in Table 4-2.

# Table 4-1 LED Indication

| LED   | Namo                                          | Status     | Indication                                               |  |
|-------|-----------------------------------------------|------------|----------------------------------------------------------|--|
| light | Name                                          | Status     | indication                                               |  |
| POWER | Working<br>power                              | Light on   | Energized (control panel starts to<br>work)              |  |
|       | light                                         | Light off  | Power supply not working                                 |  |
|       | Grid-tied<br>operation<br>indication<br>light | Light on   | In grid-tied power generation state                      |  |
| RUN   |                                               | Flash      | Derated running status (light up 0.5s, light off 1.6s)   |  |
|       |                                               | Light off  | In other operation status or power<br>supply not working |  |
|       | Grid<br>status<br>indication<br>light         | Light on   | Grid is normal                                           |  |
| GRID  |                                               | Flash      | Grid fault (light up 0.5s, light off 1.6s)               |  |
| GILD  |                                               | Light off  | Power supply not working                                 |  |
|       | Fault<br>status<br>indication<br>light        | Light on   | Indicates a Fault                                        |  |
| FAULT |                                               | Slow flash | Indicates Alarm (light up 0.5s, light off<br>2s)         |  |
|       |                                               | Fast flash | Protective action (light up 0.5s, light off 0.5s)        |  |
|       |                                               | Light off  | No fault or power supply not working                     |  |

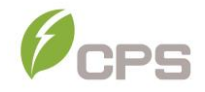

| Кеу | Description | Definition of function                                                                                                    |
|-----|-------------|----------------------------------------------------------------------------------------------------|
| ESC | Escape key  | Back/end/mute                                                                                                    |
| ENT | Enter key   | Confirm entering the menu/confirm set value/Switch to parameter setting mode                                                                                           |
|     | Up          | Page up in selection menu/+1 when setting<br>parameters.<br>Press more than 1 second to go to the last<br>number when setting the parameters. eg:<br>from 2008 to 2008 |
|     | Down        | Page down in selection menu/-1 when setting parameters.<br>Press more than 1 second to go to the next number when setting the parameters. eg: from 2008 to 2008        |

#### Table 4-2 Definition of the Keys

#### 4.2 Operation State

"**POWER**" LED indicates that the system is energized and under DSP control when "POWER" lights up.

"**RUN**" LED will illuminate when the inverter detects that the grid connection conditions meet the requirements and power is being fed into the grid. The "RUN" LED will blink if the grid is in a de-rated running state while feeding power into the grid. Derate may be caused by low grid voltage; MPPT voltage out of range; or excessive temperature.

"GRID" LED will illuminate when the grid is normal during inverter operation. Otherwise, the "GRID" LED will continue to blink until the grid restores to normal.

**"FAULT"** LED will blink quickly as a fault (except grid fault) occurs. The "FAULT" LED will stay illuminated until the fault is eliminated. The LED will blink slowly when an alarm occurs. The "FAULT" LED remains illuminated when an internal fault occurs.

## 4.3 Interface Types

Users can perform the corresponding operations with the 4 function keys, described in Table 4-2, according to the indications of the LCD display.

The LCD screen will display different interfaces based on the operation modes of the inverter. There are four operation modes: **Logo** interface mode (as shown in Figure 4-2 LOGO Interface), **Normal operation** and **Standby** modes (as shown in Figure 4-3 Default Display Interface for Normal Operation), and **Fault** mode (as shown in Figure 4-4 History Record Interface).

1. The LCD interface starts with the company logo once the system is energized, as shown in Figure 4-2.

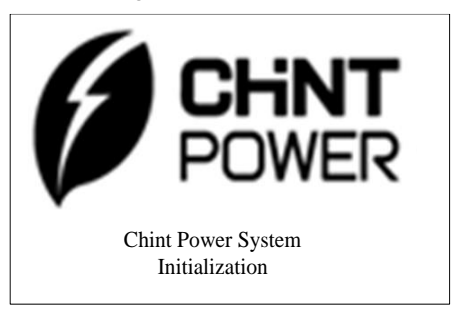

Figure 4-2 LOGO Interface

2. While the inverter is in Normal Operation mode (and not in screen saver) the interface indicates PV voltage, PV current, Grid voltage, instant power, daily generated power and time. This is the "Default Indication Interface."

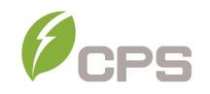

3. The inverter will enter **Standby** mode when the output voltage and power of PV modules do not meet the startup conditions or PV voltage and input power are lower than the set value. The inverter will check automatically whether it meets the startup conditions in this mode until it turns back to normal mode. The inverter will switch from standby mode to fault mode if a malfunction occurs.

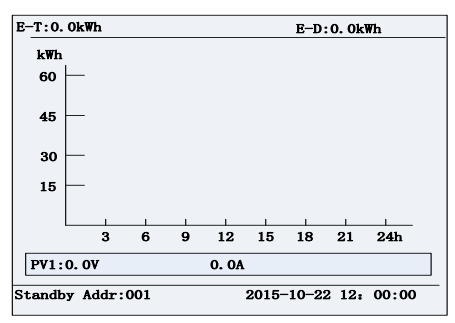

#### Figure 4-3 Default Display Interface for Normal Operation

**4.** If the inverter experiences a Fault it will enter Fault mode and display the current or most recent faults.

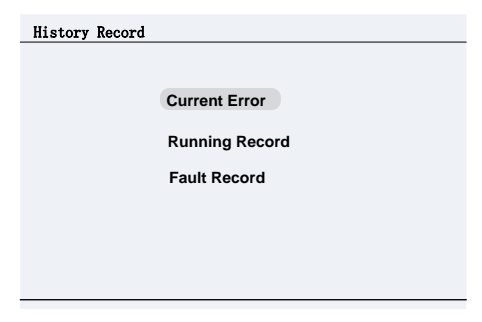

Figure 4-4 History Record Interface
# 5 Commissioning

Before powering up the PV system it is important to check the installation for any hazards that may be present. For convenience, a commissioning checklist is included in this manual and can be found in the Appendix.

## 5.1 Mechanical Installation check

- Make sure that the mounting bracket is secure, and all screws have been tightened to the specified torque values. (Refer to 3.2 Mechanical Installation).
- Confirm all knockouts are sealed and conduit is securely attached to the inverter, creating a water-tight seal.

## 5.2 Conductor Connections check

- Make sure all conductors are connected to the right terminals and properly labeled.
- The appropriate cable management is important to avoid physical damage. No sharp edges from cable ties exist.
- Check polarity of DC input conductors. The DC Switch should be in the "OFF" position. (Refer to 3.3\_Electrical Installation).

## 5.3 Electrical Check

- Make sure that the AC circuit breaker is appropriately sized.
- Test whether the AC voltage is within the normal operating range.
- Confirm the DC open circuit voltage of input strings is less than 1000V. Note: If APS RSD products are installed and in the OFF position, each module will measure ~0.6Vdc. Ensure the DC open circuit voltage of input strings will be less than 1000V when power is supplied to the Rapid Shutdown transmitter, if applicable.

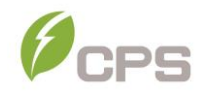

#### 5.4 Commissioning Steps

Complete the list above before commissioning the inverter as follows:

- **1.** Turn on the AC circuit breaker.
- Turn "ON" the external DC switch(s)/circuit breaker(s). Skip these two steps if there are no switches or circuit breakers.
- **3.** Switch the Inverter's DC Switch to the "ON" position. When the energy supplied by the PV array is sufficient, the LCD screen of inverter will light up. The inverter will then start up with the message "sys checking".

When the inverter completes "**Initialization**", the LCD will show the screen as Figure 5-1 below.

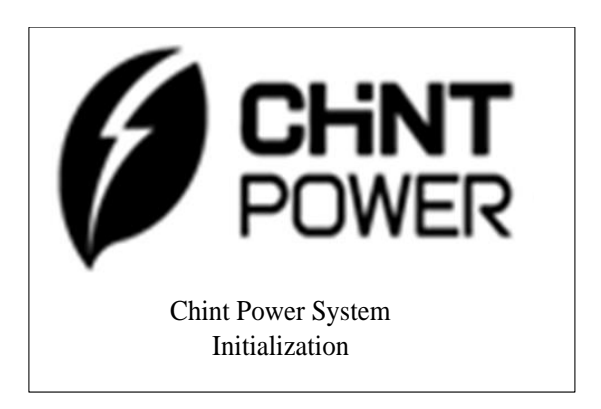

Figure 5-1 System Initialization Logo

4. Setting Language. Press ENT to access the main menu, select Setting and press ENT. The password is "1111", using the arrow keys enter the password and press ENT to access the next submenu. Select System Parameters, press ENT. Scroll to Setting Language, press ENT. Then select the desired language and press ENT.

| Language setting |           |  |
|------------------|-----------|--|
|                  |           |  |
|                  |           |  |
|                  |           |  |
|                  | ENGLISH   |  |
|                  | LINGLIGHT |  |
|                  | 中文        |  |
|                  |           |  |
|                  |           |  |
|                  |           |  |
|                  |           |  |
|                  |           |  |

Figure 5-2 Language Setting

 Set the grid standard. From the previous menu press ESC to return to the System Parameters menu. If the display had been previously returned to the main menu, follow the steps in (4) to access System Parameters again. Select System Parameters, press ENT. Scroll to Grid Connection Rule and press ENT.

Use the arrow buttons to move up/down to the required grid standard. Press **ENT** to select the required standard.

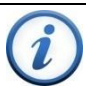

## INSTRUCTION:

Check with your local utility company before selecting a grid standard. If the inverter is operating with an incorrect grid standard, the utility company may cancel the interconnection agreement.

Placing the inverter into operation before the overall system complies with the national rules and safety regulations of the application is not permitted.

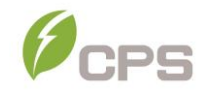

| Grid Connection Rule |
|----------------------|
| IEEE1547             |
| CA Rule-21           |
| HECO-HM              |
| HECO-ML              |
| ISO-NE               |
| IEEE1547_2018        |
|                      |
|                      |

Figure 5-3 Set up Grid Standard

6. Setting the Time. From the previous menu, press ESC to return to the System Parameters menu. Select Time and press ENT. Scroll up/down to select the numerical value, then press ENT to go to next option. e.g.: Year to Month, press ESC to go to last option. e.g.: Month to Year. Finally Press the ENT key to confirm the setting. (Press more than 1 second to go to last position of the number when setting the parameters. e.g: 2008 to 2008. Press more than 1 second to go to the next position of the number when setting the parameters. e.g: 2008 to 2008.

| Time setting |                |  |
|--------------|----------------|--|
|              |                |  |
|              |                |  |
|              |                |  |
| Date:        | 2016 - 05 - 21 |  |
|              |                |  |
| Time:        | 12 : 21 : 03   |  |
|              |                |  |
|              |                |  |
|              |                |  |
|              |                |  |
|              |                |  |

Figure 5-4 Time Setting

 Choose PV Input working mode. The factory default working mode of the DC input connection and MPP Tracker is set for Independent. Contact CPS if parallel mode is required.

| PV Input Mode |             |
|---------------|-------------|
|               |             |
|               |             |
|               |             |
|               |             |
|               | Independent |
|               | independent |
|               |             |
|               |             |
|               |             |
|               |             |
|               |             |
|               |             |

Figure 5-5 Independent Mode Setting

 Neutral Line Setting. From the previous menu, press ESC to return to the System Parameters menu. Select Neutral Line Setting and press ENT. Use the arrow keys to highlight "Yes" or "No" in regard to whether a neutral conductor is present. Press ENT.

This setting will allow the inverter to display L-N voltages on the LCD. It will not affect the operation of the inverter.

| Neutral Line Setting |     |      |
|----------------------|-----|------|
|                      |     |      |
|                      |     |      |
|                      |     |      |
|                      | Yes |      |
|                      | No  |      |
|                      |     |      |
|                      |     |      |
|                      |     |      |
|                      |     |      |
|                      |     |      |
|                      |     | <br> |

Figure 5-6 Setting the Neutral Line

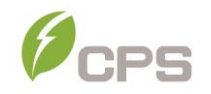

9. Choosing the communication data. From the previous menu, press ESC to return to the System Parameters menu. Scroll to Communication Setting and press ENT. Select Baud rate and press ENT. The default setting is 9600. Depending on the data acquisition/SCADA system being used, the baud rate may need to be increased or decreased. Scroll up/down to select other speeds and press ENT.

Next, select **Address** and press **ENT**. This designates the inverter address. Each inverter within the Modbus network must have a unique address. Scroll up/down to choose an address for the inverter and press **ENT**. Addresses can be assigned from 1-128. See Figure 5-7.

| Communication Setting |             |      |  |
|-----------------------|-------------|------|--|
|                       |             |      |  |
|                       |             |      |  |
|                       |             |      |  |
|                       | David rate  | 0000 |  |
|                       | Baud rate:  | 9600 |  |
|                       | Address     | 0001 |  |
|                       | , luar occi |      |  |
|                       |             |      |  |
|                       |             |      |  |
|                       |             |      |  |
|                       |             |      |  |
|                       |             |      |  |

Figure 5-7 Communication Setting

- 10. Setting the LCD contrast grade. From the previous menu, press ESC to return to System Parameters menu. Select LCD Contrast Setting and press ENT. Using the up/down arrows increase or decrease the contrast to the desired setting. Press ENT to accept the changes.
- 11. When the LCD screen shows the normal operation status (Figure 5-8) and the "RUN" light on the LED panel is illuminated, this is an indication that the grid connection and power generation are successful.

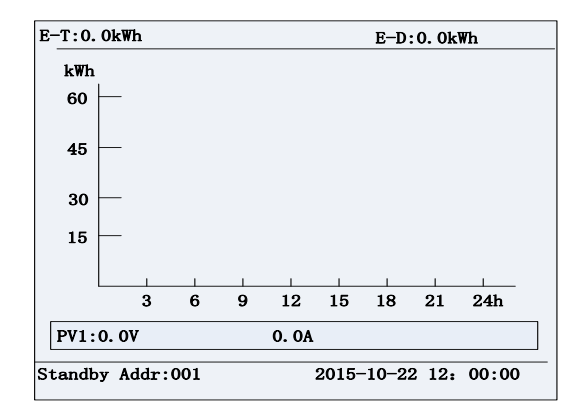

**Figure 5-8 Normal Operation Status** 

12. If the inverter fails to operate normally, the "FAULT" light will illuminate, and the fault menu will be displayed. Select Current Error and press ENT to access the current faults the inverter has recorded. This information will show on the LCD screen as shown in the Figure 5-9.

| Current Er | rror        |             |      |
|------------|-------------|-------------|------|
| Date       | Time        | Fault       |      |
| 2015/10/2  | 22 12:20:08 | ArcboardErr |      |
| 2015/10/2  | 22 12:20:08 | Fault0040   |      |
| 2015/10/2  | 22 12:20:08 | Fault0040   |      |
| 2015/10/2  | 22 12:20:08 | Fault0040   |      |
| 2015/10/2  | 22 12:20:08 | Fault0040   |      |
|            |             |             |      |
|            |             |             |      |
|            |             |             |      |
|            |             |             | P1/1 |

Figure 5-9 Fault Information Interface

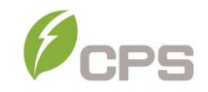

## 6 Main Menu and Operation

LCD screen displays "default indication interface" when the inverter is in operation mode. Press ESC in this interface to escape the default interface and Press ENT to access the main operation interface. The main operation interface is shown in Figure 6-1.

| Main Menu          |
|--------------------|
| Measurement Data   |
| Setting            |
| Power On/Off       |
| History Record     |
| Device Information |
|                    |
|                    |
|                    |

Figure 6-1 Main Menu on the LCD Screen

The main menu of the LCD screen has 5 menus, "Measurement Data", "Setting", "Power ON/OFF", "History Record", and "Device Information". The users may select options by moving the curser up/down with  $\bigcirc$  and  $\bigcirc$ , and then press the ENT key to confirm the selection. The users can return to the default indication interface by pressing the ESC key.

#### 6.1 Measurement Data

When **Measurement Data** is selected in the main screen, pressing the **ENT** key opens the operation information as shown in Figure 6-2. Check the information by pressing  $\frown$  and  $\bigcirc$ . Return to the previous menu by pressing the **ESC** key.

|                               | PV Information | PV Information |             |      |
|-------------------------------|----------------|----------------|-------------|------|
|                               | PV Input Mode  | Ir             | ndependent  |      |
|                               | PdcTotal(kW)   |                | 0.0         |      |
|                               |                |                |             |      |
|                               |                | PV1            | PV2         | PV3  |
|                               | Vdc(V)         | 0.0            | 0.0         | 0.0  |
|                               | Idc(A)         | 0.0            | 0.0         | 0.0  |
|                               |                |                |             |      |
|                               |                |                |             | P1/4 |
|                               | AC Output      |                |             |      |
|                               |                | L1-N           | L2-N        | L3-N |
|                               | V(V)           | 0.0            | 0.0         | 0.0  |
|                               | I(A)           | 0.0            | 0.0         | 0.0  |
| lain Menu<br>Measurement Data | F(Hz)          | 0.0            | 0.0         | 0.0  |
| incasurement bata             | Pac(Kw)        |                | 0.0         |      |
| Setting                       | P Ref          |                | 100.0%      |      |
| Power On/Off                  | PF Ref         |                | 1.000       |      |
|                               |                |                |             | P2/4 |
| History Record                | Energy         |                |             |      |
| During Information            | E-Today(kWh)   |                | 0.0         |      |
| Device information            | E-Month(kWh)   |                | 0.0         |      |
|                               | E-Year(kWh)    |                | 0.0         |      |
|                               | E-Total(kWh)   |                | 0.0         |      |
|                               | Thdv(L1~L3)    | 0.00%          | 0.00% 0.00% |      |
|                               | Thdl(L1~L3)    | 0.00%          | 0.00% 0.00% |      |
|                               |                |                |             | P3/4 |
|                               | Others         |                |             |      |
|                               | Heatsink Tem   | ip(℃)          | 24.1        |      |
| l                             | Ambient Temp   | p(°C)          | 26.1        |      |
|                               | Grid Connecti  | on Rule        | IEEE154     | 7    |
|                               | Power Deratin  | ng             | no          |      |
|                               |                |                |             |      |
|                               |                |                |             |      |
|                               |                |                |             | P4/4 |

Figure 6-2 Operation Information

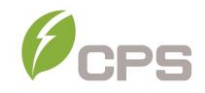

#### 6.2 Setting

Move the cursor to Setting in the main interface. Press the ENT key to be prompted for the password: "1111" as shown in Figure 6-3. Enter the password number by pressing  $\checkmark$  and  $\checkmark$ , selecting the numeral, and pressing the ENT key to input and proceed to the next digit of the password number. Once all four digits are entered, press the ENT key to confirm the password or Press the ESC key to go back to Setting.

| Password               |
|------------------------|
|                        |
|                        |
| Please enter Password: |
|                        |
| 1 1 1 1                |
|                        |
|                        |
|                        |
|                        |
|                        |

Figure 6-3 Input Password Number

The Setting menu contains eight submenus: System Parameters, Control Command, Protection Parameters, LVRT/HVRT Setup, Power Derating Setting, Reactive Power Derating Setup, ARC Parameters, and Other Parameters.

| Setting                       | Setting           |
|-------------------------------|-------------------|
| System Parameters             | Others Parameters |
| Control Command               |                   |
| Protection Parameters         |                   |
| LVRT/HVRT Setup               |                   |
| Power Derating Setup          |                   |
| Reactive Power Derating Setup |                   |
| ARC Parameters                |                   |
|                               |                   |
| P1/2                          | P2/2              |

Figure 6-4 System Setup Menu and Submenus Overview

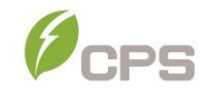

#### 6.2.1 System Parameters

The System Parameter selection contains nine submenus.

1. Language Setting. Two languages, i.e. Chinese and English are available in Language menu.

| Language setting |         |  |
|------------------|---------|--|
|                  | ENGLISH |  |
|                  | 中文      |  |
|                  |         |  |
|                  |         |  |
|                  |         |  |

#### Figure 6-5 Language Setting

Grid Connection Rule. Multiple grid standards are available. Press
 and 
 to select the corresponding grid standard required for the installation and press the ENT key.

| Grid Connection R | lle |
|-------------------|-----|
| IEEE1547          |     |
| CA Rule-21        |     |
| HECO-HM           |     |
| HECO-ML           |     |
| ISO-NE            |     |
| IEEE1547_2018     |     |
|                   |     |
|                   |     |

#### Figure 6-6 Setting Grid Rule

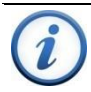

## INSTRUCTION:

Please check with your local electric utility supply company before selecting a grid standard. If the inverter is operated with an incorrect grid standard, the electric utility supply company may cancel the interconnection agreement.

Placing the inverter into operation before the overall system complies with the national codes, rules and safety regulations of the application is also not permitted.

- 3. PV Input Mode. This allows the user to read the inverter working mode as "Independent" or "Parallel" mode. The inverter is factory set in Independent mode. If this needs to be set to Parallel contact CPS to have this setting changed.
- 4. Neutral Line Setting. This option allows the user to select "Yes/No" if a neutral conductor has been connected to the inverter. This setting does not affect the operation of the inverter. When a neutral is installed and "Yes" is selected, the inverter will display L-N measurements.
- Communication Setting. This interface is used to set the Modbus ID and Baud rate for communication. More information on this is found in the "Commissioning" section.
- 6. Time. Press or v to select the numerical value, then press ENT to go to next option. e.g.: Year to Month, press ESC to go to last option. e.g.: Month to Year. Finally Press the ENT key to confirm the setting. Press more than 1 second to go to last position of the number when setting the parameters. e.g: 2008 to 2008. Press v more than 1 second to go to the next position of the number when setting the parameters. e.g: 2008 to 2008.

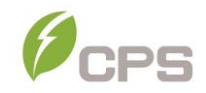

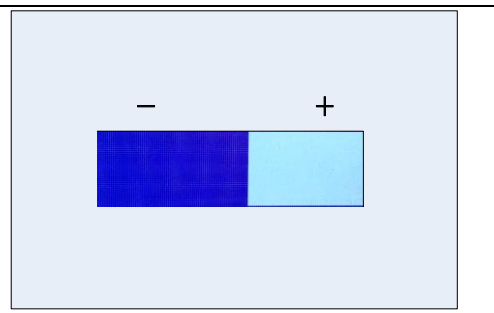

Figure 6-7 LCD Contrast Grade Setting

- 8. Clear Running Record. Clear the running information. This contains normal operating information such as when the inverter starts up and shuts down.
- 9. Clear Fault Record. Clear the fault record for the inverter. The Fault Record can store up to 128 faults.

## 6.2.2 Control Command

There are five submenus in the "Control Command" menu:

| Control Command  | Control Comma | nd  |      | -         |
|------------------|---------------|-----|------|-----------|
| Force Restart    |               | PV1 | PV2  | PV3       |
| Factory Defaults | Time          |     |      |           |
| ARC Detect       | Vmppt(V)      | 0   | 0    | 0         |
| ARC Clear        | Pmppt(kW)     | 0.0 | 0.0  | 0.0       |
|                  | Udc(V)        | 0.0 | 0.0  | 0.0       |
|                  | ldc(A)        | 0.0 | 0.0  | 0.0       |
|                  |               | Ì   |      |           |
| P1/2             |               |     | MPPT | Scan P2/2 |

#### Figure 6-8 Control Command Setting

 Force Restart. If a fault shutdown happens, a severe fault may have occurred inside the inverter. The user can perform a force reboot for one time in this menu if the user needs to restart the inverter.

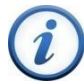

## INSTRUCTION:

**Force Restart** is effective only when the faults "IntFault0010~0150" in the troubleshooting table occur. The inverter may restore to normal operation automatically if an Alarm or a Protection faults occur. This function will not respond when the inverter is in operation mode and a "FaultOperated" Alarm will be indicated on the LCD.

- Factory Default. The manufacturer's parameter default values can be restored when the inverter is not in operation mode. Otherwise "Fault Operated" will be reported.
- **3. ARC Detect**. Manually begin an arc-fault test. The inverter will cease power production and test ARC.

Arcing check and protection is mainly divided into two parts, the Arcing check board is responsible for whether there is Arcing in line, and transfer an Arc protection signal to the DSP in the dominating control board. The control board DSP is responsible for disconnecting the inverter from the grid after receiving the Arc protection signal to ensure safety. The Arc board failure will cause 'arc board err' shown on the LCD and it will not connect to the grid until the arc board is OK. If there is an Arc fault, the LCD displays the fault which can only be cleared manually.

- 4. ARC Clear. Manually clear the ARC fault. Move the cursor to this menu, and press ENT. The operation result will appear on the LCD, ie. "Succeed" or "Failed". Complete this action after checking the PV system for potential arcs and taking corrective action.
- 5. MPPT Scan. Manually execute the MPPT scan. Move the cursor to this item and press the ENT key to initiate the scanning. The LCD screen

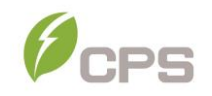

will skip to normal operation interface if the MPPT scanning succeeds or remain on the MPPT Scan menu interface if the scanning fails.

The factory default setting for "MPPTScan" is set to Enabled yet can also be set to Disabled. When the MPPT scan function is enabled, the default scan period is every 60 minutes. The inverter will scan the maximum power point in the MPPT range, according to the following conditions:

- ① While in Parallel mode, the total input power is lower than 90% of the active power.
- ② While in Independent mode (3 MPPTs), the input power must be lower than 75% of the rated power for each MPPT tracker.

Once this MPPT scan function is activated on the LCD, it will search the maximum power point at a voltage step of 5V in the MPPT range for the full load and retrieve the maximum power point.

#### 6.2.3 Protect Parameters

This interface is used to display and set the Protect parameters of the AC grid voltage, frequency and recovery, etc, as shown in Figure 6-9.

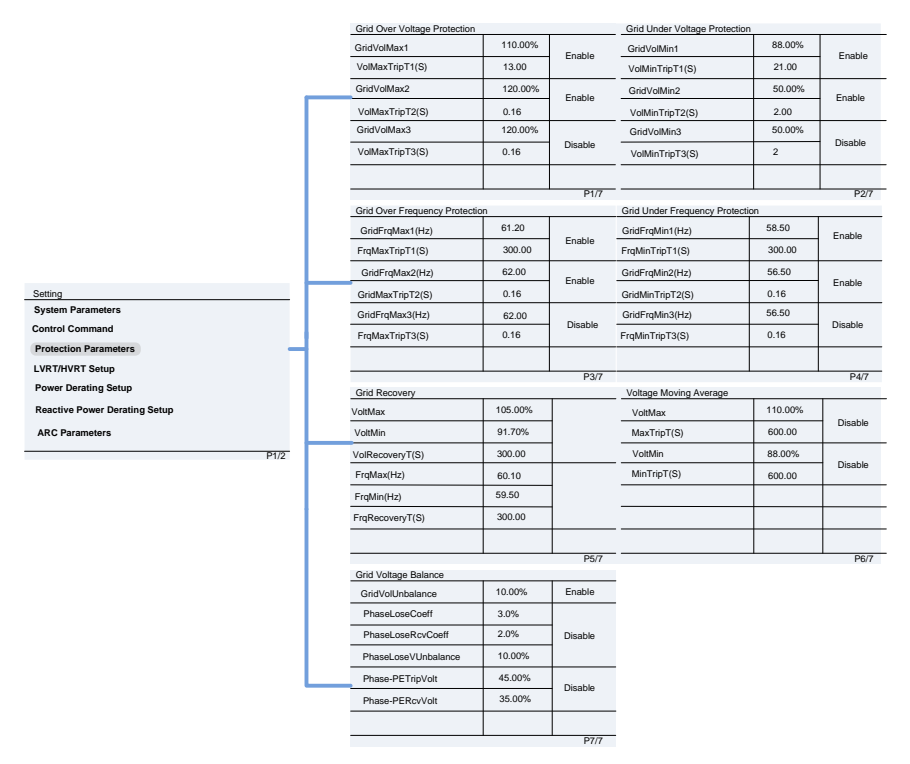

**Figure 6-9 Protection Parameter Settings** 

There are 7 pages of parameters displayed. Navigate the parameters by pressing  $\bigcirc$  and  $\bigcirc$ . Then press **ENT** to access the highlighted selection. Change the parameter value by pressing  $\bigcirc$  and  $\bigcirc$  then **ENT** to confirm the parameter setting. The LCD will display new parameters if the setting is successful, otherwise the old parameters will remain displayed on the LCD.

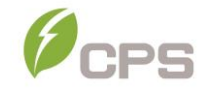

## Table 6-1 Voltage Protection Parameters (IEEE1547-2018, Rule21 and ISO-NE)

| Grid Voltage I      | Protection                        | Setting Range |         |     |     |         |     |     |         |     |  |
|---------------------|-----------------------------------|---------------|---------|-----|-----|---------|-----|-----|---------|-----|--|
|                     | Description                       | IEEI          | E1547-2 | 018 |     | Rule21  |     | l   | SO-NE   |     |  |
| Parameter name      | (Threshold Value<br>of)           | Min           | Default | Max | Min | Default | Max | Min | Default | Max |  |
| GridVoltMax1(%)     | Level 1 Max. grid<br>voltage      | 100           | 110     | 135 | 100 | 110     | 135 | 100 | 110     | 135 |  |
| VoltMaxTripTime1(S) | Level 1 Max. grid<br>trip voltage | 0             | 13      | 655 | 0   | 12.5    | 655 | 0   | 2       | 655 |  |
| GridVoltMax2(%)     | Level 2 Max. grid<br>voltage      | 100           | 120     | 135 | 100 | 120     | 135 | 100 | 120     | 135 |  |
| VoltMaxTripTime2(S) | Level 2 Max. grid<br>trip voltage | 0             | 0.16    | 655 | 0   | 0.16    | 655 | 0   | 0.16    | 655 |  |
| GridVoltMax3(%)     | Level 3 Max. grid<br>voltage      | 100           | 120     | 135 | 100 | 120     | 135 | 100 | 120     | 135 |  |
| VoltMaxTripTime3(S) | Level 3 Max. grid<br>trip voltage | 0             | 0.16    | 655 | 0   | 0.16    | 655 | 0   | 0.16    | 655 |  |
| GridVoltMin1(%)     | Level 1 Min. grid<br>voltage      | 0             | 88      | 100 | 0   | 88      | 100 | 0   | 88      | 100 |  |
| VoltMinTripTime1(S) | Level 1 Min. grid<br>trip voltage | 0             | 21      | 655 | 0   | 20.5    | 655 | 0   | 2       | 655 |  |
| GridVoltMin2(%)     | Level 2 Min. grid<br>voltage      | 0             | 50      | 100 | 0   | 70      | 100 | 0   | 50      | 100 |  |
| VoltMinTripTime2(S) | Level 2 Min. grid<br>trip voltage | 0             | 2       | 655 | 0   | 10.5    | 655 | 0   | 1.1     | 655 |  |
| GridVoltMin3(%)     | Level 3 Min. grid<br>voltage      | 0             | 50      | 100 | 60  | 50      | 100 | 0   | 50      | 100 |  |
| VoltMinTripTime3(S) | Level 3 Min. grid<br>trip voltage | 0             | 2       | 655 | 0   | 1.5     | 655 | 0   | 1.1     | 655 |  |

|                  |                                                                 | · · · · · · · · · · · · · · · · · · · |         |      |     |         |      |     |         |      |  |
|------------------|-----------------------------------------------------------------|---------------------------------------|---------|------|-----|---------|------|-----|---------|------|--|
| Grid Frequen     | cy Protection                                                   | Setting Range                         |         |      |     |         |      |     |         |      |  |
| D                | Description                                                     | IEE                                   | E1547-2 | 018  |     | Rule21  |      |     |         |      |  |
| Parameter name   | Description                                                     | Min                                   | Default | Мах  | Min | Default | Max  | Min | Default | Мах  |  |
| GridFrqMax1(Hz)  | Protection threshold<br>value of Level 1 Max.<br>grid frequency | 60                                    | 61.2    | 66   | 60  | 60.5    | 66   | 60  | 61.2    | 66   |  |
| FrqMaxTripT1(S)  | Trip time of Level 1<br>Max. grid frequency                     | 0                                     | 300     | 1000 | 0   | 300     | 1000 | 0   | 300     | 1000 |  |
| GridFrqMax2(Hz)  | Protection threshold<br>value of Level 2 Max.<br>grid frequency | 60                                    | 62      | 66   | 60  | 62      | 66   | 60  | 62      | 66   |  |
| FrqMaxTripT2(S)  | Trip time of Level 2<br>Max. grid frequency                     | 0                                     | 0.16    | 1000 | 0   | 0.16    | 1000 | 0   | 0.16    | 1000 |  |
| GridFrqMax3(Hz)  | Protection threshold<br>value of Level 3 Max.<br>grid frequency | 60                                    | 62      | 66   | 60  | 62      | 66   | 60  | 62      | 66   |  |
| FrqMaxTripT3(S)  | Trip time of Level 3<br>Max. grid frequency                     | 0                                     | 0.16    | 1000 | 0   | 0.16    | 1000 | 0   | 0.16    | 1000 |  |
| GridFrqMin1(Hz)  | Protection threshold<br>value of Level 1 Min.<br>grid frequency | 48                                    | 58.5    | 60   | 48  | 58.5    | 60   | 48  | 58.5    | 60   |  |
| FrqMinTripT1 (S) | Trip time of Level 1<br>Min. grid frequency                     | 0                                     | 300     | 1000 | 0   | 300     | 655  | 0   | 300     | 1000 |  |
| GridFrqMin2(Hz)  | Protection threshold<br>value of Level 2 Min.<br>grid frequency | 48                                    | 56.5    | 60   | 48  | 57      | 60   | 48  | 56.5    | 60   |  |
| FrqMinTripT2 (S) | Trip time of Level 2<br>Min. grid frequency                     | 0                                     | 0.16    | 1000 | 0   | 0.16    | 655  | 0   | 0.16    | 1000 |  |
| GridFrqMin3(Hz)  | Protection threshold<br>value of Level 3 Min.<br>grid frequency | 48                                    | 56.5    | 60   | 48  | 57      | 60   | 48  | 56.5    | 60   |  |
| FrqMinTripT3 (S) | Trip time of Level 3<br>Min. grid frequency                     | 0                                     | 0.16    | 1000 | 0   | 0.16    | 655  | 0   | 0.16    | 1000 |  |

Table 6-1 Protection Parameters (IEEE1547-2018、Rule21 and ISO-NE ) Cont'd

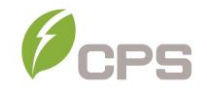

## Table 6-2 Protection Parameters (IEEE1547-2018 $\verb|$ Rule21 and ISO-NE ) Cont'd

| Gri                  | d Recovery                                                              |     |          |     | Set | ting Ra | nge |     |         |     |
|----------------------|-------------------------------------------------------------------------|-----|----------|-----|-----|---------|-----|-----|---------|-----|
| Parameter            | Description                                                             | IEE | E1547-20 | 18  |     | Rule21  |     |     | ISO-NE  |     |
| name                 | Description                                                             | Min | Default  | Мах | Min | Default | Max | Min | Default | Max |
| VoltMax(%)           | Recovery Max<br>threshold of grid<br>voltage protection                 | 80  | 105      | 135 | 80  | 108     | 135 | 80  | 108     | 135 |
| VoltMin(%)           | Recovery Min<br>threshold of grid<br>voltage protection                 | 20  | 91.7     | 100 | 20  | 90      | 100 | 20  | 90      | 100 |
| VolRecovery<br>T(S)  | Recovery time of<br>grid voltage<br>protection                          | 0   | 300      | 655 | 0   | 300     | 655 | 0   | 300     | 655 |
| FrqMax (Hz)          | Recovery Max<br>threshold of grid<br>Frequency<br>protection            | 54  | 60.10    | 66  | 54  | 60.4    | 66  | 54  | 61      | 66  |
| FrqMin (Hz)          | Recovery Min<br>threshold of grid<br>Frequency<br>protection            | 48  | 59.5     | 60  | 48  | 58.6    | 60  | 48  | 58.8    | 60  |
| FrqRecovery<br>T (S) | Recovery time of<br>grid frequency<br>protection                        | 0   | 300      | 655 | 0   | 300     | 655 | 0   | 300     | 655 |
| Voltage Movi         | ing Average                                                             |     |          |     |     |         |     |     |         |     |
| VoltMax(%)           | The Max grid<br>voltage of moving<br>average filter                     | 100 | 110      | 135 | 100 | 110     | 135 | 100 | 110     | 135 |
| MaxTripT(s)          | The trip time of the<br>Max grid voltage<br>of moving average<br>filter | 0   | 600      | 655 | 0   | 600     | 655 | 0   | 600     | 655 |
| VoltMin(%)           | The Min grid<br>voltage of moving<br>average filter                     | 80  | 88       | 100 | 80  | 87.99   | 100 | 80  | 88      | 100 |

| MinTripT(s)                 | The trip time of the<br>Min grid voltage of<br>moving average<br>filter | 0    | 600 | 655 | 0    | 600 | 655 | 0    | 600 | 655 |
|-----------------------------|-------------------------------------------------------------------------|------|-----|-----|------|-----|-----|------|-----|-----|
| Grid Voltage Balance        |                                                                         |      |     |     |      |     |     |      |     |     |
| GridVolUnba<br>lance        | Threshold value of<br>grid voltage<br>imbalance                         | 0.01 | 10  | 10  | 0.01 | 10  | 10  | 0.01 | 10  | 10  |
| PhaseLoseC<br>oeff          | The trigger value of<br>Zig-Zag protection                              | 0.5  | 3   | 30  | 0.5  | 3   | 30  | 0.5  | 3   | 30  |
| PhaseLoseR<br>cvCoeff       | The recovery value<br>of Zig-Zag<br>protection                          | 0.5  | 2   | 30  | 0.5  | 2   | 30  | 0.5  | 2   | 30  |
| PhaseLoseV<br>Unbalance     | Threshold value of<br>Zig-Zag voltage<br>imbalance                      | 0.01 | 10  | 10  | 0.01 | 10  | 10  | 0.01 | 10  | 10  |
| Phase-<br>PETripVolt<br>(%) | The trigger voltage<br>value of Phase-to-<br>ground                     | 0.01 | 45  | 100 | 0.01 | 45  | 100 | 0.01 | 45  | 100 |
| Phase-<br>PERcvVolt<br>(%)  | The recovery<br>voltage value of<br>Phase-to-ground                     | 0.01 | 35  | 100 | 0.01 | 35  | 100 | 0.01 | 35  | 100 |

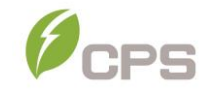

#### 6.2.4 LVRT/HVRT Parameters

LVRT/HVRT is used to set the LVRT and HVRT parameters. Move the cursor to this item and press the **ENT** key to set the parameters. There are 7 pages of LVRT/HVRT parameter settings. These can be changed in the menu tree or by the LVRT (Figure 6-11) and HVRT (Figure 6-12) graphs.

|                               | LVRT Curve       |         | LVRT Curve   |         |
|-------------------------------|------------------|---------|--------------|---------|
|                               | LVRTVol1         | 0.00%   | LVRTVol4     | 50.00%  |
|                               | LVRTTime1(s)     | 0.00    | LVRTTime4(s) | 10.00   |
|                               | LVRTVol2         | 0.00%   | LVRTVol5     | 70.00%  |
|                               | LVRTTime2(s)     | 1.00    | LVRTTime5(s) | 10.00   |
|                               | LVRTVol3         | 50.00%  | LVRTVol6     | 70.00%  |
|                               | LVRTTime3(s)     | 1.00    | LVRTTime6(s) | 20.00   |
|                               |                  | P1      | /7           | P2/7    |
|                               | LVRT Curve       |         | HVRT Curve   |         |
|                               | LVRTVol7         | 88.00%  | HVRTVol1     | 125.00% |
|                               | LVRTTime7(s)     | 20.00   | HVRTTime1(s) | 0.00    |
|                               | LVRTVol8         | 88.00%  | HVRTVol2     | 125.00% |
|                               | LVRTTime8(s)     | 20.00   | HVRTTime2(s) | 0.16    |
| Setting                       |                  |         | HVRTVol3     | 120.00% |
| System Parameters             |                  |         | HVRTTime3(s) | 0.16    |
| Control Command               |                  |         |              |         |
| Protection Parameters         |                  | P       | 3/7          | P4/7    |
| LVRT/HVRT Setup               | HVRT Curve       |         | HVRT Curve   |         |
| Power Derating Setup          | HVRTVol4         | 120.00% | HVRTVol7     | 110.00% |
| Reactive Power Derating Setup | HVRTTime4(s)     | 12.00   | HVRTTime7(s) | 12.00   |
| ARC Parameters                | HVRTVol5         | 110.00% | HVRTVol8     | 110.00% |
| P1/2                          | HVRTTime5(s)     | 12.00   | HVRTTime8(s) | 12.00   |
|                               | HVRTVol6         | 110.00% |              |         |
|                               | HVRTTime6(s)     | 12.00   |              |         |
|                               |                  | P       | 5/7          | P6/7    |
|                               | LVRT and HVRT C  | ontrol  |              |         |
|                               | LVRTModeSetting  | 2       |              |         |
|                               | LVRTTripVolt     | 88.0%   |              |         |
|                               | LVRTPstReactivel | 200.0%  |              |         |
|                               | LVRTNegReactive  | 200.0%  |              |         |
|                               | HVRTModeSetting  | 1       |              |         |
|                               | HVRTTripVolt     | 110.0%  |              |         |
|                               |                  | P       | 7/7          |         |

#### Figure 6-10 L/HRVT Parameter Settings

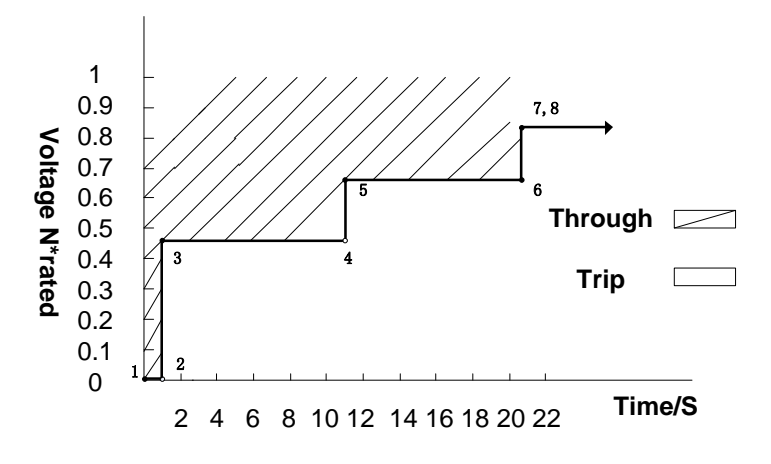

Figure 6-11 The LVRT Curve

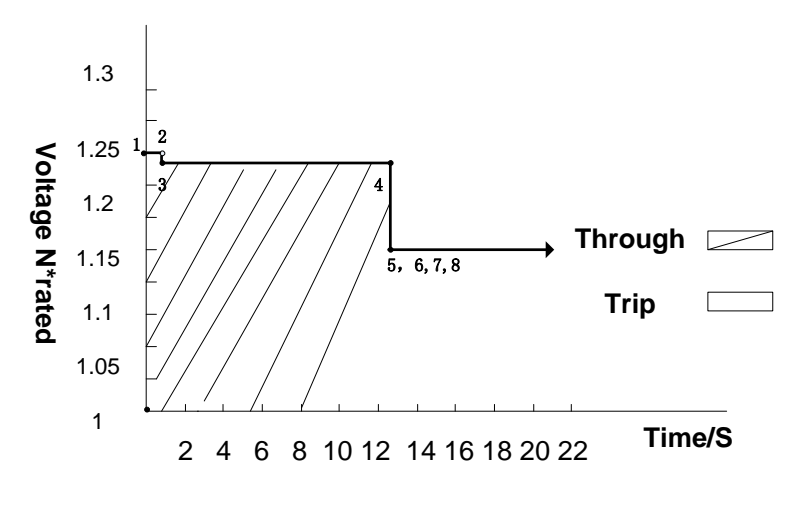

Figure 6-12 The HVRT Curve

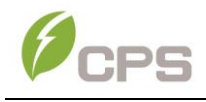

## Table 6-4 LVRT Parameters (IEEE1547-2018, Rule21 and ISO-NE)

| LV                    | RT                                                                                             | Setting Range     |          |            |         |              |            |         |              |            |  |
|-----------------------|------------------------------------------------------------------------------------------------|-------------------|----------|------------|---------|--------------|------------|---------|--------------|------------|--|
| Parameter             |                                                                                                | IEE               | E1547-2  | 018        |         | Rule21       |            |         | ISO-NE       |            |  |
| Name                  | Description                                                                                    | Min Default Max M |          | Min        | Default | Max          | Min        | Default | Max          |            |  |
| LVRTVolt (1,2)<br>(%) | Threshold value<br>of Low voltage<br>ride through (1 <sup>st</sup><br>& 2 <sup>nd</sup> point) | 0<br>0            | 0<br>0   | 100<br>100 | 0<br>0  | 0<br>0       | 100<br>100 | 0<br>0  | 0<br>0       | 100<br>100 |  |
| LVRTTime (1,2)<br>(s) | Time of Level<br>Low voltage ride<br>through (1st &<br>2nd point)                              | 0<br>0            | 0<br>1   | 655<br>655 | 0<br>0  | 0<br>1.2     | 655<br>655 | 0<br>0  | 0<br>0.16    | 655<br>655 |  |
| LVRTVolt (3,4)<br>(%) | Threshold value<br>of Low voltage<br>ride through (3 <sup>rd</sup><br>& 4 <sup>th</sup> point) | 0<br>0            | 50<br>50 | 100<br>100 | 0<br>0  | 50<br>50     | 100<br>100 | 0<br>0  | 30<br>45     | 100<br>100 |  |
| LVRTTime (3,4)<br>(s) | Time of Level<br>Low voltage ride<br>through (3 <sup>rd</sup> & 4 <sup>th</sup><br>point)      | 0<br>0            | 1<br>10  | 655<br>655 | 0<br>0  | 1.2<br>10.5  | 655<br>655 | 0<br>0  | 0.16<br>0.21 | 655<br>655 |  |
| LVRTVolt (5,6)<br>(%) | Threshold value<br>of Low voltage<br>ride through (5 <sup>th</sup><br>& 6 <sup>th</sup> point) | 0<br>0            | 70<br>70 | 100<br>100 | 0<br>0  | 70<br>70     | 100<br>100 | 0<br>0  | 45<br>65     | 100<br>100 |  |
| LVRTTime (5,6)<br>(s) | Time of Level<br>Low voltage ride<br>through (5 <sup>th</sup> & 6 <sup>th</sup><br>point)      | 0                 | 10<br>20 | 655<br>655 | 0<br>0  | 10.5<br>20.5 | 655<br>655 | 0<br>0  | 0.37<br>0.37 | 655<br>655 |  |
| LVRTVolt (7,8)<br>(%) | Threshold value<br>of Low voltage<br>ride through (7 <sup>th</sup><br>& 8 <sup>th</sup> point) | 0                 | 88<br>88 | 100<br>100 | 0       | 88<br>88     | 100<br>100 | 0       | 65<br>88     | 100<br>100 |  |
| LVRTTime (7,8)<br>(s) | Time of Level<br>Low voltage ride<br>through (7 <sup>th</sup> & 8 <sup>th</sup><br>point)      | 0<br>0            | 20<br>20 | 655<br>655 | 0<br>0  | 20.5<br>20.5 | 655<br>655 | 0<br>0  | 3.05<br>3.25 | 655<br>655 |  |

|                       | HVRT                                                                                            |               |            |            | Set        | ting Ra       | nge        |            |              |            |  |
|-----------------------|-------------------------------------------------------------------------------------------------|---------------|------------|------------|------------|---------------|------------|------------|--------------|------------|--|
| Parameter             | Description                                                                                     | IEEE1547-2018 |            |            |            | Rule21        |            |            | ISO-NE       |            |  |
| Name                  | Description                                                                                     | Min           | Default    | Мах        | Min        | Default       | Max        | Min        | Default      | Мах        |  |
| HVRTVolt<br>(1,2) (%) | Threshold value of<br>high voltage ride<br>through (1 <sup>st</sup> & 2 <sup>nd</sup><br>point) | 100<br>100    | 125<br>125 | 135<br>135 | 100<br>100 | 125<br>125    | 135<br>135 | 100<br>100 | 120<br>120   | 135<br>135 |  |
| HVRTTime<br>(1,2) (s) | Time of Level high<br>voltage ride through<br>(1 <sup>st</sup> & 2 <sup>nd</sup> point)         | 0<br>0        | 0<br>0.16  | 655<br>655 | 0<br>0     | 0<br>0.11     | 655<br>655 | 0<br>0     | 0<br>0.16    | 655<br>655 |  |
| HVRTVolt<br>(3,4) (%) | Threshold value of<br>high voltage ride<br>through (3 <sup>rd</sup> & 4 <sup>th</sup><br>point) | 100<br>100    | 120<br>120 | 135<br>135 | 100<br>100 | 120<br>120    | 135<br>135 | 100<br>100 | 120<br>117.5 | 135<br>135 |  |
| HVRTTime<br>(3,4) (s) | Time of Level high<br>voltage ride through<br>(3 <sup>rd</sup> & 4 <sup>th</sup> point)         | 0<br>0        | 0.16<br>12 | 655<br>655 | 0<br>0     | 0.11<br>12.50 | 655<br>655 | 0<br>0     | 0.25<br>0.25 | 655<br>655 |  |
| HVRTVolt<br>(5,6) (%) | Threshold value of<br>high voltage ride<br>through (5 <sup>th</sup> & 6 <sup>th</sup> point)    | 100<br>100    | 110<br>110 | 135<br>135 | 0<br>0     | 110<br>110    | 135<br>135 | 100<br>100 | 117.5<br>115 | 135<br>135 |  |
| HVRTTime<br>(5,6) (s) | Time of Level high<br>voltage ride through<br>(5 <sup>th</sup> & 6 <sup>th</sup> point)         | 0             | 12<br>12   | 655<br>655 | 0<br>0     | 12.5<br>12.5  | 655<br>655 | 0          | 0.55<br>0.55 | 655<br>655 |  |
| HVRTVolt<br>(7,8) (%) | Threshold value of<br>high voltage ride<br>through (7 <sup>th</sup> & 8 <sup>th</sup> point)    | 100<br>100    | 110<br>110 | 135<br>135 | 100<br>100 | 110<br>110    | 135<br>135 | 100<br>100 | 115<br>110   | 135<br>135 |  |
| HVRTTime<br>(7,8) (s) | Time of Level high<br>voltage ride through<br>(7 <sup>th</sup> & 8 <sup>th</sup> point)         | 0<br>0        | 12<br>12   | 655<br>655 | 0<br>0     | 12.5<br>12.5  | 655<br>655 | 0<br>0     | 1.05<br>1.05 | 655<br>655 |  |

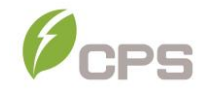

| Grid Frequency       | y Protection                                                                                      | Setting Range |         |     |     |         |     |     |         |     |  |
|----------------------|---------------------------------------------------------------------------------------------------|---------------|---------|-----|-----|---------|-----|-----|---------|-----|--|
|                      |                                                                                                   | IEE           | E1547-2 | 018 |     | Rule21  |     |     | ISO-NE  |     |  |
| Parameter Name       | Description                                                                                       | Min           | Default | Max | Min | Default | Max | Min | Default | Мах |  |
| LVRTModeSetting      | 0: Disable<br>1: Enable, no<br>reactive power<br>output<br>2: Enable,<br>reactive power<br>output | 0             | 2       | 2   | 0   | 2       | 2   | 0   | 2       | 2   |  |
| LVRTTripVolt(%)      | Threshold value<br>of LOW voltage<br>trip                                                         | 70            | 88      | 100 | 70  | 88      | 100 | 70  | 88      | 100 |  |
| LVRTPstReactive<br>1 | The factor LVRT<br>Positive<br>Reactive<br>Current                                                | 0             | 200     | 300 | 0   | 200     | 300 | 0   | 150     | 300 |  |
| LVRTNegReactiv<br>e1 | The factor LVRT<br>Negative<br>Reactive<br>Current                                                | 0             | 200     | 300 | 0   | 200     | 300 | 0   | 200     | 300 |  |
| HVRTModeSettin<br>g  | 0: Disable<br>1: Enable, no<br>reactive power<br>output<br>2: Enable,<br>reactive power<br>output | 0             | 1       | 2   | 0   | 1       | 2   | 0   | 1       | 2   |  |
| HVRTTripVol(%)       | Threshold value<br>of HIGH voltage<br>trip                                                        | 100           | 110     | 135 | 100 | 110     | 135 | 100 | 110     | 135 |  |

#### Table 6-6 LVRT and HVRT Parameters (IEEE1547-2018, Rule21 and ISO-NE )

#### 6.2.5 Power Derating Setup

"**Power Derating Setup**" menu is used to set the active power derating parameters including Active Power Derating, Over frequency derating, Low frequency derating, High temperature frequency derating, etc. The parameters are shown in Figure 6-13.

|                               | Active Power Derating |         |     |         |  |  |  |
|-------------------------------|-----------------------|---------|-----|---------|--|--|--|
|                               | CtrMode               |         | 0:  | disable |  |  |  |
|                               | Percentage            |         | 10  | 0.0%    |  |  |  |
|                               | Reserve               |         |     |         |  |  |  |
|                               |                       |         |     |         |  |  |  |
|                               |                       |         |     |         |  |  |  |
|                               |                       |         |     |         |  |  |  |
|                               |                       |         |     |         |  |  |  |
| Catting                       |                       | ~~      |     | P1/3    |  |  |  |
| Setting<br>System Parameters  | VwCurveV/1            | 106 009 | %   |         |  |  |  |
| Control Command               | VwCurveP1             | 100.0%  |     | Enable  |  |  |  |
| Protection Parameters         | VwCurveV2             | 110.009 | %   |         |  |  |  |
| LVRT/HVRT Setup               | VwCurveP2             | 0.0%    |     | 1       |  |  |  |
| Power Derating Setup          | VwCurveRspTms         | 10.0    |     | -       |  |  |  |
| Reactive Power Derating Setup |                       |         |     |         |  |  |  |
| ARC Parameters                |                       |         |     |         |  |  |  |
| P1/2                          |                       |         |     | P2/3    |  |  |  |
|                               | Power vs Grid Freq    | uency   |     |         |  |  |  |
|                               | FreqDroop_DbOf        |         | 0.0 | 036Hz   |  |  |  |
|                               | FreqDroop_DbUf        |         | 0.  | 036Hz   |  |  |  |
|                               | FreqDroop_kOf         |         | 0.0 | 05      |  |  |  |
|                               | FreqDroop_kUf         |         | 0.  | 05      |  |  |  |
|                               | FreqDroop_RspTr       | ns      | 5.  | 0       |  |  |  |
|                               | FreqDroop_RecTn       | าร      | 6   | 0       |  |  |  |
|                               | OvrFrqDeratingMo      | de      | Dis | sable   |  |  |  |
|                               |                       |         |     | P3/3    |  |  |  |

Figure 6-13 Power Derating Setup

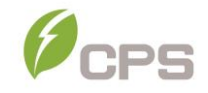

**Power vs Grid Frequency**: The active power output shall be as defined by the relevant formula below, plus any inertial response to the rate of change of frequency, until frequency returns to within the dead band.(See Figure 6-4)

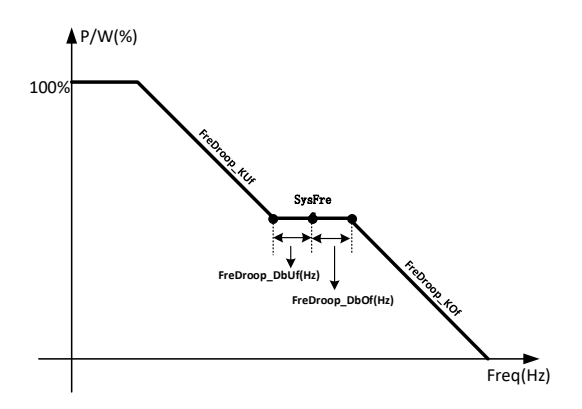

Figure 6-14 Curve of frequency derating

Formula for over frequency :

## P=Ppre+(Fn +FreqDroop\_DbOf-Fpre) / Fn/ FreqDroop\_KOf

Formula for under frequency:

## P = P<sub>pre</sub> + (F<sub>n</sub> - FreqDroop\_DbUf - F<sub>pre</sub>)/ F<sub>n</sub> / FreqDroop\_KUf

where

**P** is the active power output, in p.u. of the DER nameplate active power rating;

**P**<sub>pre</sub> is the pre-disturbance active power output at the point of time, in p.u.

of the DER nameplate active power rating;

**F**<sub>n</sub> is the grid rated frequency

Fpre is the disturbed system frequency in Hz

| Power Derating Setup   |                                                                                                    |     | Setting Range |     |        |         |     |        |         |     |  |
|------------------------|----------------------------------------------------------------------------------------------------|-----|---------------|-----|--------|---------|-----|--------|---------|-----|--|
| Parameter              |                                                                                                    | IEE | E1547-20      | 018 | Rule21 |         |     | ISO-NE |         |     |  |
| Name                   | Description                                                                                          | Min | Default       | Мах | Min    | Default | Мах | Min    | Default | Мах |  |
| CtrMode                | The control mode<br>of active power<br>0: Disable dispatch<br>1: Remote dispatch<br>2: Local control | 0   | 0             | 2   | 0      | 0       | 2   | 0      | 0       | 2   |  |
| Percentage(%)          | Local electric<br>dispatch Active<br>Power setting value                                             | 0   | 100           | 100 | 0      | 100     | 100 | 0      | 100     | 100 |  |
| Grid Over Volta        | Grid Over Voltage Derating                                                                           |     |               |     |        |         |     |        |         |     |  |
| VwCurveV1(%)           | The starting voltage<br>V1 of grid<br>overvoltage<br>derating                                        | 105 | 106           | 109 | 105    | 106     | 109 | 105    | 106     | 109 |  |
| VwCurveP1(%)           | The starting power<br>P1 of grid<br>overvoltage<br>derating                                          | 0   | 100           | 100 | 0      | 100     | 100 | 0      | 100     | 100 |  |
| VwCurveV2(%)           | End voltage V2 of<br>grid overvoltage<br>derating                                                    | 106 | 110           | 110 | 106    | 110     | 110 | 106    | 110     | 110 |  |
| VwCurveP2(%)           | End power P2 of<br>grid overvoltage<br>derating                                                      | 0   | 0             | 100 | 0      | 0       | 100 | 0      | 0       | 100 |  |
| VwCurveRspTms<br>(s)   | Open-loop<br>response time for<br>grid overvoltage<br>derating                                       | 0.5 | 10            | 90  | 0.5    | 5       | 90  | 0.5    | 10      | 90  |  |
| Grid Frequency         | Derating                                                                                             |     |               |     |        |         |     |        |         |     |  |
| FreqDroop_DbOf<br>(Hz) | The dead zone of<br>overfrequency<br>active power<br>regulation                                      | 0   | 0.036         | 1   | 0      | 0.036   | 1   | 0      | 0.5     | 1   |  |

## Table 6-7 Power Derating Setup

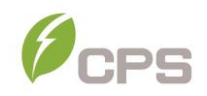

| Power Derating Setup    |                                                                                       | Setting Range |          |      |      |         |      |      |         |      |  |
|-------------------------|---------------------------------------------------------------------------------------|---------------|----------|------|------|---------|------|------|---------|------|--|
| Parameter               | Description                                                                           | IEE           | EE1547-2 | 018  |      | Rule21  |      |      | ISO-NE  |      |  |
| Name                    | Description                                                                           | Min           | Default  | Мах  | Min  | Default | Мах  | Min  | Default | Мах  |  |
| FreqDroop_DbUf<br>(Hz)  | The dead zone of<br>underfrequency<br>active power<br>regulation                      | 0             | 0.036    | 1    | 0    | 0.036   | 1    | 0    | 0.5     | 1    |  |
| FreqDroop_kOf           | Coefficient of<br>overfrequency<br>active power<br>regulation                         | 0.02          | 0.05     | 0.1  | 0.02 | 0.05    | 0.1  | 0.02 | 0.05    | 0.1  |  |
| FreqDroop_kUf           | Coefficient of<br>underfrequency<br>active power<br>regulation                        | 0.02          | 0.05     | 0.1  | 0.02 | 0.05    | 0.1  | 0.02 | 0.05    | 0.1  |  |
| FreqDroop_RspT<br>ms(s) | Response time of<br>frequency active<br>regulation                                    | 0.2           | 5        | 10   | 0.2  | 5       | 10   | 0.2  | 5       | 10   |  |
| FreqDroop_RecT<br>ms(s) | Recovery time of<br>frequency active<br>regulation                                    | 0             | 60       | 1000 | 0    | 900     | 1000 | 0    | 900     | 1000 |  |
| OverFrqDerating<br>Mode | Overfrequency<br>underload<br>protection enable<br>setting<br>0: Disable<br>1: Enable | 0             | 0        | 1    | 0    | 1       | 1    | 0    | 0       | 1    |  |

## 6.2.6 Reactive Power Derating Setup

The Reactive Power Derating menu is used to set the Grid reactive power derating parameters including PF parameters, Qu parameters, etc. The parameters as shown in **Error! Reference source not found.**.

|                               | Grid Reactive Power De | erating  | PE vs Grid Voltage       |         |
|-------------------------------|------------------------|----------|--------------------------|---------|
|                               | CtrMode                | 3: PFset | PFCurveP1                | 50.0%   |
|                               | Percentage             | 0.0%     | PFpCurvePF1              | 1.000   |
|                               | PFSetValue             | 1.000    | PFCurveP2                | 100.0%  |
|                               | ReactivePowerOver      | Disable  | PFpCurvePF2              | -0.900  |
|                               |                        |          | PFCurveTriVolt           | 100.00% |
|                               |                        |          | PFCurveUndoVolt          | 90.00%  |
|                               |                        |          |                          |         |
|                               |                        | P1/5     |                          | P2/5    |
| Setting                       | Reactive Power vs Grid | Voltage  | Reactive Power vs Grid V | oltage  |
| System Parameters             | QuCurveU1              | 102.00%  | QuCurveQ2i               | 44.0%   |
| Control Command               | QuCurveQ1              | 0.0%     | QuCurveTriPower          | 20.0%   |
| Protection Parameters         | QuCurveU2              | 108.00%  | QuCurveUndoPower         | 5.0%    |
| LVRT/HVRT Setup               | QuCurveQ2              | -44.0%   | QuCurveVref              | 100.00% |
| Power Derating Setup          | QuCurveU1i             | 98.00%   | QuCurveVrefTms(s)        | 300     |
| Reactive Power Derating Setup | QuCurveQ1i             | 0.0%     | QuCurveOLRspTms(s)       | 5.0     |
| ARC Parameters                | QuCurveU2i             | 92.00%   | QuCurveVrefAutoEn        | Disable |
| P                             | 1/2                    | P3/5     |                          | P4/5    |
|                               | Grid Reactive Power De | rating   |                          |         |
|                               | QPCurveP1              | 20.0%    |                          |         |
|                               | QPCurveQ1              | 0.0%     |                          |         |
|                               | QPCurveP2              | 50.0%    |                          |         |
|                               | QPCurveQ2              | 0.0%     |                          |         |
|                               | QPCurveP3              | 100.0%   |                          |         |
|                               | QPCurveQ3              | -44.0%   |                          |         |
|                               | <b>QpCurveRspTms</b>   | 1.0      |                          |         |
|                               |                        | P5/5     |                          |         |

#### Figure 6-145 Reactive Derating Setting

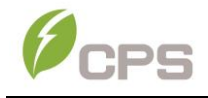

## Table 6-8 Reactive Power Control (IEEE-1547 and Rule21, and ISO-NE)

| Grid Reactive Power Derating |                                                                                                    | Setting Range  |         |             |                |         |             |                |         |             |
|------------------------------|----------------------------------------------------------------------------------------------------|----------------|---------|-------------|----------------|---------|-------------|----------------|---------|-------------|
| Parameter                    |                                                                                                    | IEEE1547-2018  |         |             |                | Rule21  |             | ISO-NE         |         |             |
| Name                         | Description                                                                                                    | Min            | Default | Max         | Min            | Default | Max         | Min            | Default | Max         |
| CtrMode                      | The control mode of<br>reactive power<br>0: Disable dispatch<br>mode<br>1: Remote dispatch<br>mode<br>2: Local control, by Q<br>3: Local control, by PF<br>4: PF(P) curve<br>5: Q(U) curve<br>6:Q(P)curve | 0              | 3       | 6           | 0              | 5       | 6           | 0              | 0       | 2           |
| Percentage<br>(%)            | Local Power Factor<br>Setting                                                                                                    | -60            | 0       | 60          | -60            | 0       | 60          | -60            | 0       | 100         |
| PFSetValue                   | Local Power Factor<br>Setting                                                                                                    | -1.0,<br>-0.8  | 1.0     | 0.8,<br>1.0 | -1.0,<br>-0.8  | -0.95   | 0.8,<br>1.0 | -1.0,<br>-0.8  | 1.0     | 300         |
| ReactivePow<br>erOver        | Reactive power over-<br>provisioning enable<br>setting<br>0: Disable<br>1: Enable                                                                                                    | 0              | 0       | 1           | 0              | 0       | 1           | 0              | 0       | 300         |
| PFCurveP1<br>(%)             | Power of PF(P) Curve<br>point 1                                                                                                    | 0              | 50      | 110         | 0              | 50      | 110         | 0              | 50      | 110         |
| PFpCurvePF<br>1              | PF of PF(P) Curve<br>point 1                                                                                                    | -1.0,<br>- 0.8 | 1.0     | 0.8,<br>1.0 | -1.0,<br>- 0.8 | 1.0     | 0.8,<br>1.0 | -1.0,<br>- 0.8 | 1.0     | 0.8,<br>1.0 |
| PFCurveP2<br>(%)             | Power of PF(P) Curve<br>point 2                                                                                                    | 0              | 100     | 110         | 0              | 100     | 110         | 0              | 100     | 110         |
| PFpCurvePF<br>2              | PF of PF(P) Curve<br>point 2                                                                                                    | -1.0,<br>- 0.8 | -0.9    | 0.8,<br>1.0 | -1.0,<br>- 0.8 | -0.9    | 0.8,<br>1.0 | -1.0,<br>- 0.8 | -0.9    | 0.8,<br>1.0 |
| PFCurveTriV<br>ol (%)        | The trigger voltage of<br>PF(P)Curve                                                                                                    | 100            | 100     | 110         | 100            | 100     | 110         | 100            | 100     | 110         |
| PFCurveUnd<br>oVol (%)       | PF curve revocation<br>voltage                                                                                                    | 90             | 90      | 100         | 90             | 90      | 100         | 90             | 90      | 100         |

**Note:** The PF and Q value can be adjusted by remote software if the "Remote" setting is selected.

- 1. **PFSetValue**: Set the PF value. This function changes the reactive power by adjusting the Power Factor.
- 2. **PFpCurve functions**: PFp curve mode. Using the curves to set the PFp setpoints (See Figure 6-6).

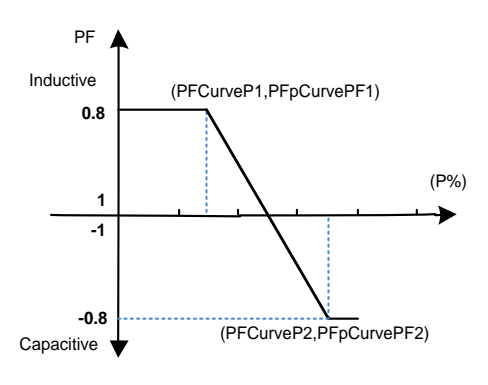

Figure 6-156 PF(P) Curve Mode

 Q(U) Curve: Q(U) curve mode. Using the curves to set the reactive power setpoints (See Figure 6-17). The reactive power compensation changes according to the grid voltage.

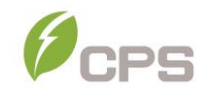

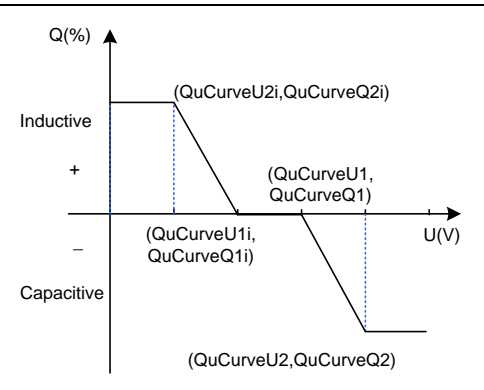

Figure 6-167 Q(U) Curve Mode

 $\ensuremath{\mathsf{Error!}}$  Reference source not found. lists the parameters for Q(U) Curve

modes. Press  $\ensuremath{\text{ENT}}$  to start the modes after the parameters are set.

| Grid Reactive Power Derating |                                       | Setting Range |         |     |     |         |     |        |         |     |  |
|------------------------------|---------------------------------------|---------------|---------|-----|-----|---------|-----|--------|---------|-----|--|
| Parameter                    | Description                           | IEE           | E1547-2 | 018 |     | Rule21  |     | ISO-NE |         |     |  |
| name                         | Description                           | Min           | Default | Max | Min | Default | Мах | Min    | Default | Мах |  |
| QuCurveU1 (%)                | Voltage of Q(U)<br>Curve point 1      | 90            | 102     | 110 | 90  | 103.3   | 110 | 90     | 107.99  | 110 |  |
| QuCurveQ1 (%)                | Reactive power of Q(U) Curve point 1  | -60           | 0       | 60  | -60 | 0       | 60  | -60    | 0       | 60  |  |
| QuCurveU2 (%)                | Voltage of Q(U)<br>Curve point 2      | 90            | 108     | 120 | 90  | 107     | 120 | 90     | 110     | 120 |  |
| QuCurveQ2 (%)                | Reactive power of Q(U) Curve point 2  | -60           | -44     | 60  | -60 | -30     | 60  | -60    | -50     | 60  |  |
| QuCurveU1i<br>(%)            | Voltage of Q(U)<br>Curve point 1i     | 90            | 98      | 110 | 90  | 96.7    | 110 | 90     | 92.01   | 110 |  |
| QuCurveQ1i<br>(%)            | Reactive power of Q(U) Curve point 1i | -60           | 0       | 60  | -60 | 0       | 60  | -60    | 0       | 60  |  |
| QuCurveU2i<br>(%)            | Voltage of Q(U)Curve<br>point 2i      | 80            | 92      | 110 | 80  | 92      | 110 | 80     | 90      | 110 |  |

Table 6-9 Reactive Power Control (IEEE-1547 and Rule21, and ISO-NE)

| QuCurveQ2i<br>(%)        | Reactive power of<br>Q(U)Curve point 2i                                         | -60 | 44  | 60   | -60 | 30  | 60   | -60 | 50  | 60   |
|--------------------------|---------------------------------------------------------------------------------|-----|-----|------|-----|-----|------|-----|-----|------|
| QuCurveTriPow<br>er (%)  | The trigger of<br>Q(U)Curve                                                     | 5   | 20  | 100  | 5   | 20  | 100  | 5   | 20  | 100  |
| QuCurveUndoP<br>ower (%) | The end of<br>Q(U)Curve                                                         | 5   | 5   | 100  | 5   | 5   | 100  | 5   | 5   | 100  |
| QuCurveVref(%<br>)       | The rated reference voltage of Q(U) curve                                       | 95  | 100 | 105  | 95  | 100 | 105  | 95  | 100 | 105  |
| QuCurveVrefT<br>ms(s)    | The rated reference<br>voltage regulation<br>time of Q(U) curve                 | 300 | 300 | 5000 | 300 | 300 | 5000 | 300 | 300 | 5000 |
| QuCurveOLRsp<br>Tms(s)   | Open loop response<br>time of Q(U) curve                                        | 1   | 5   | 90   | 1   | 5   | 90   | 1   | 5   | 90   |
| QuCurveVrefAu<br>toEn    | The rated reference<br>voltage enable of QU<br>curve<br>0: Disable<br>1: Enable | 0   | 0   | 1    | 0   | 0   | 1    | 0   | 0   | 1    |

 Q(P) Curve: Q(P) curve mode. Using the curves to set the reactive power setpoints (See Figure 6-18). The reactive power compensation changes according to the active power.

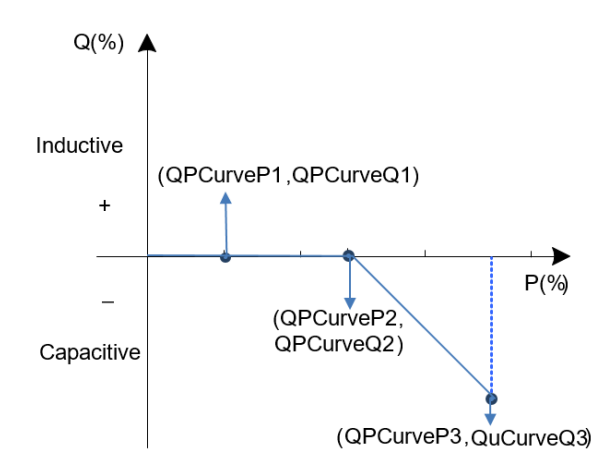

Figure 6-18 Q(P) Curve Mode

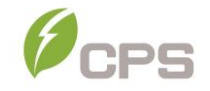

**Error! Reference source not found.**10 lists the parameters for PF Set and Q(P) Curve modes. Press **ENT** to start the modes after the parameters are set.

| Grid Reactive Power Derating |                                         | Setting Range |         |      |     |         |     |     |         |     |  |
|------------------------------|-----------------------------------------|---------------|---------|------|-----|---------|-----|-----|---------|-----|--|
| Parameter                    | Description                             | IEE           | E1547-2 | 2018 |     | Rule21  |     |     | ISO-NE  |     |  |
| name                         | Description                             | Min           | Default | Max  | Min | Default | Max | Min | Default | Мах |  |
| QPCurveP1<br>(%)             | Active power of Q(P)<br>Curve point 1   | 0             | 20      | 100  | 0   | 20      | 100 | 0   | 20      | 100 |  |
| QPCurveQ1<br>(%)             | Reactive power of Q(P)<br>Curve point 1 | -66           | 0       | 66   | -66 | 0       | 66  | -66 | 0       | 66  |  |
| QPCurveP2<br>(%)             | Active power of Q(P)<br>Curve point 2   | 0             | 50      | 100  | 0   | 50      | 100 | 0   | 50      | 100 |  |
| QPCurveQ2<br>(%)             | Reactive power of Q(P)<br>Curve point 2 | -66           | 0       | 66   | -66 | 0       | 66  | -66 | 0       | 66  |  |
| QPCurveP3<br>(%)             | Active power of Q(P)<br>Curve point 3   | 0             | 100     | 100  | 0   | 100     | 100 | 0   | 100     | 100 |  |
| QPCurveQ3<br>(%)             | Reactive power of Q(P)<br>Curve point 3 | -66           | -44     | 66   | -66 | -44     | 66  | -66 | -44     | 66  |  |
| QpCurveRs<br>pTms(s)         | Response time of of<br>Q(P)Curve        | 0             | 1       | 10   | 0   | 1       | 10  | 0   | 1       | 10  |  |

#### Table 6-10 Reactive Power Control (IEEE1547-2018、Rule21 and ISO-NE)

#### 6.2.7 Arc Parameters

**ARC Parameters** is used to enable/disable the ARC function and set the ARC parameters. These settings are only to be changed by CPS personnel with approval from the AHJ.
| Setting                       | ARC Bandwith Setting |         |
|-------------------------------|----------------------|---------|
| System Parameters             | ARCEnable            | Disable |
| Control Command               |                      |         |
| Protection Parameters         |                      |         |
| LVRT/HVRT Setup               |                      |         |
| Power Derating Setup          |                      |         |
| Reactive Power Derating Setup |                      |         |
| ARC Parameters                |                      |         |
| P1/2                          |                      | P1/1    |

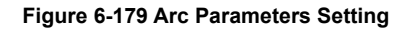

#### 6.2.8 Other Parameters

Other Parameters is used to set additional parameters including MPPT scan period, nominal derating step and GFCI, DCI parameters. Press ENT and use UP/DOWN keys to set parameters and enable/disable the functions. Press ENT to confirm the setting. The parameters shown in

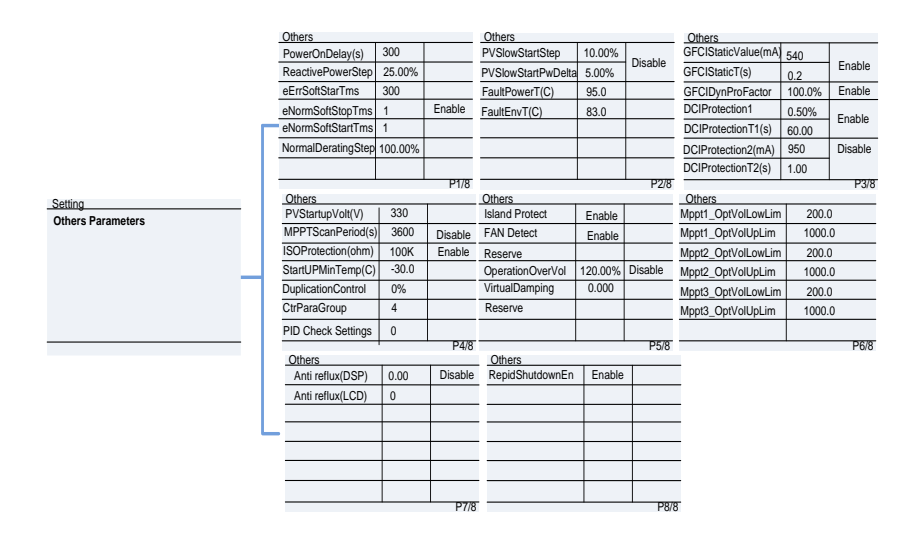

Figure 6-20 and 1.

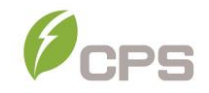

|                   | Others             |         |         | Others             |         |         | Others              |        |         |
|-------------------|--------------------|---------|---------|--------------------|---------|---------|---------------------|--------|---------|
|                   | PowerOnDelay(s)    | 300     |         | PVSlowStartStep    | 10.00%  | Disable | GFCIStaticValue(mA) | 540    |         |
|                   | ReactivePowerStep  | 25.00%  |         | PVSlowStartPwDelta | 5.00%   | Disable | GFCIStaticT(s)      | 0.2    | Enable  |
|                   | eErrSoftStarTms    | 300     |         | FaultPowerT(C)     | 95.0    |         | GFCIDynProFactor    | 100.0% | Enable  |
|                   | eNormSoftStopTms   | 1       | Enable  | FaultEnvT(C)       | 83.0    |         | DCIProtection1      | 0.50%  | Enable  |
| 1                 | eNormSoftStartTms  | 1       |         |                    |         |         | DCIProtectionT1(s)  | 60.00  | LINADIC |
|                   | NormalDeratingStep | 100.00% |         |                    |         |         | DCIProtection2(mA)  | 950    | Disable |
|                   |                    |         |         |                    |         |         | DCIProtectionT2(s)  | 1.00   |         |
|                   |                    |         | P1/8    |                    |         | P2/8    |                     |        | P3/8    |
| Setting           | Others             |         |         | Others             |         |         | Others              |        |         |
| Others Parameters | PVStartupVolt(V)   | 330     |         | Island Protect     | Enable  |         | Mppt1_OptVolLowLim  | 200.0  | )       |
|                   | MPPTScanPeriod(s)  | 3600    | Disable | FAN Detect         | Enable  |         | Mppt1_OptVolUpLim   | 1000.  | 0       |
|                   | ISOProtection(ohm) | 100K    | Enable  | Reserve            |         |         | Mppt2_OptVolLowLim  | 200.0  | )       |
|                   | StartUPMinTemp(C)  | -30.0   |         | OperationOverVol   | 120.00% | Disable | Mppt2_OptVolUpLim   | 1000.  | 0       |
|                   | DuplicationControl | 0%      |         | VirtualDamping     | 0.000   |         | Mppt3_OptVolLowLim  | 200.0  | )       |
|                   | CtrParaGroup       | 4       |         | Reserve            |         |         | Mppt3_OptVolUpLim   | 1000.  | 0       |
|                   | PID Check Settings | 0       |         |                    |         |         |                     |        |         |
|                   |                    |         | P4/8    |                    |         | P5/8    |                     |        | P6/8    |
|                   | Others             | -       |         | Others             | -       |         |                     |        |         |
|                   | Anti reflux(DSP)   | 0.00    | Disable | RepidShutdownEn    | Enable  |         | _                   |        |         |
|                   | Anti reflux(LCD)   | 0       |         |                    |         |         | _                   |        |         |
|                   |                    |         |         |                    |         |         |                     |        |         |
| L                 | -                  |         |         |                    |         |         |                     |        |         |
|                   |                    |         |         |                    |         |         |                     |        |         |
|                   |                    |         |         |                    |         |         |                     |        |         |
|                   |                    |         |         |                    |         |         |                     |        |         |
|                   |                    |         | P7/8    |                    | -       | P8/8    | F                   |        |         |

Figure 6-20 Other Parameters Setting

# Table 6-11 Other Parameters

| Other Para                 | Setting Range                                                    |               |         |      |      |         |      |      |         |      |
|----------------------------|------------------------------------------------------------------|---------------|---------|------|------|---------|------|------|---------|------|
| Parameter Name             | Description                                                      | IEEE1547-2018 |         |      |      | Rule21  |      |      | ISO-NE  |      |
|                            |                                                                  | Min           | Default | Мах  | Min  | Default | Max  | Min  | Default | Мах  |
| PowerOnDelay (s)           | Startup delay<br>time                                            | 1             | 300     | 1200 | 1    | 300     | 1200 | 1    | 300     | 1200 |
| ReactivePowerStep<br>(%/P) | Reactive power adjustment step                                   | 0.01          | 25      | 600  | 0.01 | 25      | 600  | 0.01 | 25      | 600  |
| eErrSoftStarTms<br>(s)     | Power startup<br>time after Grid<br>Fault                        | 1             | 300     | 1000 | 1    | 50      | 1000 | 1    | 600     | 1000 |
| eNormSoftStopTms<br>(s)    | Normal power time in soft stop                                   | 1             | 1       | 1000 | 1    | 10      | 1000 | 1    | 10      | 1000 |
| eNormSoftStartTms<br>(s)   | Normal power<br>time in soft<br>startup                          | 1             | 1       | 1000 | 1    | 1       | 1000 | 1    | 50      | 1000 |
| NormalDeratingStep         | Power step in<br>Derarting                                       | 0.01          | 100     | 100  | 0.01 | 100     | 100  | 0.01 | 6       | 100  |
| PVSlowStartStep(<br>%/P)   | PV power<br>sudden change<br>slow start step<br>size             | 0.01          | 10      | 100  | 0.01 | 10      | 100  | 0.01 | 10      | 100  |
| PVSlowStartPwDelt<br>a     | PV power<br>sudden change<br>slow start power<br>limit increment | 0.01          | 5       | 10   | 0.01 | 5       | 10   | 0.01 | 5       | 10   |
| FaultPowerT(C)             | The trigger<br>temperature of<br>module (C)                      | 95            | 95      | 95   | 95   | 95      | 95   | 95   | 95      | 95   |
| FaultEnvT(C)               | The trigger<br>temperature of<br>enviroment (C)                  | 83            | 83      | 83   | 83   | 83      | 83   | 83   | 83      | 83   |
| GFCIStaticValue<br>(mA)    | The static<br>threshold value<br>of Leakage<br>current           | 100           | 540     | 1000 | 100  | 540     | 1000 | 100  | 540     | 1000 |

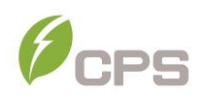

| Other Para                 | meters                                                      |      |         |           | Setting Range |         |           |        |         |           |
|----------------------------|-------------------------------------------------------------|------|---------|-----------|---------------|---------|-----------|--------|---------|-----------|
| Parameter Name             | Description                                                 | IEE  | E1547-2 | 018       | Rule21        |         |           | ISO-NE |         |           |
|                            |                                                             | Min  | Default | Max       | Min           | Default | Max       | Min    | Default | Max       |
| GFClStaticT (s)            | The static<br>threshold time of<br>Leakage current          | 0    | 0.2     | 655       | 0             | 0.20    | 655       | 0      | 0.2     | 655       |
| GFCIDynProFactor           | The dynamic<br>trigger coefficient<br>of Leakage<br>current | 0    | 100     | 200       | 0             | 100     | 200       | 0      | 100     | 200       |
| DCIProtection1             | Maximum DCI<br>value1                                       | 0.01 | 0.50    | 5         | 0.01          | 0.50    | 5         | 0.01   | 0.50    | 5         |
| DCIProtectionT1<br>(s)     | Trip time 1 of DCI                                          | 0    | 60      | 120       | 0             | 60      | 120       | 0      | 60      | 120       |
| DCIProtection2<br>(mA)     | Maximum DCI<br>value2                                       | 5    | 950     | 5000      | 5             | 950     | 5000      | 5      | 950     | 5000      |
| DCIProtectionT2<br>(s)     | Trip time 2 of DCI                                          | 0    | 1       | 120       | 0             | 1       | 120       | 0      | 1       | 120       |
| PVStartupVolt(V)           | PV start-up<br>voltage                                      | 300  | 330     | 400       | 300           | 330     | 400       | 300    | 330     | 400       |
| MPPTScanPeriod<br>(s)      | MPPT Scan<br>Cycle                                          | 300  | 3600    | 5400      | 300           | 3600    | 5400      | 300    | 3600    | 5400      |
| ISOProtection ( $\Omega$ ) | Minimum<br>insulation<br>resistance                         | 1k   | 100k    | 2000<br>k | 1k            | 100k    | 2000<br>k | 1k     | 100k    | 2000<br>k |
| StartUPMinTemp<br>(C)      | The minimum<br>startup<br>temperature                       | -35  | -30     | -20       | -35           | -30     | -20       | -35    | -30     | -20       |
| DuplicationControl         | Parameter of<br>repetitive control                          | 0    | 0       | 100       | 0             | 0       | 100       | 0      | 0       | 100       |
| CtrParaGroup               | The enabled<br>control<br>parameters<br>group.              | 0    | 4       | 4         | 0             | 4       | 4         | 0      | 4       | 4         |
| PID Check<br>Settings      | PIDcheck enable<br>setting<br>0: Disable                    | 0    | 0       | 1         | 0             | 0       | 1         | 0      | 0       | 1         |

| Other Para             | meters                                                                |     |         |      |     | Setting Range |      |     |         |      |
|------------------------|-----------------------------------------------------------------------|-----|---------|------|-----|---------------|------|-----|---------|------|
| Parameter Name         | Description                                                           | IEE | E1547-2 | 018  |     | Rule21        |      |     | ISO-NE  |      |
|                        |                                                                       | Min | Default | Max  | Min | Default       | Мах  | Min | Default | Мах  |
|                        | 1: Enable                                                             |     |         |      |     |               |      |     |         |      |
| Island Protect         | Island<br>enable/disable<br>control<br>0: Disable<br>1: Enable        | 0   | 1       | 1    | 0   | 1             | 1    | 0   | 1       | 1    |
| FAN Detect             | Fan detection<br>enable/disable<br>control<br>0: Disable<br>1: Enable | 0   | 1       | 1    | 0   | 1             | 1    | 0   | 1       | 1    |
| OperationOverVol       | Operating<br>overvoltage<br>protection value                          | 100 | 120     | 135  | 100 | 120           | 135  | 100 | 120     | 135  |
| VirtualDamping         | The parameter of<br>Virtual Damping                                   | 0   | 0       | 5    | 0   | 0             | 5    | 0   | 0       | 5    |
| Mppt1_OptVolLow<br>Lim | Mppt1 optimizer's<br>Voltage lower<br>limit                           | 200 | 200     | 1500 | 200 | 200           | 1500 | 200 | 200     | 1500 |
| Mppt1_OptVolUpLi<br>m  | Mppt1 optimizer's<br>Voltage upper<br>limit                           | 200 | 1000    | 1500 | 200 | 1000          | 1500 | 200 | 1000    | 1500 |
| Mppt2_OptVolLow<br>Lim | Mppt2 optimizer's<br>Voltage lower<br>limit                           | 200 | 200     | 1500 | 200 | 200           | 1500 | 200 | 200     | 1500 |
| Mppt2_OptVolUpLi<br>m  | Mppt2 optimizer's<br>Voltage upper<br>limit                           | 200 | 1000    | 1500 | 200 | 1000          | 1500 | 200 | 1000    | 1500 |
| Mppt3_OptVolLow<br>Lim | Mppt3 optimizer's<br>Voltage lower<br>limit                           | 200 | 200     | 1500 | 200 | 200           | 1500 | 200 | 200     | 1500 |
| Mppt3_OptVolUpLi<br>m  | Mppt3 optimizer's<br>Voltage upper<br>limit                           | 200 | 1000    | 1500 | 200 | 1000          | 1500 | 200 | 1000    | 1500 |

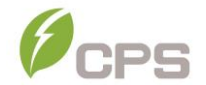

| Other Parameters |                                                            |     | Setting Range |     |        |         |     |        |         |     |  |
|------------------|------------------------------------------------------------|-----|---------------|-----|--------|---------|-----|--------|---------|-----|--|
| Parameter Name   | Description                                                | IEE | E1547-2       | 018 | Rule21 |         |     | ISO-NE |         |     |  |
|                  |                                                            | Min | Default       | Max | Min    | Default | Max | Min    | Default | Max |  |
| Anti reflux(DSP) | DSP anti-<br>backflow<br>communication<br>delay            | 0.5 | 0             | 60  | 0.5    | 0       | 60  | 0.5    | 0       | 60  |  |
| Anti reflux(LCD) | LCD anti-<br>backflow<br>communication<br>delay            | 0   | 0             | 255 | 0      | 0       | 255 | 0      | 0       | 255 |  |
| RapidShutdownEn  | Fast Shutdown<br>Enable control<br>0: Disable<br>1: Enable | 0   | 1             | 1   | 0      | 1       | 1   | 0      | 1       | 1   |  |

Note: Compatibility among the functions

1. Once the grid voltage is lower than LVRT trigger voltage, i.e. when it is in LVRT state, the following functions will be unavailable:

Anti-islanding, QU, PF(P), PF Setting, reactive power setting, active power setting, over frequency derating, GFCI, Grid over frequency protection, Grid unbalance protection, DCI protection.

 Only one of the following four functions can be set as valid at one time: QU, PF(P), PF Setting and reactive power setting.

#### 6.3 Power ON/OFF

### 6.3.1 Manual Power ON/OFF

Restarting the inverter is required after regulation setting or manual (fault) shut-down. Press **ESC** or **ENT** to access the Main Menu. Scroll the curser down to highlight **POWER ON/OFF** and press **ENT** to select. Move the cursor to "ON" and press **ENT** to start the inverter. The inverter will start up and operate normally if the start-up conditions are met. Otherwise, the inverter will go to stand-by mode.

Normally, it is not necessary to Turn OFF the inverter, but it can be shut down manually if regulation setting or maintenance is required. Move the cursor from the main operation interface to **POWER ON/OFF** and press **ENT**. Move the cursor to "OFF" and press **ENT**, and then the inverter will be shut down.

### 6.3.2 Automatic Turn ON/OFF

The inverter will start up automatically when the output voltage and power of PV arrays meet the set value, AC power grid is normal, and the ambient temperature is within allowable operating range.

The inverter will be shut down automatically when the output voltage and power of PV modules are lower than the set value, the AC power grid fails, or the ambient temperature exceeds the normal range.

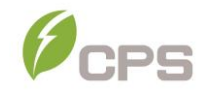

#### 6.4 History Record

Move the cursor to History Record in the main menu interface. Press ENT to check the history information. There are 3 submenus in the History Record menu: Current Error, Running Record and Fault Record. See Figure 6-21.

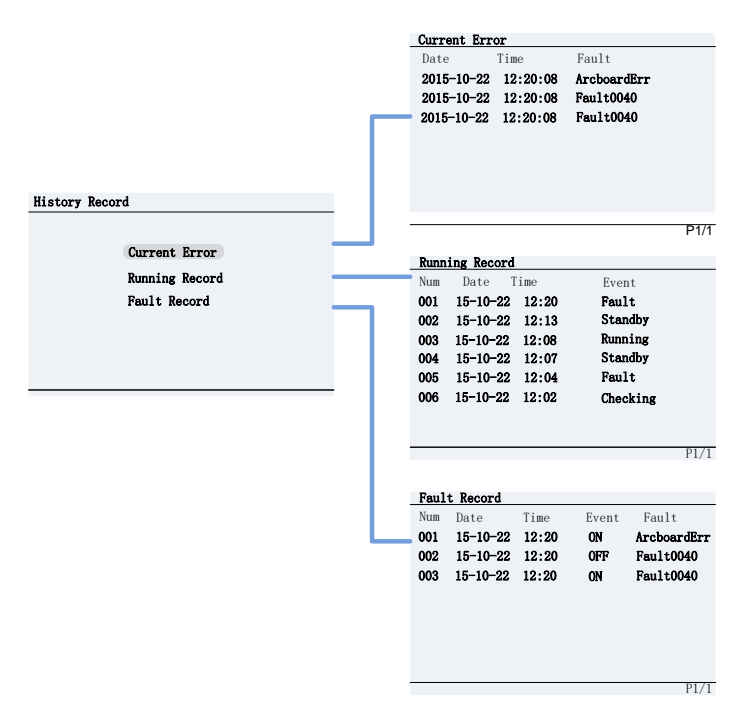

Figure 6-21 History Menu and Submenu

- **3.** Current Error: This log will display any faults that are currently affecting the operation of the inverter.
- Running Record: This log can store up to 128 running history messages. This includes normal operating events such as the inverter turning on, going into standby and turning off.

5. Fault Record: This log can store up to 128 fault codes.

# 6.5 Device Information

Press the **ESC** key to leave the main "operation interface" and press **ENT** to access the "Main Menu." Using the arrow keys, scroll down to the submenu **Device Information** and press **ENT** to check the device information, as shown in Figure 6-2.

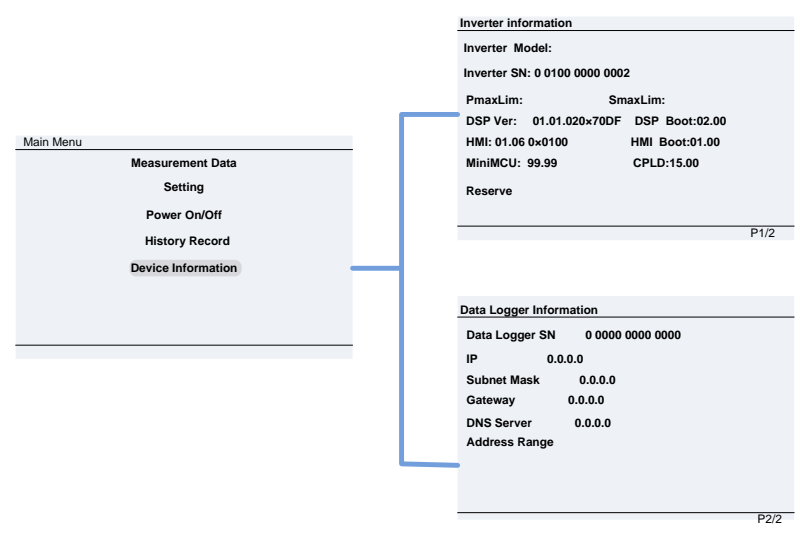

Figure 6-182 Device Information

This menu provides the information to identify the version of boards in the inverter, model number, serial number and data logger information. This information may be required when contacting CPS service.

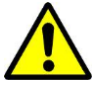

# WARNING:

Please follow the guidelines below before on-grid operation to eliminate possible dangers and to ensure safety.

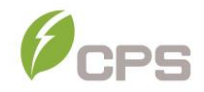

### 6.6 Start-Up

**Automatic start-up**: The inverter will start up automatically when the output voltage and power of PV arrays meet the set value, AC power grid is normal, and the ambient temperature is within allowable operating range.

**Manual Power ON/OFF**: Manual Power ON/OFF is required after regulation setting or manual (fault) shut-down. Press **ESC** to and **ENT** to access the Main Menu, move the cursor to "ON/OFF" and press **ENT**. Once in the "ON/OFF" submenu, move the cursor to "ON" and press **ENT** to start the inverter. Then the inverter will start up and operate normally if the start-up condition is met. Otherwise, the inverter will go to stand-by mode.

#### 6.7 Shut-Down

**Automatic shutdown**: The inverter will be shut down automatically when the output voltage and power of PV modules are lower than the set value, AC power grid fails, or the ambient temperature exceeds the normal range.

**Manual shutdown**: Normally, it is not necessary to shut down the inverter, but it can be shut down manually if regulation setting or maintenance is required.

Press **ESC** and then **ENT** to access the Main Menu. Move the cursor to the submenu **Manual Power ON/OFF** and press **ENT**. Move the cursor to "OFF" and press **ENT**, and then the inverter will be shut down.

#### 6.8 Operation Mode

There are 4 operation modes: Logo/Start-up, Normal Operation, Standby and Fault modes. See section 4.3 for details of these modes.

 Logo/Start-up mode displays the Chint Power Systems logo when the inverter is checking if conditions are met for connection after a manual start-up of the inverter.

- Normal Operation mode is the default indication interface for normal operation. In this mode, the inverter is converting the DC power from the array to AC power, feeding it continuously to the grid.
- 3. Standby mode is active when the output voltage and power of PV modules do not meet the startup conditions or PV voltage and input power are lower than the set value. The inverter will check automatically whether it meets the startup conditions in this mode until it turns back to Normal Operation mode.
- 4. Fault mode is displayed when the inverter disconnects from the grid due to a fault in the inverter or grid. Check the Fault log under Current Errors and reference the "Troubleshooting" table in section 7 to determine the cause of the error.

#### 6.9 Grid-tied Power Generation

The CPS SCA25KTL-DO/US-208 series inverters have an automatic grid-tied power generation process. It will check constantly whether AC power grid meets the conditions for grid-tied power generation, and test whether the PV array has adequate energy. After all conditions are met, the inverter will enter Normal Operation mode and export power to the grid. While generating power, the inverter can detect the power grid at all times, supply current, matching voltage and frequency of the grid and keep the photovoltaic array output at the maximum power point.

In case of any abnormality, the inverter will enter the protection program immediately. In low light conditions when power generation is not enough to keep the inverter in operation, the inverter will enter standby mode. When the voltage of PV array changes, becomes stable and higher than the required start value, the inverter will attempt to start grid-tied power generation again.

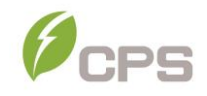

#### 6.10 Firmware Upgrade

Contact CPS Service about upgrading the inverter firmware. The inverter firmware can be upgraded remotely if a CPS FlexOM Gateway is installed. To update the firmware by using the USB flash:

- Prepare a USB flash drive (Capacity less than 8G) and format the drive to FAT32.
  - **a.** Insert the USB flash drive into a computer.
  - b. When the USB drive appears in the File Explorer Right click the drive and select "Format...". The File system should display "FAT32" as default. If not, make this selection and click "start."
- Copy the LCD firmware file and the DSP firmware file into the USB flash drive. The upgrade file needs to be placed in the root directory. Contact CPS service for the latest firmware files.
- **3.** Insert the USB flash drive into USB port on the inverter's communications board.

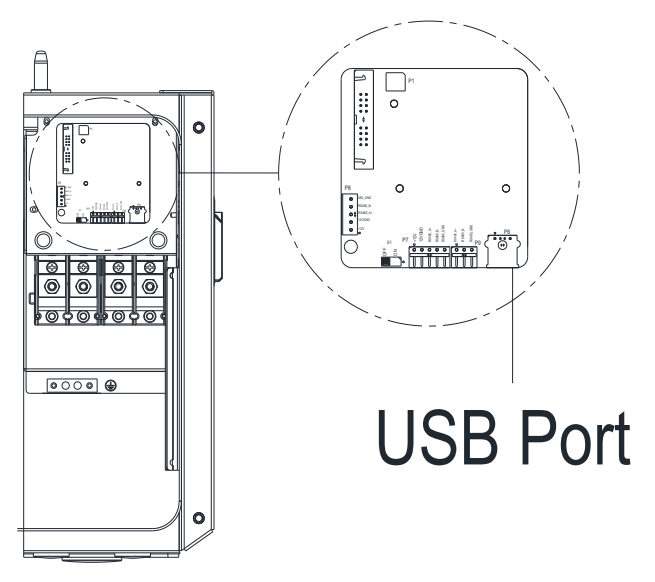

Figure 6-19 USB Port for Firmware Upgrades

- Using the password to enter the Setting menu and select Firmware Update. Choose the firmware to be updated (LCD or DSP) and follow the prompts on the screen. See Figure 6-4.
- 5. When the update is successful repeat the process, if necessary, to update the next firmware (DSP or LCD). Should the update fail, return to step 4 when prompted and repeat the process.

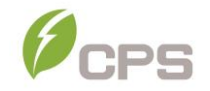

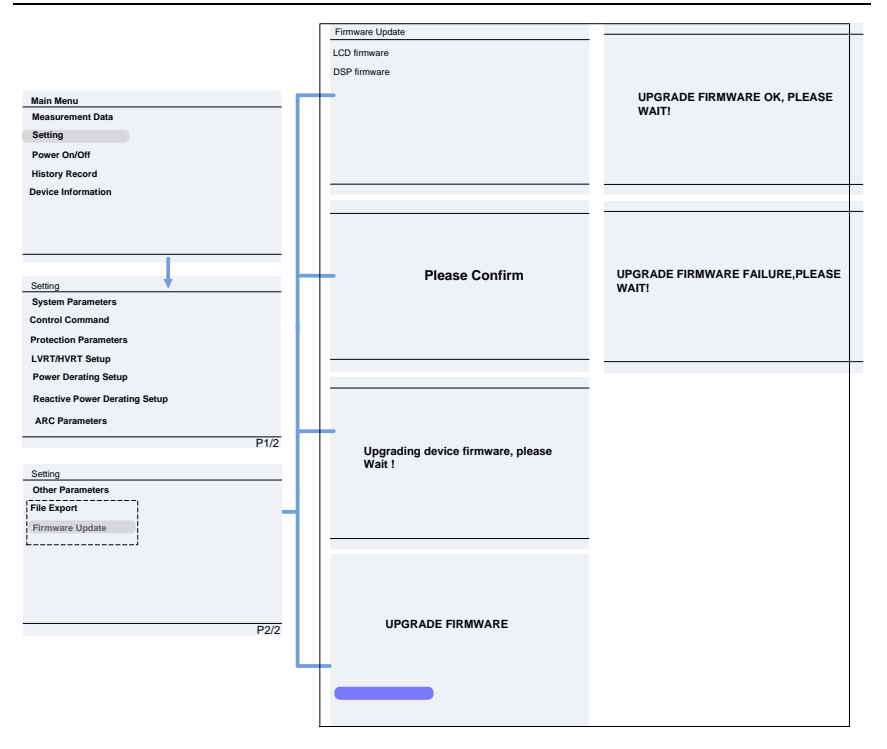

Figure 6-204 Firmware Upgrade Interface

# 7 Fault Shutdown and Troubleshooting

If a fault occurs within the system, the inverter will recognize and report via the LED or LCD panel. If this occurs, reference the following section prior to contacting post-sales service. This will ensure the quickest time to resolution possible.

# 7.1 LED Fault and Troubleshooting

Please refer to the definition of LED lights in Table 4-1 and troubleshoot according to Table 7-1:

| LED fault status                           | Solutions                                                                                                    |  |  |  |
|--------------------------------------------|----------------------------------------------------------------------------------------------------|--|--|--|
|                                            | 1. Turn off the external AC breaker                                                                                                    |  |  |  |
| Neither the "Power"<br>LED nor the LCD     | <ol> <li>Switch the DC switch to "OFF"<br/>position</li> </ol>                                                                             |  |  |  |
| screen lights up.                          | <ol> <li>Check the PV input voltage and<br/>polarity</li> </ol>                                                                            |  |  |  |
|                                            | 1. Turn off the external AC breaker                                                                                                    |  |  |  |
|                                            | <ol> <li>Switch the DC switch to "OFF"<br/>position</li> </ol>                                                                             |  |  |  |
| blinking.                                  | <ol> <li>Check whether the grid voltage is<br/>normal and whether the cable<br/>connection of AC side is correct and<br/>secure</li> </ol> |  |  |  |
| The "RUN" LED lights<br>off or "FAULT" LED | Refer to <b>Table 7-2 through</b> Table <b>7-4</b> for                                                                                     |  |  |  |
| lights up.                                 | troubleshooting                                                                                                    |  |  |  |

Table 7-1 Troubleshooting of LED Lights

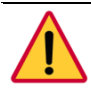

# DANGER:

Disconnect the inverter from AC grid and PV modules before opening the equipment. Make sure hazardous high voltage and energy inside the equipment has been discharged.

Do not operate or maintain the inverter until at least 5 minutes after disconnecting all sources of DC and AC.

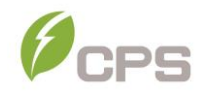

#### 7.2 LCD Fault and Troubleshooting

The inverter will shut down automatically if the PV power generation system fails, such as output short circuit, grid over-voltage/under-voltage, grid over-frequency/under-frequency, high environmental temperature or internal malfunction of the machine. The fault information will be displayed on the LCD screen. Please refer to 6.4 History Record for detailed operation.

The causes of a fault can be identified based on the faults listed in Table 7-2 through Table 7-7. There are 4 types of fault: alarm, protection, warning and hardware fault. Proper analysis is recommended before contacting CPS Service to ensure your quickest time to resolution.

| Туре | Error/State             | Fault Description / Instruction                |  |  |  |
|------|-------------------------|------------------------------------------------|--|--|--|
|      |                         | Definition: Internal alarm                     |  |  |  |
|      |                         | Recommended solutions:                         |  |  |  |
|      | Warn0030<br>(EepromErr) | 1. Observe for 5 minutes to see whether the    |  |  |  |
|      |                         | alarm will be eliminated automatically         |  |  |  |
| ing  |                         | 2. Contact post-sales service if not corrected |  |  |  |
| /arr |                         | Recommended solutions:                         |  |  |  |
| 5    |                         | 1. Observe temperature display                 |  |  |  |
|      | Warn0050                | 2. Switch off external AC disconnect, then     |  |  |  |
|      | (TempSensorErr)         | back on to reboot the system                   |  |  |  |
|      |                         | 3. Contact post-sales service if not corrected |  |  |  |

#### Table 7-2 LCD Troubleshooting WARNING

| Туре  | Error/State   | Fault Description / Instruction                                                                                                    |
|-------|---------------|----------------------------------------------------------------------------------------------------|
|       |               | Definition: Prompt detection of abnormal temperature                                                                                                    |
|       | TempSensorErr | Possible causes:<br>1. Temperature Sensor socket connecter has poor<br>contact<br>2. Temperature Sensor is damaged                                                                                                    |
|       |               | <ol> <li>Recommended solutions:</li> <li>Observe temperature display</li> <li>Switch off external AC disconnect, then back on to<br/>reboot the system;</li> <li>Contact post-sales service if not corrected</li> </ol> |
|       |               | Definition: Communication inside inverter fails                                                                                                    |
|       | CommErr       | Possible causes:<br>Terminal block connecters of internal communication wires<br>have poor contact                                                                                                    |
|       |               | <ul> <li>Recommended solutions:</li> <li>1. Observe for 5 minutes to see whether the alarm will be eliminated automatically</li> </ul>                                                                                  |
| Alarm |               | <ol> <li>Switch off external AC disconnect, then back on to<br/>reboot the system</li> <li>Contact post-sales service if not corrected</li> </ol>                                                                       |
| -     |               | Definition: Cooling fan failure                                                                                                    |
|       |               | Possible causes:                                                                                                    |
|       |               | 1. Fan is blocked                                                                                                    |
|       |               | 2. Fan service life has expired                                                                                                    |
|       |               | 3. Fan socket connecter has poor contact                                                                                                    |
|       | ExtFanErr     | Recommended solutions:                                                                                                    |
|       |               | be eliminated automatically                                                                                                    |
|       |               | 2. Check for foreign objects on fan blades;                                                                                                    |
|       |               | 3. Switch off external AC disconnect, then back on to                                                                                                    |
|       |               | reboot the system                                                                                                    |
|       |               | 4. Contact post-sales service if not corrected                                                                                                    |
|       |               | Definition: Internal alarm                                                                                                    |
|       |               | Internal memory has a problem                                                                                                    |
|       | FepromFrr     | Recommended solutions:                                                                                                    |
|       | Lopionien     | 1. Observe for 5 minutes to see whether the alarm will                                                                                                    |
|       |               | be eliminated automatically                                                                                                    |
|       |               | 2. Contact post-sales service if not corrected                                                                                                    |

# Table 7-3 LCD Troubleshooting ALARM

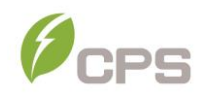

| Table 7-4 LCD | Troubleshooting | PROTECTION |
|---------------|-----------------|------------|
|---------------|-----------------|------------|

| Туре     | Error/State                                    | Fault Description / Instruction                                                                                                    |
|----------|------------------------------------------------|----------------------------------------------------------------------------------------------------|
|          | Protect0090<br>(Bus over voltage)              | <ol> <li>Restart inverter by turning both AC and DC switches off. Wait<br/>for 1 minute for all energy to discharge and turn both switches<br/>ON</li> <li>If inverter cannot clear fault, replace inverter</li> </ol>                                                                                                    |
|          | Protect0070<br>(Bus imbalance)                 | <ol> <li>Raise limit of IDCmax (for example, 400mA) to allow inverter<br/>more room to adjust in transient condition to cope with<br/>imbalance of impedance and voltage between Grid phases</li> <li>If after adjustment, alarm still occurs, replace inverter</li> </ol>                                                                                                    |
| otection | Protect0030<br>(Inverter Over Current)         | <ol> <li>Restart inverter by turning both AC and DC switches off. Wait<br/>for 1 minute for all energy to discharge and turn both switches<br/>ON</li> <li>If inverter cannot clear fault, replace inverter</li> </ol>                                                                                                    |
| Prc      | GridV.OutLim                                   | Check the AC connections and AC voltage is within range     Restart the inverter again                                                                                                    |
|          | GridF.OutLim                                   | <ol> <li>Check the AC connections and AC frequency is in range</li> <li>Check the measured frequency value on the LCD, if within<br/>limit, restart the inverter</li> </ol>                                                                                                    |
|          | Protect0020<br>(Grid relay error)              | <ol> <li>Restart inverter by turning both AC and DC switches off. Wait<br/>for 1 minute for all energy to discharge and turn both switches<br/>ON</li> <li>If inverter cannot clear fault, replace inverter</li> </ol>                                                                                                    |
| ction    | TempOver<br>(Over-temperature<br>protection)   | <ol> <li>Confirm the external ambient temperature is within the specified range of operating temperature</li> <li>Check whether air inlet is blocked</li> <li>Check whether fan is blocked</li> <li>Check whether the location of installation is appropriate or not</li> <li>Observe for 30 minutes and see whether the alarm will be eliminated automatically</li> <li>Contact post-sales service if not corrected</li> </ol> |
| Protec   | Protect0180<br>(The sampling offset of<br>DCI) | <ol> <li>If the inverter can start up, then recalibrate</li> <li>If the inverter consistently reports this alarm and can not start<br/>up, then replace inverter</li> </ol>                                                                                                    |
|          | Protect0170<br>(DCI high)                      | <ol> <li>Raise limit of DCImax (for example, 400mA) to allow inverter<br/>more room to adjust in transient condition to cope with<br/>imbalance of impedance and voltage between grid phases</li> <li>After raising the limit, if inverter cannot clear fault, replace<br/>inverter</li> </ol>                                                                                                    |

#### Table 7-5 LCD Troubleshooting PROTECTION (cont.)

| Туре       | Error/State                                                          | Fault Description / Instruction                                                                                                    |
|------------|----------------------------------------------------------------------|----------------------------------------------------------------------------------------------------|
|            | IsolationErr<br>(Insulation resistance<br>low)                       | <ol> <li>Check wires of PV and ground:</li> <li>Turn OFF AC switch to disconnect from grid</li> <li>Open fuse holders to isolate PV strings. Test strings with string test set.</li> <li>Add one PV string at a time, and start up inverter to see if alarm occurs.</li> <li>If no alarm, turn OFF AC switches to disconnect from grid and add the next string. Turn AC switch on and start up inverter again</li> <li>Continue until you can find the string that triggers the alarm. Trace back the faulted string to find any leakage to Earth Ground</li> <li>The parameter "ISOResist" in hidden menu can be adjusted</li> </ol> |
| Protection | GFCIErr<br>(leakage current high)<br>Protect0150<br>(Mini MCU Fault) | <ol> <li>Check wires of PV and ground:         <ol> <li>Turn OFF AC switch to disconnect from grid.</li> <li>Open fuse holders to isolate PV strings. Test strings with string test set</li> <li>Add one PV string at a time and start up inverter to see if alarm occurs.</li> </ol> </li> <li>If no alarm, turn OFF AC switches to disconnect grid, add in the next string. Start inverter again</li> <li>Continue until the string that triggers the alarm is identified. Trace back the faulted string to find any leakage to Earth Ground</li> </ol>                                                                             |
|            |                                                                      | <ol> <li>Restart inverter by turning both AC and DC switches OFF.<br/>Wait for 1 minute for all energy to discharge and turn both<br/>switches ON</li> <li>If inverter cannot clear fault, replace inverter</li> </ol>                                                                                                    |
|            | Protect0110<br>(BUS over voltage<br>(firmware))                      | <ol> <li>Restart inverter by turning both AC and DC switches OFF.<br/>Wait for 1 minute for all energy to discharge and turn both<br/>switches ON</li> <li>If inverter cannot clear fault, replace inverter</li> </ol>                                                                                                    |
|            | Protect0100<br>(The sensor fault of<br>leakage current)              | <ol> <li>Restart inverter by turning both AC and DC switches OFF.<br/>Wait for 1 minute for all energy to discharge and turn both<br/>switches ON</li> <li>If inverter cannot clear fault, contact CPS Service to replace<br/>filter board or inverter.</li> </ol>                                                                                                    |
| Б          | PVxReverse<br>(PVx input reverse<br>connection x=1,2,3)              | <ol> <li>Turn DC Switch OFF</li> <li>Open Fuse holders to isolate PV strings</li> <li>Use meter to find out which PV string is connected in reverse<br/>polarity</li> <li>Correct PV string connection</li> </ol>                                                                                                    |
| Protecti   | PVx Over current<br>(PVx Over current<br>x=1,2,3)                    | <ol> <li>Check PV input Current</li> <li>Restart inverter by turning both AC and DC switches OFF.<br/>Wait for 1 minute for all energy to discharge and turn both<br/>switches ON</li> <li>If inverter cannot clear fault, replace inverter</li> </ol>                                                                                                    |
|            | PV2VoltOver<br>(PVx Over Volt x=1,2,3)                               | <ol> <li>Measure voltage at DC terminals in wiring box and compare<br/>with reading in "Measurement Data" menu. PV voltage must<br/>be less than 1000V in open circuit condition</li> <li>If display reading is not within 2% of meter reading, replace<br/>inverter</li> <li>If display reading is within 2% of meter reading, adjust<br/>number of panels in the string.</li> </ol>                                                                                                    |

## Table 7-6 LCD Troubleshooting PROTECTION (cont.)

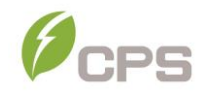

| Туре       | Error/State                                             | Fault Description / Instruction                                                                                                    |
|------------|---------------------------------------------------------|----------------------------------------------------------------------------------------------------|
| Protection | Protect0230<br>(Inverter open-loop self-<br>test fault) | <ol> <li>Restart inverter by turning both AC and DC switches OFF.<br/>Wait for 1 minute for all energy to discharge and turn both<br/>switches ON</li> <li>If inverter cannot clear fault, replace inverter</li> </ol> |
|            | ARC Protect                                             | <ol> <li>Check logic connector to Arc board is secure.</li> <li>Run Arc Fault Test from "Settings" Menu</li> <li>If Alarm re-occurs, contact CPS Service to replace arc<br/>board or wiring box</li> </ol>             |
|            | Arcboard Err                                            | <ol> <li>Check logic connector to Arc board is secure.</li> <li>Run Arc Fault Test from "Settings" Menu</li> <li>If Alarm re-occurs, contact CPS Service to replace arc<br/>board or wiring box</li> </ol>             |

Table 7-7 LCD Troubleshooting FAULT

| Туре  | Error/State                                       | Fault Description / Instruction                                                                                                    |
|-------|---------------------------------------------------|----------------------------------------------------------------------------------------------------|
| Fault | Fault0020<br>(Bus over volt Hardware)             | <ol> <li>Restart inverter by turning both AC and DC switches<br/>OFF. Wait for 1 minute for all energy to discharge and<br/>turn both switches ON</li> <li>If inverter cannot clear fault, replace inverter</li> </ol>                                                                                                    |
|       | Fault0060<br>(CPLD Fault)                         | <ol> <li>Restart inverter by turning both AC and DC switches<br/>OFF. Wait for 1 minute for all energy to discharge and<br/>turn both switches ON</li> <li>If inverter cannot clear fault, replace Control Board or<br/>inverter</li> </ol>                                                                                                    |
|       | Fault0080<br>(Bus Hardware over current<br>fault) | <ol> <li>Restart inverter by turning both AC and DC switches<br/>OFF. Wait for 1 minute for all energy to discharge and<br/>turn both switches ON</li> <li>If inverter cannot clear fault, replace inverter</li> </ol>                                                                                                    |
| Fault | Fault0090<br>(Dynamic leakage current high)       | <ol> <li>Check wires of PV and ground:</li> <li>Turn OFF AC switch to disconnect inverter from grid</li> <li>Open fuse holders to isolate PV strings. Test strings with meter</li> <li>Add one PV string and start inverter to see if alarm occurs.</li> <li>If no alarm, turn OFF AC switches to disconnect from grid and add in the next string. Start inverter again.</li> <li>Continue until the string that triggers the alarm is identified. Trace back the faulted string to find any leakage to Earth Ground.</li> </ol> |
|       | Fault0100<br>(Grid relay fault)                   | <ol> <li>Restart inverter by turning both AC and DC switches<br/>OFF. Wait for 1 minute for all energy to discharge and<br/>turn both switches ON</li> <li>If inverter cannot clear fault, replace inverter</li> </ol>                                                                                                    |

|  | Fault0110<br>(Bus imbalance)                   | 1.<br>2. | Raise limit of IDCmax (for example, 400mA) to allow<br>inverter more room to adjust in transient condition to<br>cope with imbalance of impedance and voltage<br>between grid phases<br>If after adjustment, alarm still occurs, replace inverter |
|--|------------------------------------------------|----------|----------------------------------------------------------------------------------------------------|
|  | Fault0130<br>(Bus over total voltage)          | 1.<br>2. | Restart inverter by turning both AC and DC switches<br>OFF. Wait for 1 minute for all energy to discharge<br>between OFF and turn both switches ON<br>If inverter cannot clear fault, replace inverter                                            |
|  | Fault0150<br>(Open-loop self-check<br>failure) | 1.<br>2. | Restart inverter by turning both AC and DC switches<br>OFF. Wait for 1 minute for all energy to discharge and<br>turn both switches ON<br>If inverter cannot clear fault, replace inverter                                                        |

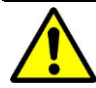

# WARNING:

All the installation and wiring connections should be performed by qualified technical personnel. Disconnect the inverter from PV modules and the AC supply before undertaking maintenance.

Do not operate or maintain the inverter until at least 5 minutes after disconnecting all sources of DC and AC.

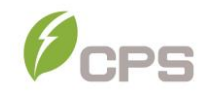

# 8 Maintenance and De-installation

This section defines the activities required to properly maintain the inverter and must be facilitated by qualified personnel, trained in the installation, deinstallation and maintenance of inverters.

### 8.1 Product Maintenance

Maintenance is required to ensure the inverter remains in proper condition, prolonging service life and prevent potential issues.

# 8.1.1 Check Electrical Connections

Check all conductor connections as regular maintenance inspection every 6 months to one year, depending on the temperature changes at the installation site.

- Check the conductor/cable connections. If loose, tighten all the terminals to proper torque, referring to 3.3 Electrical Installation.
- Check for damage to the conductor/cable jacket. Repair or replace any damaged conductors/cables.

#### 8.1.2 Clean the Air Vent Grate

The inverter can become hot during normal operation. It uses built in cooling fans to provide sufficient air flow and help in heat dissipation.

Check the air vent grate regularly to make sure it is not blocked. Clean the grate with a soft brush or vacuum cleaner attachment if necessary. The frequency of this cleaning depends on the installation environment.

#### 8.1.3 Replace the Cooling Fans

If the internal temperature of the inverter is too high or abnormal noise is heard, assuming the air vent is not blocked and is clean, it may be

necessary to replace the external fans. Please refer to Figure 7-1 for replacing the cooling fans.

- Use a No. 2 Phillips head screwdriver to remove the 10 screws on the fan tray (6 screws on the upper fan tray, and 4 screws on the lower fan tray).
- 2. Disconnect the waterproof cable connector from the cooling fan.
- **3.** Use a No. 2 Phillips head screwdriver to remove the screws. Each fan is attached to the fan tray with 4 screws.
- Attached the new cooling fans on the fan tray and screw into place.
   Fasten the cable on the fan tray with cable ties.
- 5. Torque value: 0.8-1N.m (7.1-8.91in-lbs)
- **6.** Install the assembled fan tray back on the inverter and secure with the original screws.
- 7. Torque value: 1.2N.m (10.6in-lbs)

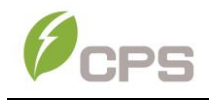

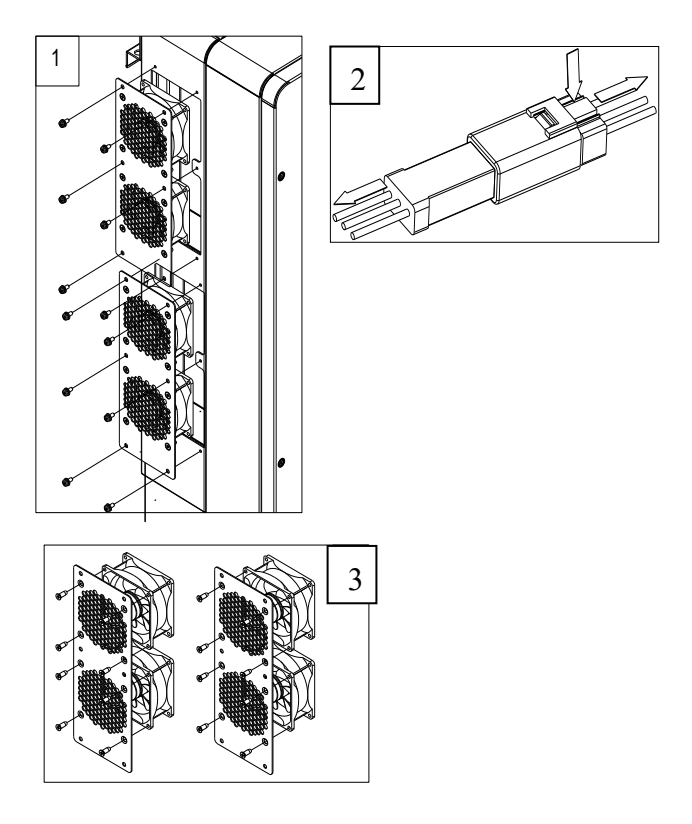

Figure 8-1 Replacing Cooling Fans

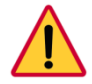

# DANGER:

Please disconnect the electrical connection in strict accordance with the following steps. Otherwise, the inverter will be damaged, and the service personnel's life will be endangered.

### 8.1.4 Replace the Inverter

Please confirm the following items before replacing the inverter:

- The AC breaker of inverter is turned off.
- The DC switch of the inverter is turned off.

Now replace the inverter according to the following steps:

1. Unlock the padlock if one is installed on the inverter.

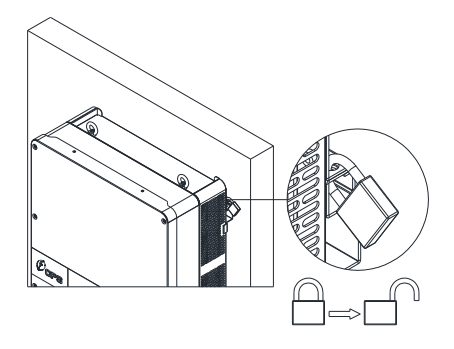

Figure 8-2 Unlock the padlock

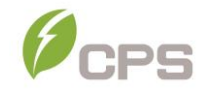

**2.** Use a No. 3 Phillips head screwdriver to unscrew the 2 screws on both sides of the inverter.

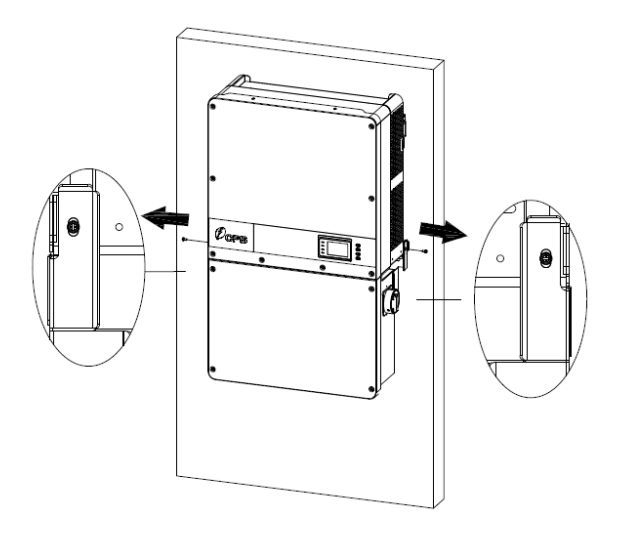

Figure 8-3 Remove the screws on both sides

 Use a No. 10 Hex wrench to remove the 4 screws between the inverter and the wiring box. Lift the inverter enclosure and disconnect from the wiring box.

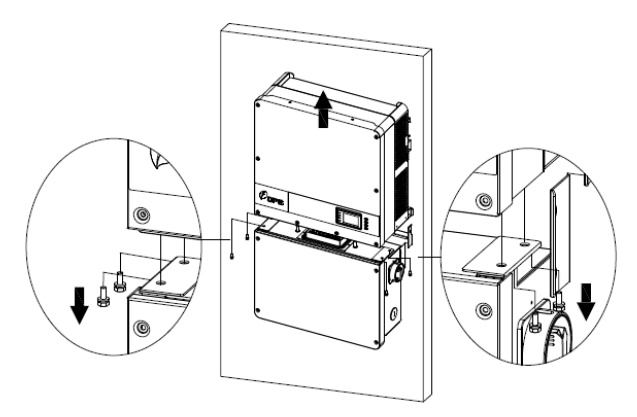

Figure 8-4 Disconnect the main housing from the wiring box

4. If the replacement inverter is on hand and to be installed immediately, skip this step and refer to section 3.2 for installation of the inverter. Otherwise, use a No. 2 Phillips head screwdriver to remove the 2 screws on the left side of the wiring box, and remove the bulkhead cover. Attach the cover on the connector of wiring box. Torque value: 1.6N.m (14.2in-lbs)

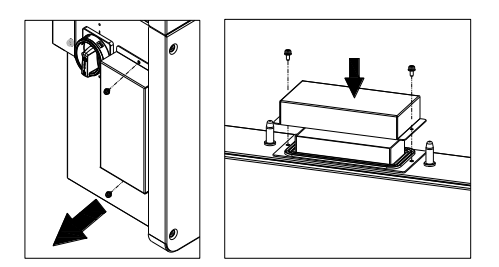

Figure 8-5 Install the cover on the connector of the wiring box

The cover connector does not provide a watertight seal – if inverter replacement is not immediately available, watertight integrity must be maintained by method in addition to connector cover.

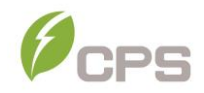

#### 8.2 De-installing the Inverter

De-install the inverter and wire box assembly according to the following steps when the inverter needs to be removed:

- Turn off the external AC breaker and/or system disconnect switch using lock-out/tag-out procedures.
- Turn off the external DC breaker and/or disconnect switch, if present, and use lock-out/tag-out procedures.
- 3. Switch the inverter's AC disconnect switch to "OFF" position.
- 4. Switch the inverter's DC disconnect switch to "OFF" position.
- 5. Wait for 5 minutes to ensure the internal capacitors have been completely discharged.
- Measure the AC output conductor terminal voltage against the ground. The meter should now read 0V.
- Disconnect the AC and PE cables referring to "3.3.4 AC and ground connection".
- Disconnect the DC cables referring to "3.3.3 DC connection". Caution: if PV strings terminate directly in the wiring box and do not pass through a breaker or switch that was opened in Step 2 these strings may be energized.
- De-install the inverter by reversing the installation steps found in section
   3.2 Mechanical Installation.

# 9 Accessories

The CPS SCA25KTL-DO/US-208 inverters have several optional accessories that allow the inverter to support a wide range of real-world applications.

# 9.1 Shade Cover (SSC-60ST)

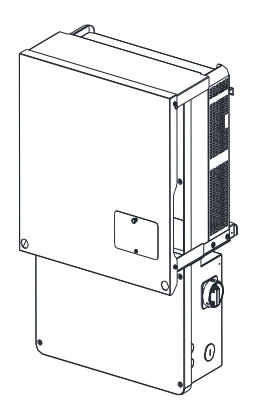

Figure 9-1 Shade Cover installed on CPS 25kW-208V inverter

#### 9.1.1 Protection from Harsh Conditions

Shade covers provide added protection for inverters against harsh environmental conditions like direct sunlight, snow, sleet, ice, hail, and reduce soiling from dust and birds. When installing the inverter at tilts of **75° or less from horizontal the shade cover is required**. Protect your inverter for many years.

#### 9.1.2 Increased Energy Production

Depending on the application and environment, shade covers will help to increase energy production by reducing potential power derating due to excessive ambient temperatures. Inverters derate in extreme temperatures to protect themselves from over temperature conditions.

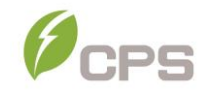

Field testing at PVEL showed up to 15% reduction in operating temperatures of inverters with shade covers installed in direct sunlight. This report can be found on the CPS America website under application notes. <u>https://www.chintpowersystems.com/downloads/application-notes/PVEL-</u> <u>Field-Testing-Report-28kW-Inveter-Shade-Plate.pdf</u>

# 9.2 Y-Comb Terminal Block (Optional)

The Y-Comb is intended for use in the SCA25KTL-DO/US-208. This accessory is applied between two adjacent fuseholders within the inverter wire-box and distributes current between the two fuseholders. When products such as Y-branch connectors are used in the array field to combine the output of two strings the current is as much as 30 or 40A. In order to distribute current and provide optimal thermal results the Y-Comb is required.

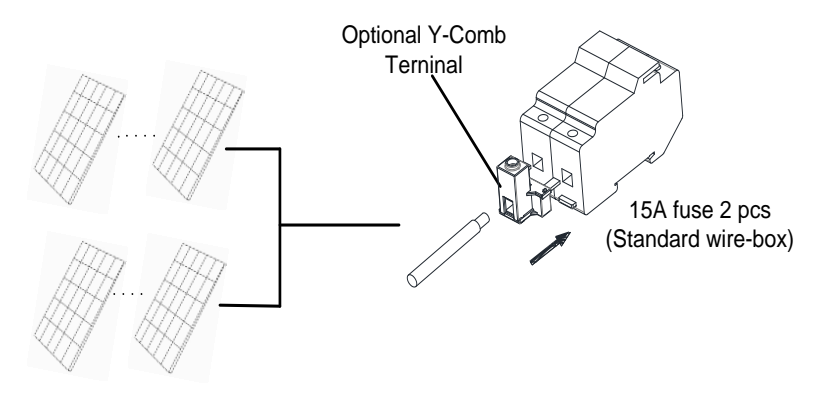

Figure 9-2 Y-Comb Terminal Block

# 10 Technical Data

# 10.1 Datasheet

| Model Name                                    | CPS SCA 25KTL-DO/US-208                                        |  |  |  |
|-----------------------------------------------|----------------------------------------------------------------|--|--|--|
| DC Input                                      |                                                                |  |  |  |
| Max. PV Power                                 | 45kW (17kW per MPPT)                                           |  |  |  |
| Max. DC Input Voltage                         | 1000V <sub>DC</sub>                                            |  |  |  |
| Operating DC Input Voltage Range              | 200-950V <sub>DC</sub>                                         |  |  |  |
| Start-up DC Input Voltage / Power             | 330V / 80W                                                     |  |  |  |
| Number of MPP Trackers                        | 3                                                              |  |  |  |
| MPPT Voltage Range                            | 480-850V <sub>DC</sub>                                         |  |  |  |
| Max.PV Short-Circuit Current (Isc x 1.25)     | 135A (45A per MPPT)                                            |  |  |  |
| Number of DC Inputs                           | 6 inputs, 2 per MPPT                                           |  |  |  |
| DC Disconnection Type                         | Load rated DC switch                                           |  |  |  |
| DC Surge Protection                           | Type II SPD, 2800V <sub>C</sub> , 20kA I <sub>™</sub> (8/20µS) |  |  |  |
| AC Output                                     |                                                                |  |  |  |
| Rated AC Output Power @ PF>0.99               | 25kW                                                           |  |  |  |
| Max. AC Apparent Power                        | 25kVA                                                          |  |  |  |
| Rated Output Voltage                          | 208V <sub>AC</sub>                                             |  |  |  |
| Output Voltage Range <sup>1</sup>             | 183-228 V <sub>AC</sub>                                        |  |  |  |
| Grid Connection Type                          | 3Φ/PE/N (Neutral optional)                                     |  |  |  |
| Max. AC Output Current @208V <sub>AC</sub>    | 69.5A                                                          |  |  |  |
| Max AC OCPD Rating                            | 125A                                                           |  |  |  |
| Rated Output Frequency                        | 60Hz                                                           |  |  |  |
| Output Frequency Range <sup>1</sup>           | 57-63Hz                                                        |  |  |  |
| Power Factor                                  | >0.99 (±0.8 adjustable)                                        |  |  |  |
| Current THD                                   | <3%                                                            |  |  |  |
| Max. Fault Current Contribution (1 Cycle RMS) | 64.1A                                                          |  |  |  |
| AC Disconnection Type                         | Load rated AC switch                                           |  |  |  |
| AC Surge Protection                           | Type II MOV, 1240V <sub>C</sub> , 15kA I <sub>™</sub> (8/20μS) |  |  |  |
| System                                        |                                                                |  |  |  |

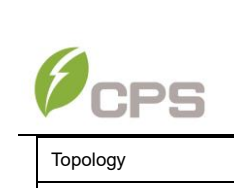

| Topology                                         | Transformerless                                                                  |  |  |  |  |  |
|--------------------------------------------------|----------------------------------------------------------------------------------|--|--|--|--|--|
| Max. Efficiency                                  | 97%                                                                              |  |  |  |  |  |
| CEC Efficiency                                   | 96.5%                                                                            |  |  |  |  |  |
| Night Consumption                                | <3W                                                                              |  |  |  |  |  |
| Environment                                      |                                                                                  |  |  |  |  |  |
| Enclosure Protection Degree                      | NEMA 4X                                                                          |  |  |  |  |  |
| Cooling Method                                   | Variable speed cooling fans                                                      |  |  |  |  |  |
| Operating Temperature Range <sup>2</sup>         | -22°F to +140°F / - 30°C to +60°C<br>(derating from +113°F / +45°C)              |  |  |  |  |  |
| Non-Operating Temperature<br>Range <sup>3</sup>  | No low temp minimum to +158°F / +70°C maximum                                    |  |  |  |  |  |
| Operating Humidity                               | 0 to 100%                                                                        |  |  |  |  |  |
| Operating Altitude                               | 13,123.4ft / 4000m (derating from 9842.5ft / 3000m)                              |  |  |  |  |  |
| Audible Noise Emission                           | <60dBA @ 1m and 25°C                                                             |  |  |  |  |  |
| Display and Communicatio                         | n                                                                                |  |  |  |  |  |
| User Interface and Display                       | LCD + LED                                                                        |  |  |  |  |  |
| Inverter Monitoring                              | SunSpec,Modbus RS485                                                             |  |  |  |  |  |
| Site Level Monitoring                            | CPS Flex Gateway (1 per 32 inverters)                                            |  |  |  |  |  |
| Modbus Data Mapping                              | CPS                                                                              |  |  |  |  |  |
| Remote Diagnostics / FW<br>Upgrade Functions     | Standard / with FlexOM                                                           |  |  |  |  |  |
| Mechanical Data                                  |                                                                                  |  |  |  |  |  |
| Dimensions (HxWxD)                               | 39.4 x 23.6 x 10.24 in. (1000×600×260mm)                                         |  |  |  |  |  |
| Weight                                           | Inverter:123.5lbs/56kg; Wirebox:33lbs/15kg                                       |  |  |  |  |  |
| Mounting / Installation Angle <sup>4</sup>       | 15 to 90 degrees from horizontal(vertical, or angled)                            |  |  |  |  |  |
| AC Termination                                   | M8 Stud Type Terminal Block<br>(Wire range: #6-3/0AWG CU /AL, Lugs not supplied) |  |  |  |  |  |
| DC Termination <sup>5</sup>                      | Screw Clamp, Neg. Busbar <sup>5</sup> , Wire range: #14 - #6AWG CU               |  |  |  |  |  |
| Fused String Inputs (2 per<br>MPPT) <sup>6</sup> | 20A fuse provided (Fuse values up to 30A acceptable)                             |  |  |  |  |  |

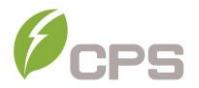

| Safety                       |                                                        |  |  |  |
|------------------------------|--------------------------------------------------------|--|--|--|
| Certifications and Standards | UL1741-SA Ed. 2, UL1699B, UL1998, CSA-C22.2            |  |  |  |
|                              | NO.107.1-01, IEEE1547, FCC PART15                      |  |  |  |
| Selectable Grid Standard     | IEEE 1547a2014, CA Rule 21, ISO-NE, HECO               |  |  |  |
| Smart Grid Egaturos          | Volt-RideThru, Freq-RideThru, Ramp-Rate, Specified-PF, |  |  |  |
| Smart-Ghu i eatures          | Volt-VAr, Freq-Watt, Volt-Watt                         |  |  |  |

The "Output Voltage Range" and "Output Frequency Range" may differ according to the specific grid standard.
 Active Power Derating begins at 45°C when PF=1 and MPPT ≥Vmin and at 50°C when PF=1 and MPPT V ≥ 700Vdc.
 See section 10.3 for further information on operating conditions.

4) Shade Cover accessory required for installation angles of 75 degrees or less.

5) RSD wire-box only includes fuses/fuseholders on the positive polarity, compliant with NEC 2017, 690.9 (C).
6) Fuse values above 20A have additional spacing requirements or require the use of the Y-Comb Terminal Block.

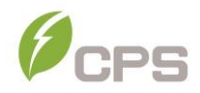

#### **10.2 Measurement Tolerances**

The data supplied by the inverter may differ from measurements taken by certified measuring instruments (e.g. output meters, multimeters and grid analyzers). The inverter is not a measuring instrument and has wider tolerances for the measurements it makes.

The inverter tolerances are generally:

- ±5% for real-time measurements with output power below 20% nominal power
- ±3% for real-time measurements with output power above 20% nominal power
- ±4% for all statistical data

CPS inverter tolerances are specified below:

- Voltage tolerances: ±1%
- Current tolerances: ±2%
- Frequency tolerances: ±0.5%
- Power tolerances: ±3%
- Time tolerances: ±1%
- Temperature tolerances: ±2degC

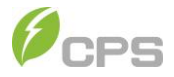

#### 10.3 Production Graphs

The following sections illustrate the inverter production/derating in terms of ambient temperature, altitude and grid voltage.

#### 10.3.1 High Temperature Derating Graph

When the ambient temperature is higher than 113°F (45°C), the inverter output power (Pn) will begin to derate, as shown in Figure **10-1**:

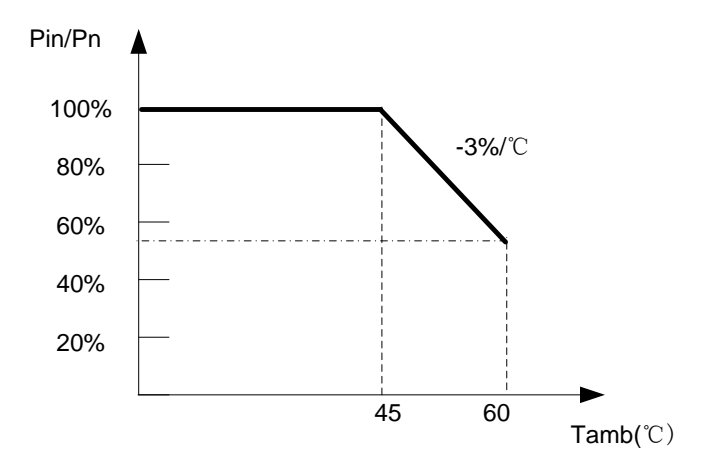

Figure 10-1 SCA25KTL-DO/US-208 Derating Curve with High Temperature

#### 10.3.2 Altitude Derating Graph

When the altitude is higher than 9842.5ft (3000m), the rated output power (Pn) of the inverter will decrease, as shown in Figure **10-2**:

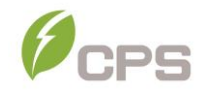

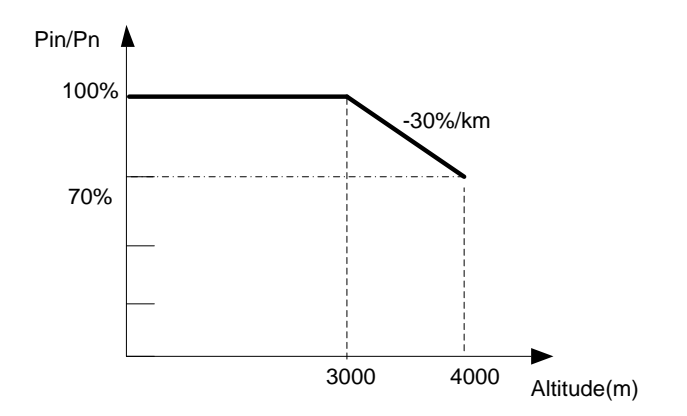

Figure 10-2 SCA25KTL-DO/US-208 Derating Curve with High Altitude

# 10.3.3 Grid Voltage Derating Graph

1) When volt-watt function disable, the grid voltage is within 100%~110% (Un ~ 1.1\*Un) of the Rated Output Voltage, the inverter output power (Pn) may reach 100%. When the grid voltage is lower than the Rated Output Voltage, the inverter will limit the AC Output Current and the output power (Pn) will begin to derate. shown in Figure 10-3-1.

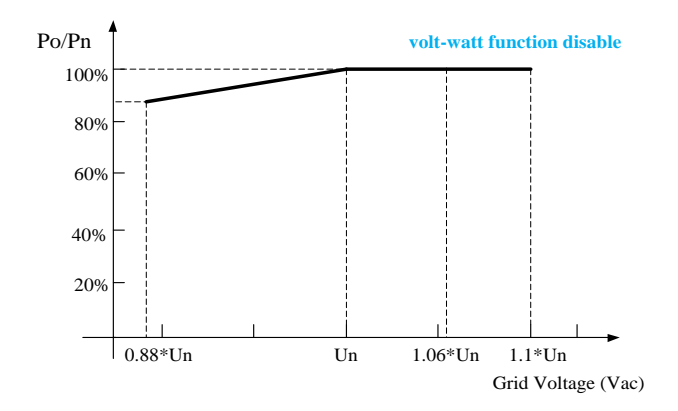

Figure 10-3-1 SCA25KTL-DO/US-208 Derating Curve of Grid Voltage
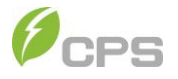

2) When the volt-watt function is enable, the grid voltage is within 100%~106% (Un ~ 1.06\*Un) of the Rated Output Voltage, the inverter output power (Pn) may reach 100%. When the grid voltage is lower than the Rated Output Voltage or more than 106%Un, the inverter will limit the AC Output Current and the output power (Pn) will begin to derate, shown in Figure 10-3-2.

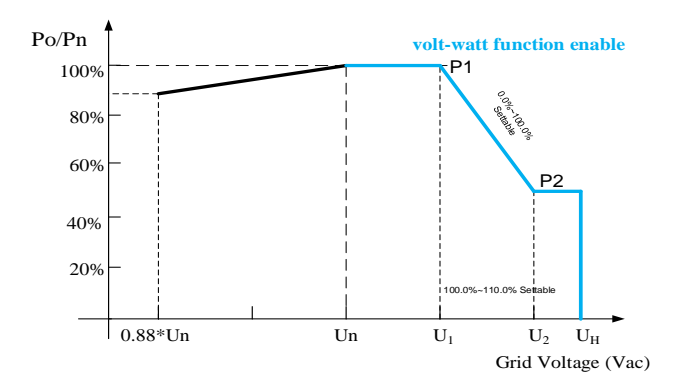

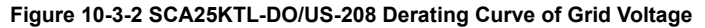

#### 10.3.4 PV Voltage Derating Graph

When the PV voltage is lower than 480V or higher than 850V, the inverter begins derating. Derating curve of PV input voltage are as shown in Figure 10-4.

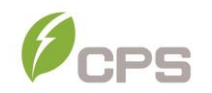

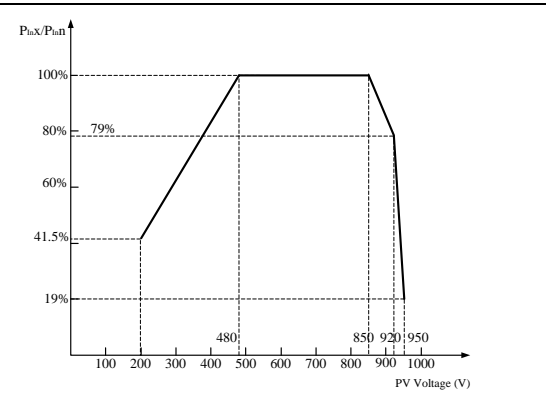

Figure 10-4 SCA25KTL-DO/US-208 Derating Curve of PV Voltage

### 10.3.5 Reactive Power Capability

The Reactive Power Overload function is disabled by factory default (Max. AC Apparent Power is 25kVA and Max. AC Output Current is 69.5A). **Contact CPS Customer Service** if you want to enable the function.

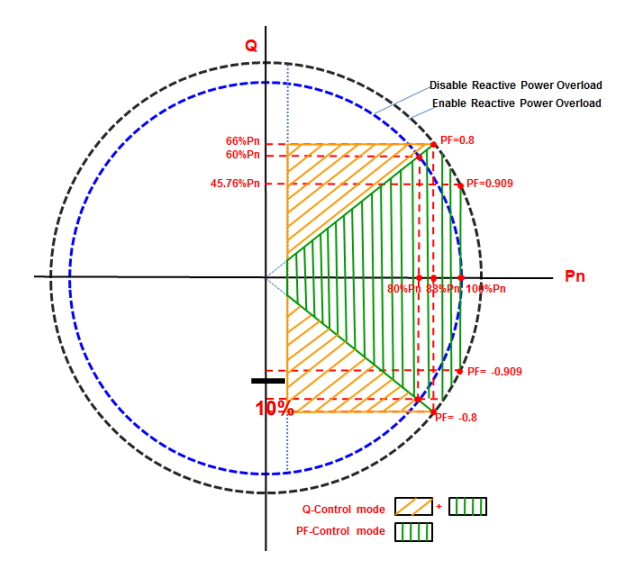

Figure 10-5 SCA25KTL-DO/US Reactive Power Capability

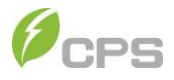

# 11 Limited Warranty

The warranty policy of this product is specified in the contract; otherwise, the standard warranty is 10 years.

For service, please refer to the CPS America standard warranty policy in place at time of purchase.

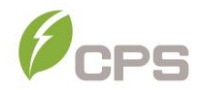

## CHINT POWER SYSTEMS AMERICA CO., LTD.

Address: 1380 Presidential Drive, Richardson, Texas 75081 Service Hotline: 855-584-7168 Email: <u>AmericaSales@chintpower.com</u> Website: <u>www.chintpowersystem.com</u>

### SHANGHAI CHINT POWER SYSTEMS CO., LTD.

Headquarters: Building 4, No. 3255, Sixian Road, Songjiang District, Shanghai, China Tele: +86 -21 -3779 1222 -866300 Fax: +86 -21 -3779 1222 -866001

This manual is subject to change without prior notification. Copyright is reserved. Duplication of any part of this issue is prohibited without written permission.